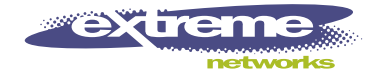

# Summit Switch Installation and User Guide

Extreme Networks, Inc. 10460 Bandley Drive Cupertino, California 95014 (888) 257-3000 http://www.extremenetworks.com

> Published: June 1998 Part number: 100000-00 rev.B

Copyright © **Extreme Networks, Inc., 1998**. All rights reserved. No part of this documentation may be reproduced in any form or by any means or used to make any derivative work (such as translation, transformation, or adaptation) without permission from Extreme Networks, Inc.

Extreme Networks, ExtremeWare, Summit, SummitLink, ExtremeWare Vista, Summit Virtual Chassis, and the Extreme Networks logo are trademarks of Extreme Networks.

PACE is a trademark of 3Com Corporation. 3Com is a registered trademark of 3Com Corporation. All other brand and product names are registered trademarks or trademarks of their respective holders.

## Contents

Introduction xvii Terminology xviii Conventions xviii Related Publications xix

### **1 SUMMIT OVERVIEW**

About the Summit Family of Switches 1-1 Summit Switch Models 1-2 Summary of Features 1-2 Port Connections 1-3 Media Types and Distances 1-4 Full-Duplex 1-5 Port Redundancy 1-5 Load Sharing 1-6 Virtual LANs (VLANs) 1-6 Spanning Tree Protocol (STP) 1-6 Quality of Service (QoS) 1-7 **IP** Unicast Routing 1-7 IP Multicast Routing 1-7 Network Configuration Example 1-8 Summit1 Front View 1-10 Summit2 Front View 1-11 Summit3 Front View 1-12 Summit4 Front View 1-13 Summit4/FX Front View 1-14

Summit48 Front View 1-15 LEDs 1-16 Summit Rear View 1-17 Power Socket 1-17 Serial Number 1-17 Console Port 1-17 **Redundant Power Supply Port** 1-17 MAC Address 1-18 **Factory Defaults** 1-18

#### 2 INSTALLATION AND SETUP

Following Safety Information 2-1 Determining the Switch Location 2-1 Media Types and Distances 2 - 2Installing the Summit 2-3 **Rack Mounting** 2 - 3Free-Standing 2-4 Stacking the Switch and Other Devices 2-4Connecting Equipment to the Console Port 2-4Powering On the Switch 2-6 Checking the Installation 2-6Logging In for the First Time 2-6

## **3** Accessing The Switch

Understanding the Command Syntax 3-2 Syntax Helper 3-2 Command Completion with Syntax Helper 3-2Abbreviated Syntax 3-3 **Command Shortcuts** 3-3 Numerical Ranges 3-3 Names 3-3 Symbols 3-4 Line-Editing Keys 3-5 Command History 3-5 Common Commands 3-6

**Configuring Management Access** 3-8 3-9 **Default Accounts** Changing the Default Password 3-9Creating a Management Account 3-10 Viewing Switch Accounts 3 - 10Deleting a Switch Account 3-11 Methods of Managing the Summit 3-11 Using the Console Interface 3-11 Using Telnet 3-12 Connecting to Another Host Using Telnet 3-12 **Configuring Switch IP Parameters** 3-12 Using a BOOTP Server 3-12 Manually Configuring the IP Settings 3-13 Disconnecting a Telnet Session 3-15 **Disabling Telnet Access** 3-15 **IP Host Configuration Commands** 3-16 Using ExtremeWare Vista 3 - 17**Disabling Web Access** 3 - 17Using SNMP 3-18 Accessing Switch Agents 3-18 Supported MIBs 3-18 **Configuring SNMP Settings** 3-19 Displaying SNMP Settings 3-21 Resetting and Disabling SNMP 3-21 Checking Basic Connectivity 3-22 Ping 3-22 Traceroute 3 - 22Mtrace 3-23

#### 4 CONFIGURING PORTS

Enabling and Disabling Ports 4-1 Configuring Port Speed and Duplex Setting 4-2 Turning Off Autonegotiation for a Gigabit Ethernet Port 4-2 Port Commands 4-3 Load Sharing 4-5 Configuring Load Sharing 4-6 Verifying the Load Sharing Configuration 4-8 Port-Mirroring 4-8 Port-Mirroring Commands 4-9 **Port-Mirroring Example** 4-9 Summit Virtual Chassis 4 - 10Summit Switch Port Connections 4-10 Extreme Discovery Protocol 4-11 Summit Virtual Chassis Commands 4-12 Configuring the Summit for User with the Summit Virtual Chassis 4-12 VLANs and Summit Switches Using the Virtual Chassis 4-13

## 5 VIRTUAL LANS (VLANS)

Overview of Virtual LANs 5-1 Benefits 5-1 Types of VLANs 5 - 2Port-Based VLANs 5-2 Spanning Switches with Port-Based VLANs 5-3 Tagged VLANs 5-5 Uses of Tagged VLANs 5-6Assigning a VLAN Tag 5-6Mixing Port-Based and Tagged VLANs 5-8 Generic VLAN Registration Protocol 5-8 GVRP Commands 5-10 Protocol-Based VLANs 5-11 Predefined Protocol Filters 5 - 12**Defining Protocol Filters** 5 - 12Deleting a Protocol Filter 5 - 13Precedence of Tagged Packets Over Protocol Filters 5-13 VLAN Names 5-13 Default VLAN 5-14 Configuring VLANs on the Summit 5-14 VLAN Configuration Examples 5-16 Displaying VLAN Settings 5-17 Deleting VLANs 5-18

#### 6 Switch Forwarding Database (FDB)

Overview of the FDB 6-1 FDB Contents 6-1 FDB Entry Types 6-1 How FDB Entries Get Added 6-2 Associating a QoS Profile with an FDB Entry 6-3 Configuring FDB Entries 6-3 FDB Configuration Examples 6-4 Displaying FDB Entries 6-5 Removing FDB Entries 6-6

#### 7 SPANNING TREE PROTOCOL (STP)

Overview of the Spanning Tree Protocol 7-1 Spanning Tree Domains 7-1 Defaults 7-2 STP Configurations 7-2 Configuring STP on the Summit 7-5 Configuration Example 7-7 Displaying STP Settings 7-8 Disabling and Resetting STP 7-9

#### 8 QUALITY OF SERVICE (QOS)

Overview of Quality of Service 8-1 Building Blocks 8-1 QoS Mode 8-2 Default QoS Profiles 8-2 Traffic Groupings 8-3 **Ingress Traffic Groupings** 8-3 Egress Traffic Groupings 8-5 Precedence 8-5 Prioritization 8-6 Creating and Configuring a QoS Profile 8-6 Assigning a QoS Profile 8-6 Port Queue Monitor 8-7 Configuring QoS 8-8 Sample Ingress Mode QoS Configuration 8-9 Sample Egress Mode QoS Configuration 8-9 Displaying QoS Information 8-10 Resetting QoS 8-10

## 9 IP UNICAST ROUTING

**Overview of IP Unicast Routing** 9-1 Router Interfaces 9-2 Populating the Routing Table 9-3 Dynamic Routes 9-3 Static Routes 9-3 Multiple Routes 9-4 Proxy ARP 9-4 **ARP-Incapable Devices** 9-4 Proxy ARP Between Subnets 9-5 IP Multinetting 9-5 **IP** Multinetting Operation 9-6 **IP** Multinetting Examples 9-7 Configuring IP Unicast Routing 9-9 Verifying the IP Unicast Routing Configuration 9-10 Configuring DHCP/BOOTP Relay 9-10 Verifying the DHCP/BOOTP Relay Configuration 9-11 Routing Configuration Example 9-15

Displaying Router Settings 9-17 Resetting and Disabling Router Settings 9-18

#### **10 ROUTING PROTOCOLS**

Overview 10-1 RIP Versus OSPF 10-2 **Overview of RIP** 10-3 **Routing Table** 10-3Split Horizon 10-3 Poison Reverse 10-3 Triggered Updates 10-4 Route Advertisement of VLANs 10-4RIP Version 1 versus RIP Version 2 10-4 Overview of OSPF 10-5 Link State Database 10-5 10-5 Areas Area 0 10-6 Stub Areas 10-6 Virtual Links 10-7 Configuring RIP 10-8 **RIP Configuration Example** 10-10 Displaying RIP Settings 10-12 **Resetting and Disabling RIP** 10-13 Configuring OSPF 10-14 **OSPF** Configuration Example 10-16 Configuration for ABR1 10-17 Configuration for IR1 10-18 Displaying OSPF Settings 10-18 Resetting and Disabling OSPF Settings 10-19

### 11 IP MULTICAST ROUTING

Overview 11-1 DVMRP Overview 11-2 IGMP Overview 11-2 IGMP Snooping 11-2 Configuring IP Multicasting Routing 11-2 Configuration Example 11-6 Configuration for IR1 11-7 Displaying IP Multicast Routing Settings 11-7 Deleting and Resetting IP Multicast Settings 11-8

#### 12 STATUS MONITORING AND STATISTICS

Status Monitoring 12-1 Port Statistics 12-7 Port Errors 12-8 Port Monitoring Display Keys 12-9 Switch Logging 12-10 Local Logging 12-11 Real-time Display 12-11 Remote Logging 12-12 Logging Commands 12-12 RMON 12-14 About RMON 12-14 RMON Features of the Switch 12-15 Statistics 12-15 History 12-15 Alarms 12-16 Events 12-16 RMON and the Switch 12-16 Event Actions 12-17

#### 13 USING EXTREMEWARE VISTA

Enabling and Disabling Web Access 13-1 Setting Up Your Browser 13-2 Accessing ExtremeWare Vista 13-3 Navigating ExtremeWare Vista 13-3 Task Frame 13-4 Content Frame 13-4 Browser Controls 13-4 Status Messages 13 - 5Standalone Buttons 13-5Saving Changes 13-5 Do a GET When Configuring a VLAN 13-6 Sending Screen Output to Extreme Networks 13-6

#### 14 SOFTWARE UPGRADE AND BOOT OPTIONS

Downloading a New Image 14-1 Rebooting the Switch 14-2 Saving Configuration Changes 14-3 Returning to Factory Defaults 14-3 Using TFTP to Upload the Configuration 14-4 Using TFTP to Download the Configuration 14-4 Boot Option Commands 14-5

#### **A** SAFETY INFORMATION

Important Safety Information A-1 Power A-1 Power Cord A-2 Fuse A-3 Connections A-3 Lithium Battery A-4

#### **B TECHNICAL SPECIFICATIONS**

## C TROUBLESHOOTING

LEDs C-1 Using the Command-Line Interface C-2 VLANs C-4 STP C-5

INDEX

INDEX OF COMMANDS

## Figures

- 1-1 Dual-homing configuration 1-5 1-2 Network configuration using the Summit family of switches 1-8 1-3 Summit1 front view 1 - 101-4 Summit2 front view 1-11 1-5 Summit3 front view 1-12 1-6 Summit4 front view 1 - 131-7 Summit4/FX front view 1-14 Summit48 front view 1-8 1 - 151-9 Summit rear view 1-17 2-1 Fitting the mounting bracket 2-32-2 Null-modem cable pin-outs 2-52-3 PC-AT serial null-modem cable pin-outs 2-55-1 Example of a port-based VLAN 5-3 5-2 Single port-based VLAN spanning two switches 5-4 5-3 Two port-based VLANs spanning two Switches 5-5 5-4 Physical diagram of tagged and untagged traffic 5-7 Logical diagram of tagged and untagged traffic 5-5 5-7 5-6 Network example using GVRP 5-9 5-7 Protocol-based VLANs 5-11 7-1 Multiple Spanning Tree Domains 7-3 7-2 Tag-based STP configuration 7-4 9-1 Routing between VLANs 9-2 9-2 Unicast routing configuration example 9-16 10-1 Stub area 10-6
- **10-2** Virtual link for stub area 10-7

- **10-3** Virtual link providing redundancy 10-7
- **10-4** RIP configuration example 10-11
- **10-5** OSPF configuration example 10-16
- **11-1** IP multicast routing configuration example 11-6

# Tables

| 1   | Notice Icons xviii                                                   |
|-----|----------------------------------------------------------------------|
| 2   | Text Conventions xviii                                               |
| 1-1 | Summit Switch Port Configurations 1-3                                |
| 1-2 | Media Types and Distances 1-4                                        |
| 1-3 | Summit LEDs 1-16                                                     |
| 1-4 | Summit Factory Defaults 1-18                                         |
| 2-1 | Media Types and Distances 2-2                                        |
| 2-2 | Console Connector Pin-Outs 2-5                                       |
| 3-1 | Command Syntax Symbols 3-4                                           |
| 3-2 | Line-Editing Keys 3-5                                                |
| 3-3 | Common Commands 3-6                                                  |
| 3-4 | Default Accounts 3-9                                                 |
| 3-5 | IP Host Configuration Commands 3-16                                  |
| 3-6 | Supported MIBs 3-18                                                  |
| 3-7 | SNMP Configuration Commands 3-20                                     |
| 3-8 | SNMP Reset and Disable Commands 3-21                                 |
| 3-9 | Ping Command Parameters 3-22                                         |
| 4-1 | Port Commands 4-3                                                    |
| 4-2 | Port Combinations for the Summit1 4-6                                |
| 4-3 | Port Combinations for the Summit2 4-6                                |
| 4-4 | Port Combinations for the Summit3 4-6                                |
| 4-5 | Port Combinations for the Summit4 and Summit4/FX 4-7                 |
| 4-6 | Port Combinations for the Summit48 4-7                               |
| 4-7 | Port-Mirroring Configuration Commands 4-9                            |
| 4-8 | Summit Ports to Use to Connect to the Summit Virtual<br>Chassis 4-10 |

- **4-9** Summit Virtual Chassis Commands 4-12
- **5-1** GVRP Commands 5-10
- 5-2 VLAN Configuration Commands 5-14
- **5-3** VLAN Delete and Reset Commands 5-18
- **6-1** FDB Configuration Commands 6-3
- 6-2 Removing FDB Entry Commands 6-6
- 7-1 STP Configuration Commands 7-6
- 7-2 STP Disable and Reset Commands 7-9
- 8-1 Default QoS Profiles 8-3
- 8-2 802.1p Values and Associated QoS Profiles 8-4
- 8-3 PQM Commands 8-7
- 8-4 QoS Configuration Commands 8-8
- **9-1** Basic IP Commands 9-11
- **9-2** Route Table Configuration Commands 9-13
- 9-3 ICMP Configuration Commands 9-14
- 9-4 Router Show Commands 9-17
- 9-5 Router Reset and Disable Commands 9-18
- **10-1** RIP Configuration Commands 10-8
- **10-2** RIP Show Commands 10-12
- **10-3** RIP Reset and Disable Commands 10-13
- **10-4** OSPF Configuration Commands 10-14
- **10-5** OSPF Show Commands 10-18
- **10-6** OSPF Reset and Disable Commands 10-19
- **11-1** IP Multicast Routing Configuration Commands 11-3
- **11-2** IGMP Configuration Commands 11-4
- **11-3** IP Multicast Routing Show Commands 11-7
- 11-4 IP Multicast Routing Reset and Disable Commands 11-8
- **12-1** Switch Monitoring Commands 12-1
- **12-2** Port Monitoring Display Keys 12-9
- **12-3** Fault Levels Assigned by the Switch 12-10
- **12-4** Fault Log Subsystems 12-10
- 12-5 Logging Commands 12-13
- 12-6 Event Actions 12-17
- 13-1 Multi-Select List Box Key Definitions 13-4
- 14-1 Boot Option Commands 14-5

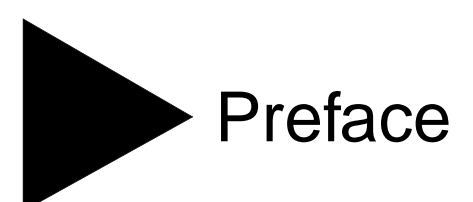

This Preface provides an overview of this guide, describes guide conventions, and lists other publications that may be useful.

## **INTRODUCTION**

This guide provides the required information to install and configure the Summit Family of Gigabit Ethernet Switches.

This guide is intended for use by network administrators who are responsible for installing and setting up network equipment. It assumes a basic working knowledge of

- Local Area Networks (LANs)
- Ethernet concepts
- Ethernet switching and bridging concepts
- Routing concepts
- Simple Network Management Protocol (SNMP)

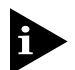

If the information in the Release Notes shipped with your switch differs from the information in this guide, follow the Release Notes.

## TERMINOLOGY

When features, functionality, or operation is specific to a particular model of the Summit family, the model name is used (for example, Summit1 or Summit4). Explanations about features and operations that are the same among all members of the Summit family simply refer to the product as the Summit.

## CONVENTIONS

Table 1 and Table 2 list conventions that are used throughout this guide.

Table 1: Notice Icons

| lcon | Notice Type | Alerts you to                                            |
|------|-------------|----------------------------------------------------------|
|      | Note        | Important features or instructions.                      |
|      | Caution     | Risk of personal injury, system damage, or loss of data. |
|      | Warning     | Risk of severe personal injury.                          |

| Convention                                                                                                    | Description                                                                                                |  |
|----------------------------------------------------------------------------------------------------|----------------------------------------------------------------------------------------------------|--|
| Screen displays                                                                                                    | This typeface represents information as it appears on the screen.                                          |  |
| The words "enter"When you see the word "enter" in this guide, you must typeand "type"something, and then press the Return or Enter key. Do not pressReturn or Enter key when an instruction simply says "type." |                                                                                                    |  |
| [Key] names                                                                                                    | Key names appear in text in one of two ways:                                                               |  |
|                                                                                                    | <ul> <li>Referred to by their labels, such as "the Return key" or "the<br/>Escape key"</li> </ul>          |  |
|                                                                                                    | <ul> <li>Written with brackets, such as [Return] or [Esc]</li> </ul>                                       |  |
|                                                                                                    | If you must press two or more keys simultaneously, the key names are linked with a plus sign (+). Example: |  |
|                                                                                                    | Press [Ctrl]+[Alt]+[Del].                                                                                  |  |

|  | Table 2: | Text Conventions | (continued) |
|--|----------|------------------|-------------|
|--|----------|------------------|-------------|

| Convention                      | Description                                                                                       |
|---------------------------------|---------------------------------------------------------------------------------------------------|
| Words in <i>italicized</i> type | Italics emphasize a point or denote new terms at the place where<br>they are defined in the text. |

The command syntax is explained in Chapter 3.

## **RELATED PUBLICATIONS**

The Summit documentation set includes the following:

- Summit Quick Reference Guide
- Summit Release Notes

You may find the following Web site of interest:

• Extreme Networks Home Page: http://www.extremenetworks.com/

PREFACE

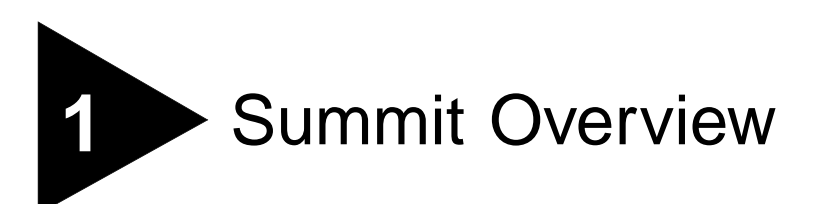

This chapter describes the following:

- Summit switch models
- Summit features
- How to use the Summit family of switches in your network configuration
- Summit front views
- Summit rear view
- Summit LEDs
- Factory default settings

## ABOUT THE SUMMIT FAMILY OF SWITCHES

Network managers are currently faced with the challenge of creating networks that can provide ultra-fast speed and high performance to serve the needs of today's network users, while simultaneously preserving the investment they have made in Ethernet and Fast Ethernet technology.

By addressing the entire spectrum of Ethernet data rates (10/100/1000 Mbps), the Summit family of LAN switches enables you to introduce high-speed Gigabit Ethernet backbones into your existing network, while maintaining established connections to the 10 Mbps and 100 Mbps segments that already exist.

## SUMMIT SWITCH MODELS

The Summit family of switches is comprised of six models, as follows:

- Summit1
- Summit2
- Summit3
- Summit4
- Summit4/FX
- Summit48

## SUMMARY OF FEATURES

Summit switches support the following features:

- Fully nonblocking operation
  - All ports transmit and receive packets at wire speed
- Optional redundant power supply
- 128K addresses in the switch forwarding database in bridging mode
- Redundant physical Gigabit Ethernet backbone connection
- Autonegotiation for half- or full-duplex operation (Fast Ethernet ports, only)
- · Load-sharing on multiple ports
- Virtual local area networks (VLANs) including support for 802.1Q
- Spanning Tree Protocol (STP) (IEEE 802.1D) with multiple STP domains
- Policy-based Quality of Service (QoS)
- Wire-speed Internet Protocol (IP) routing
- IP Multinetting using the Internet Group Multicast Protocol (IGMP)
- DHCP/BOOTP Relay
- Routing Information Protocol (RIP) version 1 and RIP version 2
- Open Shortest Path First (OSPF) routing protocol
- Wire-speed IP multicast routing support
- IGMP snooping to control IP multicast traffic

- Distance Vector Multicast Routing Protocol (DVMRP)
- Console command line interface (CLI) connection
- Telnet CLI connection
- ExtremeWare<sup>™</sup> Vista<sup>™</sup> Web-based management interface
- Simple Network Management Protocol (SNMP) support

## **PORT CONNECTIONS**

The major difference between the models of the Summit switch is the port configurations on each switch model. Summit switches use a combination of the following types of ports:

- Fixed 1000BASE-SX ports using 850nm duplex SC connectors
- Modular 1000BASE-LX and 1000BASE-LX10 using Gigabit Interface Connectors (GBICs)
- 10BASE-T/100BASE-TX ports using standard RJ-45 connectors
- 100BASE-FX ports using standard SC connectors

Table 1-1 describes port configurations available on the different Summit switch models.

| Gigabit Ethernet Ports |                      |      |                   |                         |            |
|------------------------|----------------------|------|-------------------|-------------------------|------------|
| Switch Model           | Fixed<br>1000BASE-SX | GBIC | Redundant<br>GBIC | 10BASE-T/<br>100BASE-TX | 100BASE-FX |
| Summit1                | 6                    | 2    |                   |                         |            |
| Summit2                |                      | 2    | 1                 | 16                      |            |
| Summit3                |                      | 1    | 1                 | 24                      |            |
| Summit4                | 6                    |      |                   | 16                      |            |
| Summit4/FX             | 6                    |      |                   |                         | 16         |
| Summit48               |                      | 2    | 2                 | 48                      |            |

#### Table 1-1: Summit Switch Port Configurations

#### **MEDIA TYPES AND DISTANCES**

 Table 1-2 describes the media types and distances for the different types of Summit ports.

|                |                                                       | Mhz/Km | Maximum       |
|----------------|-------------------------------------------------------|--------|---------------|
| Standard       | Media Type                                            | Rating | Distance      |
| 1000BASE-SX    | 50/125um Multimode Fiber                              | 400    | 500 Meters    |
|                | 50/125um Multimode Fiber                              | 500    | 550 Meters    |
|                | 62.5/125um Multimode Fiber                            | 160    | 220 Meters    |
|                | 62.5/125um Multimode Fiber                            | 200    | 275 Meters    |
| 1000BASE-LX    | 50/125um Multimode Fiber                              | 400    | 550 Meters    |
|                | 50/125um Multimode Fiber                              | 500    | 550 Meters    |
|                | 62.5/125um Multimode Fiber                            | 500    | 550 Meters    |
|                | 10u Single-mode Fiber                                 |        | 5,000 Meters  |
| 1000BASE-LX10* | 10u Single-mode Fiber                                 |        | 10,000 Meters |
| 100BASE-FX     | 50/125um Multimode Fiber<br>(half-duplex operation    |        | 400 Meters    |
|                | 50/125um Multimode Fiber<br>(full-duplex operation)   |        | 2000 Meters   |
|                | 62.5/125um Multimode Fiber<br>(half-duplex operation) |        | 400 Meters    |
|                | 52.5/125um Multimode Fiber<br>(full-duplex operation) |        | 2000 Meters   |
| 100BASE-TX     | Category 5 UTP Cable (100Mbps)                        |        | 100 Meters    |
| 10BASE-T       | Category 3 UTP Cable (10Mbps)                         |        | 100 Meters    |

Table 1-2: Media Types and Distances

\*EXTREME NETWORKS PROPRIETARY. CAN BE CONNECTED TO 1000BASE-LX ON SINGLE-MODE FIBER USING A MAXIMUM DISTANCE OF 5,000 METERS.

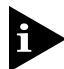

For more information on 1000BASE-SX and 1000BASE-LX link characteristics, refer to IEEE Draft P802.3z/D4.2, Table 38-2 and Table 38-6.

## **FULL-DUPLEX**

The Summit switch provides full-duplex support for all ports. Full-duplex allows frames to be transmitted and received simultaneously and, in effect, doubles the bandwidth available on a link. All 10/100 Mbps ports on the Summit autonegotiate for half- or full-duplex operation.

## PORT REDUNDANCY

The Summit2, Summit3, and Summit48 have an optional redundant Gigabit Ethernet port. Using the redundant port, you can dual-home these models to one or two switches. Figure 1-1 illustrates a Summit2 dual-homed to two different switches.

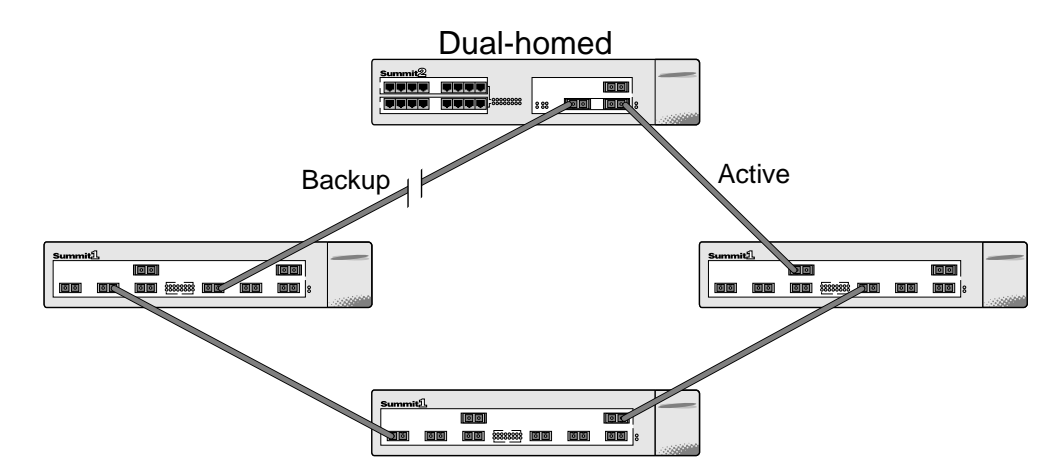

Figure 1-1: Dual-homing configuration

In the event that the active port fails or loses link status, the redundant port is automatically activated. When the primary port resumes operation, the redundant port becomes inactive. This feature can be disabled.

The redundant port cannot be used for load sharing when the primary port is active. If the primary port becomes inactive, the redundant port is activated in the load sharing configuration.

## LOAD SHARING

Load sharing with Summit switches allows the user to increase bandwidth and resilience between switches by using a group of ports to carry traffic in parallel between switches. The sharing algorithm allows the switch to use multiple ports as a single logical port. For example, VLANs see the load-sharing group as a single virtual port. The algorithm also guarantees packet sequencing between clients.

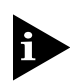

For information on load sharing, refer to Chapter 4.

## VIRTUAL LANS (VLANS)

The Summit has a VLAN feature that enables you to construct your broadcast domains without being restricted by physical connections. Up to 255 VLANs can be defined on the Summit. A VLAN is a group of location- and topology-independent devices that communicate as if they were on the same physical local area network (LAN). Implementing VLANs on your network has the following three advantages:

- It helps to control broadcast traffic. If a device in VLAN *marketing* transmits a broadcast frame, only VLAN *marketing* devices receive the frame.
- It provides extra security. Devices in VLAN *marketing* can only communicate with devices on VLAN *sales* using a device that provides routing services.
- It eases the change and movement of devices on networks. If a device in VLAN *marketing* is moved to a port in another part of the network, all you must do is specify that the new port belongs to VLAN *marketing*.

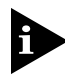

For more information on VLANs, refer to Chapter 5.

## SPANNING TREE PROTOCOL (STP)

The Summit supports the IEEE 802.1D Spanning Tree Protocol (STP), which is a bridge-based mechanism for providing fault tolerance on networks. STP enables you to implement parallel paths for network traffic, and ensure the following:

- Redundant paths are disabled when the main paths are operational.
- Redundant paths are enabled if the main traffic paths fail.

The Summit supports up to 64 Spanning Tree Domains (STPDs).

For more information on STP, refer to Chapter 7.

## QUALITY OF SERVICE (QOS)

The Summit has policy-based Quality of Service (QoS) features that enable you to specify service levels for different traffic groups. By default, all traffic is assigned with the "normal" QoS policy profile. If needed, you can create other QoS policies and apply them to different traffic types so that they have different guaranteed minimum bandwidth, maximum bandwidth, and priority.

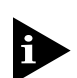

For more information on Quality of Service, refer to Chapter 8.

## **IP UNICAST ROUTING**

The Summit can route IP traffic between the VLANs that are configured as virtual router interfaces. Both dynamic and static IP routes are maintained in the routing table. The following routing protocols are supported:

- RIP version 1
- RIP version 2
- OSPF

For more information on IP unicast routing, refer to Chapter 9.

## **IP MULTICAST ROUTING**

The Summit can use IP multicasting to allow a single IP host to transmit a packet to a group of IP hosts. The Summit supports statically configured IP multicast routes, and multicast routes that are learned by way of the Distance Vector Multicast Routing Protocol (DVMRP).

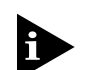

For more information on IP multicast routing, refer to Chapter 11.

## NETWORK CONFIGURATION EXAMPLE

As shown in Figure 1-2, the family of Summit switches offer a unique end-to-end LAN system solution. From the desktop, to the gigabit core, to the data center/server farm, there are Summit switches with an optimized hardware configuration to match the requirements. ExtremeWare software is common to all Summit switches, and allows for the same services to operate across the entire product family. All Summit switches deliver wire-speed throughput and end-to-end policy based Quality of Service.

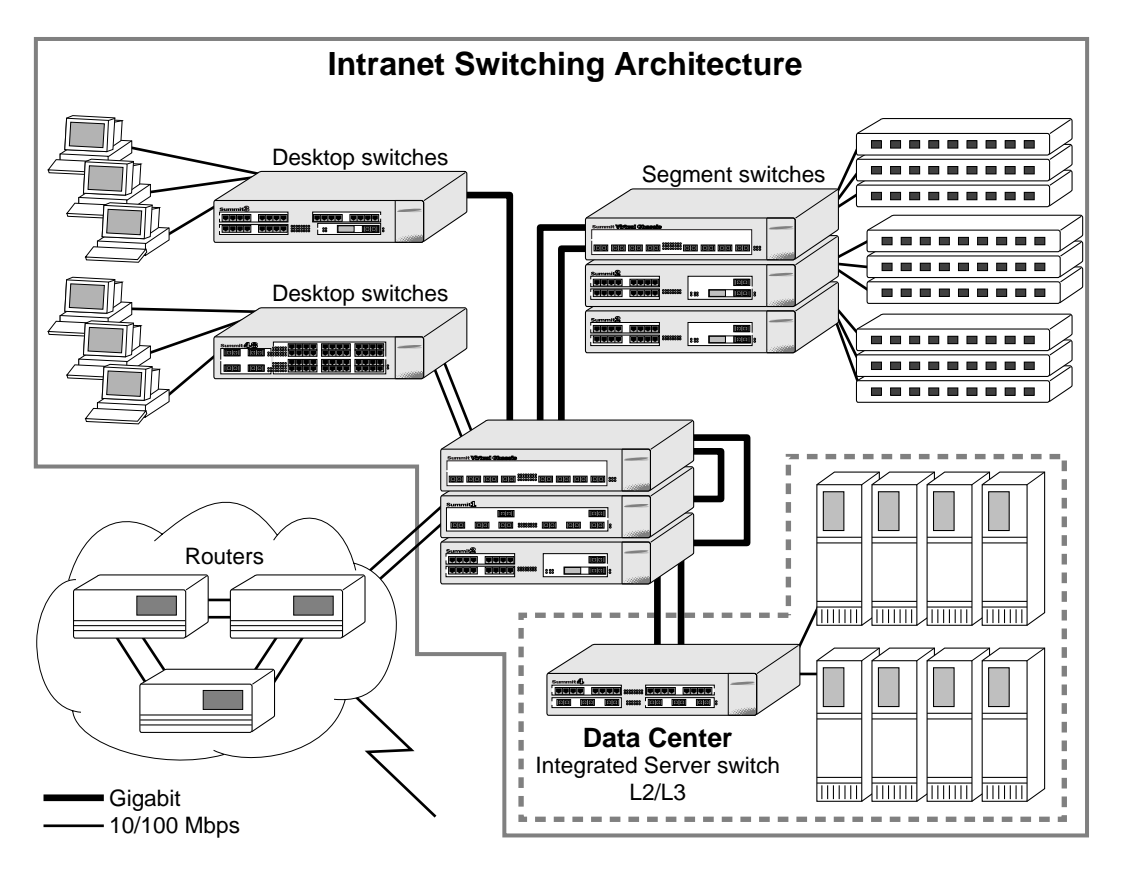

Figure 1-2: Network configuration using the Summit family of switches

In the gigabit core of the network, the Summit1 and Summit2 act as aggregators of Gigabit Ethernet links from the edge and data center switches, as well as Ethernet and Fast Ethernet links from legacy routers and hubs. In the core of the network, the Summit1 and Summit2 can scale in port density and performance by connecting to a Summit Virtual Chassis to support up to 32 non-blocking Gigabit Ethernet ports at 48 million packets per second (pps), or 128 non-blocking 10/100BASE-TX ports at 19 million pps.

In the data center or server farm, the Summit4 offers the right mix of ports and features for servers. Data centers and server farms require integrated wire-speed routing to eliminate the performance penalty associated with legacy routers when servers had to be separated into different subnets. In addition, the Summit4 supports trunking of either Ethernet, Fast Ethernet, or Gigabit Ethernet ports to match the performance of the LAN connection to the performance of the server. The goal is to only buy the amount of bandwidth that is needed and can be used. This is ideal for servers that can drive 400 Mbps on trunk Fast Ethernet ports, but would not be capable of more than 400 Mbps performance on a Gigabit Ethernet port. The port density and performance of the Summit4 can be scaled with the Summit Virtual Chassis to 16 Gigabit Ethernet ports, and 128 10/100BASE-TX ports at 43 million pps.

At the edge of the network, higher-performance desktops need dedicated throughput, while other devices can use small, shared segments. For higher-performance connections, use the Summit3 and Summit48 switches (which offer 24 10/100BASE-TX ports) and a single Gigabit Ethernet port, or 48 10/100BASE-TX ports and two Gigabit Ethernet ports, respectively. For shared desktop segments, the Summit2 offers 16 10/100BASE-TX ports and two Gigabit Ethernet ports. Combining the Summit3 and the Summit48 with the Summit Virtual Chassis, desktop switching port densities can scale to 192 10/100BASE-TX ports at 28 million pps, and 384 10/100BASE-TX ports at 28 million pps, respectively.

## SUMMIT1 FRONT VIEW

Figure 1-3 shows the Summit1 front view.

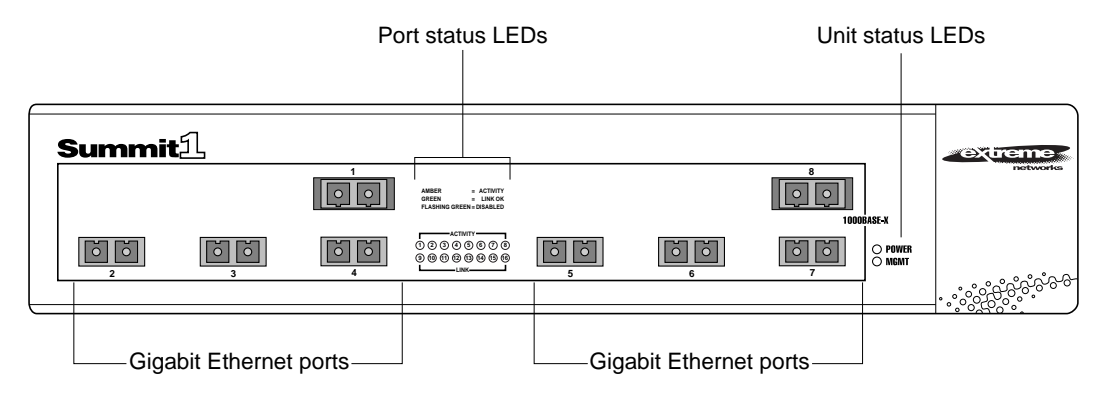

Figure 1-3: Summit1 front view

The Summit1 has eight Gigabit Ethernet ports. Six of the ports use SC connectors and support 1000BASE-SX over multimode fiber-optic cable. Ports 1 and 8 use modular GBIC connectors.

For information on supported media types and distances, refer to Table 1-2.

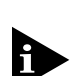

i

## SUMMIT2 FRONT VIEW

#### Figure 1-4 shows the Summit2 front view.

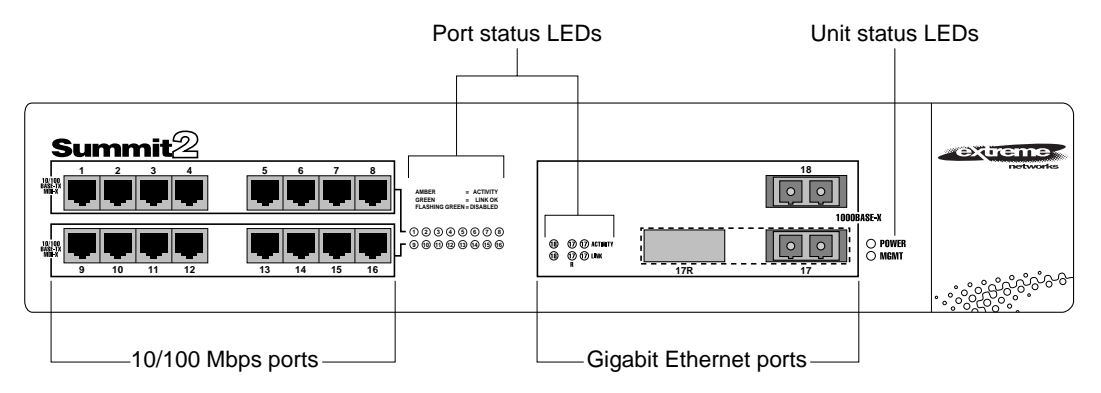

Figure 1-4: Summit2 front view

The Summit2 has 16 autosensing 10BASE-T/100BASE-TX ports and two Gigabit Ethernet ports, one of which has a redundant Gigabit Ethernet port.

For information on supported media types and distances, refer to Table 1-2.

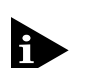

## SUMMIT3 FRONT VIEW

Figure 1-5 shows the Summit3 front view.

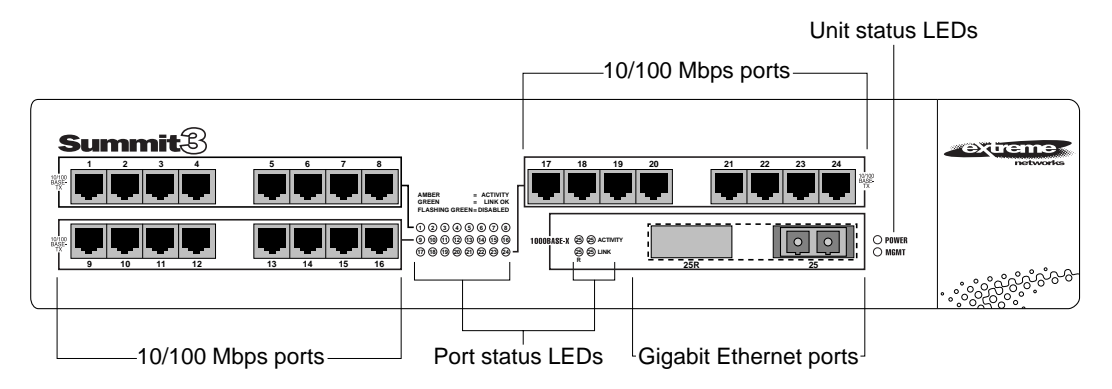

Figure 1-5: Summit3 front view

The Summit3 has 24 autosensing 10BASE-T/100BASE-TX ports, one Gigabit Ethernet port, and one redundant Gigabit Ethernet port.

For information on supported media types and distances, refer to Table 1-2.

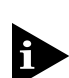

## SUMMIT4 FRONT VIEW

#### Figure 1-6 shows the Summit4 front view.

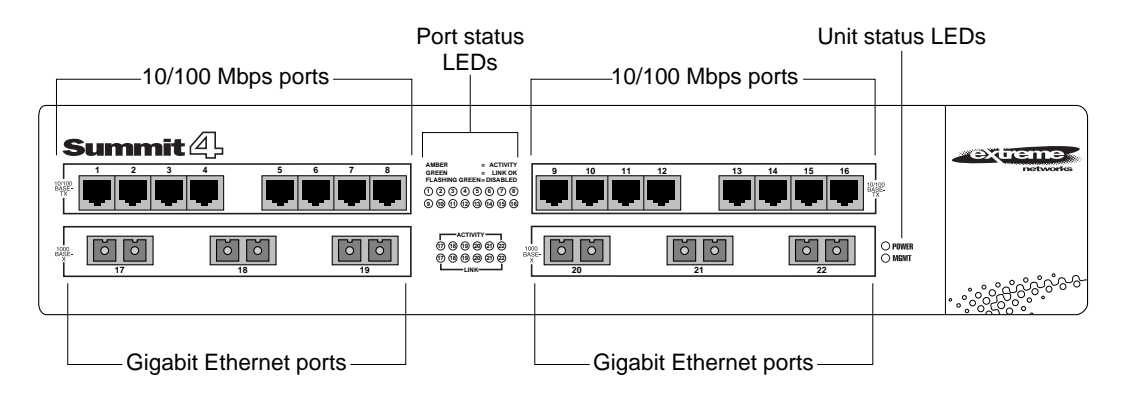

Figure 1-6: Summit4 front view

The Summit4 has 16 autosensing 10BASE-T/100BASE-TX ports and 6 Gigabit Ethernet ports. The Gigabit Ethernet ports use standard SC connectors and support 1000BASE-SX over multimode fiber-optic cable.

For information on supported media types and distances, refer to Table 1-2.

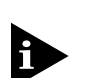

## SUMMIT4/FX FRONT VIEW

## Figure 1-7 shows the Summit4/FX front view.

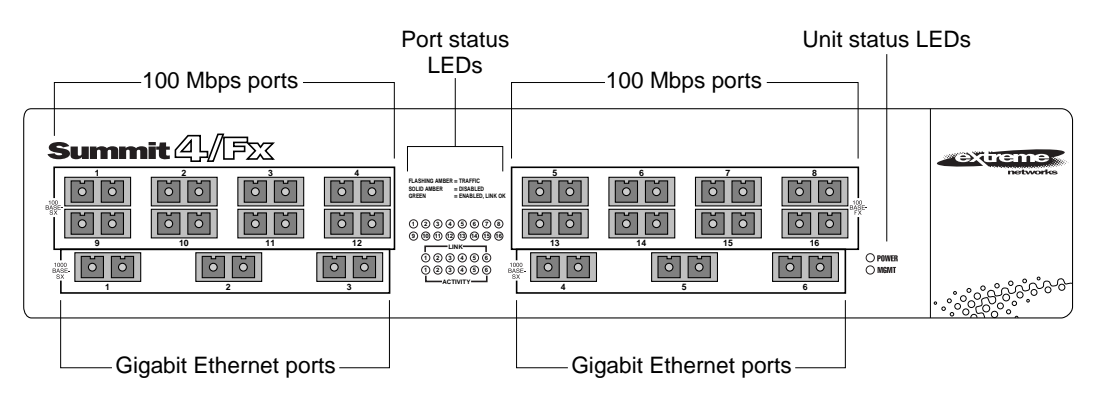

Figure 1-7: Summit4/FX front view

The Summit4/FX has 16 100BASE-FX ports and 6 Gigabit Ethernet ports. All ports use standard SC connectors. The Gigabit Ethernet ports support 1000BASE-SX over multimode fiber-optic cable.

For information on supported media types and distances, refer to Table 1-2.

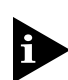

## SUMMIT48 FRONT VIEW

Figure 1-8 shows the Summit48 front view.

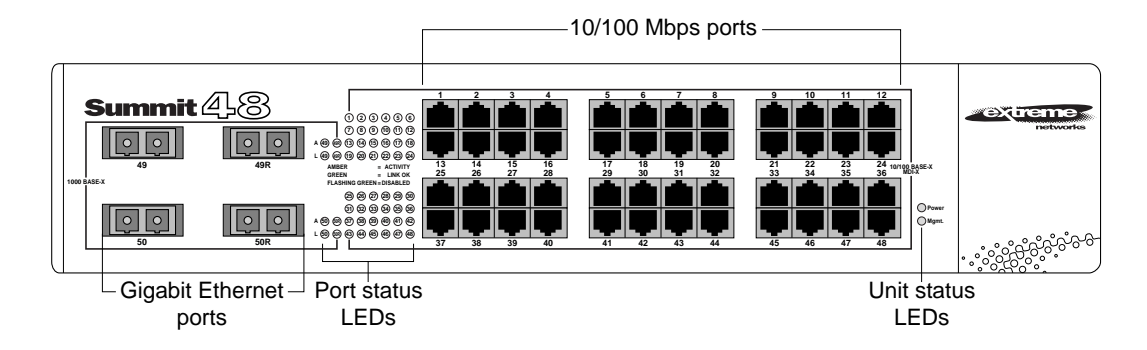

Figure 1-8: Summit48 front view

The Summit48 has 48 autosensing 10BASE-T/100BASE-TX ports, 2 Gigabit Ethernet ports, and 2 redundant Gigabit Ethernet ports. All the Gigabit Ethernet ports use GBIC connectors.

For information on supported media types and distances, refer to Table 1-2.

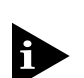

## LEDs

Table 1-3 describes the light emitting diode (LED) behavior on the Summit.

## Table 1-3: Summit LEDs

| LED            | Color            | Indicates                                                                |
|----------------|------------------|--------------------------------------------------------------------------|
| Power          | Green            | The Summit is powered up.                                                |
|                | Yellow           | The Summit is indicating a power, overheat, or fan failure.              |
| MGMT           | Green flashing   |                                                                          |
|                | ■ Slow           | The Summit is operating normally.                                        |
|                | Fast             | Power On Self Test (POST) in progress, or software download in progress. |
|                | Yellow           | The Summit has failed its POST.                                          |
| 10/100Mbps Pc  | ort Status LEDs  |                                                                          |
|                | Green            | Link is present; port is enabled.                                        |
|                | Yellow           | Frames are being transmitted/received on this port.                      |
|                | Green flashing   | Link is present; port is disabled.                                       |
|                | Off              | Link is not present.                                                     |
| Gigabit Ethern | et Port Status L | EDs                                                                      |
| Packet         | Yellow           | Frames are being transmitted/received on this port.                      |
|                | Off              | No activity on this port.                                                |
| Status         | Green on         | Link is present; port is enabled;<br>full-duplex operation.              |
|                | Green flashing   | Link is present; port is disabled.                                       |
|                | Off              | Link is not present.                                                     |
# SUMMIT REAR VIEW

Figure 1-9 shows the rear view for the Summit switch.

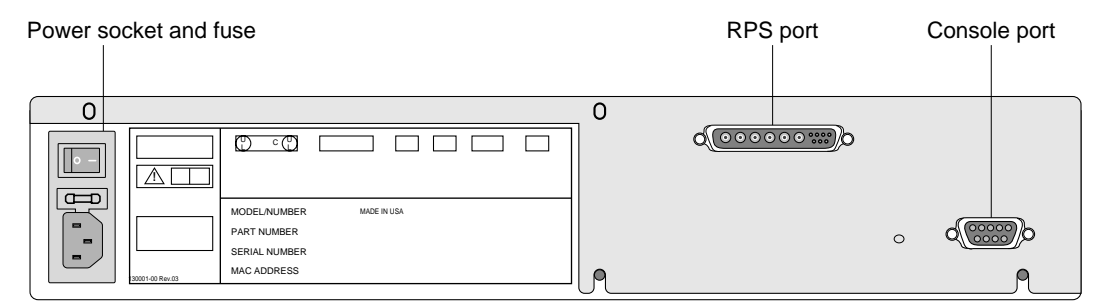

Figure 1-9: Summit rear view

## POWER SOCKET

The Summit automatically adjusts to the supply voltage. The power supply operates down to 90 V. The fuse is suitable for both 110 V AC and 220-240 V AC operation.

## SERIAL NUMBER

Use this serial number for fault-reporting purposes.

## **CONSOLE PORT**

Use the console port (9-pin, "D" type connector) for connecting a terminal and carrying out local out-of-band management.

## **REDUNDANT POWER SUPPLY PORT**

The redundant power supply (RPS) port is used to connect to a Summit RPS or a Summit Virtual Chassis. Both the Summit RPS and the Summit Virtual Chassis provide a redundant, load-shared power source to the Summit. If the primary power source for the switch fails, the RPS in either the Summit RPS or the Summit Virtual Chassis takes over, ensuring uninterrupted network operation. In addition, when connected to a Summit RPS or Summit Virtual Chassis, the Summit switch can provide status on power and fan operation of the RPS through SNMP, the command-line interface, and the Web interface (power supply status only).

The Summit RPS and Summit Virtual Chassis can simultaneously provide power for as many as two Summit switches.

## MAC ADDRESS

This label shows the unique Ethernet MAC address assigned to this device.

## FACTORY DEFAULTS

Table 1-4 shows factory defaults for the Summit features.

| Table 1-4: | Summit | Factory | Defaults |
|------------|--------|---------|----------|
|------------|--------|---------|----------|

| ltem                             | Default Setting                                                                                                    |
|----------------------------------|----------------------------------------------------------------------------------------------------|
|                                  | Delaur Getting                                                                                                    |
| Port status                      | Enabled on all ports.                                                                                                    |
| Serial or Telnet user account    | admin with no password and user with no password.                                                                            |
| Console port configuration       | 9600 baud, eight data bits, one stop bit, no parity, XON/XOFF flow control enabled.                                          |
| Web network management           | Enabled.                                                                                                    |
| SNMP read community string       | public.                                                                                                    |
| SNMP write community string      | private.                                                                                                    |
| RMON history session             | Enabled.                                                                                                    |
| RMON alarms                      | Disabled.                                                                                                    |
| BOOTP                            | Enabled on the default VLAN (default).                                                                                       |
| QoS                              | All traffic is part of the default queue in ingress mode.                                                                    |
| 802.1p priority                  | Recognition enabled.                                                                                                    |
| 802.3x flow control              | Enabled.                                                                                                    |
| Virtual LANs                     | One VLAN named <i>default</i> , all ports belong to the default VLAN. The default VLAN belongs to the STPD named <i>s0</i> . |
| 802.1Q tagging                   | All packets are untagged on the default VLAN (default).                                                                      |
| Spanning Tree Protocol           | Disabled for the switch; enabled for each port in the STPD.                                                                  |
| IP Routing                       | Disabled.                                                                                                    |
| Forwarding database aging period | 300 seconds (5 minutes).                                                                                                    |

| Item                 | Default Setting                                                                                                    |
|----------------------|----------------------------------------------------------------------------------------------------|
| RIP                  | Disabled for the switch; enabled on each VLAN configured with an IP address.                                         |
| OSPF                 | Disabled for the switch; enabled for each VLAN configured with an IP address. All VLANs belong to the backbone area. |
| IP multicast routing | Disabled.                                                                                                    |
| DVMRP                | Disabled for the switch; enabled for each VLAN configured with an IP address.                                        |
| IGMP snooping        | Disabled.                                                                                                    |
| GVRP                 | Disabled.                                                                                                    |

 Table 1-4:
 Summit Factory Defaults (continued)

SUMMIT OVERVIEW

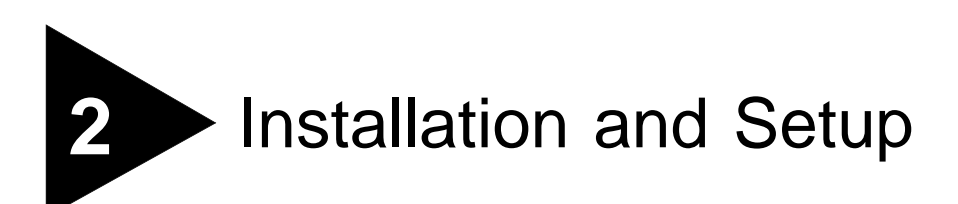

This chapter describes the following:

- How to decide where to install the Summit
- Gigabit Ethernet configuration rules
- · How to install the switch in a rack or free-standing
- How to connect equipment to the console port
- How to check the installation using the Power On Self-Test (POST)

## FOLLOWING SAFETY INFORMATION

Before installing or removing any components of the switch, or before carrying out any maintenance procedures, you must read the safety information provided in Appendix A of this guide.

## DETERMINING THE SWITCH LOCATION

The Summit is suited for use in the office, where it can be free-standing or mounted in a standard 19-inch equipment rack. Alternatively, the device can be rack-mounted in a wiring closet or equipment room. Two mounting brackets are supplied with the switch.

When deciding where to install the switch, ensure that:

- The switch is accessible and cables can be connected easily.
- Water or moisture cannot enter the case of the unit.
- Air-flow around the unit and through the vents in the side of the case is not restricted. You should provide a minimum of 25mm (1-inch) clearance.
- No objects are placed on top of the unit.
- Units are not stacked more than four high if the switch is free-standing.

## **MEDIA TYPES AND DISTANCES**

The connectors, media types, and maximum distances are described in Table 2-1.

| Standard       | Media Type                                            | Mhz/Km<br>Rating | Maximum<br>Distance |
|----------------|-------------------------------------------------------|------------------|---------------------|
| 1000BASE-SX    | 50/125um Multimode Fiber                              | 400              | 500 Meters          |
|                | 50/125um Multimode Fiber                              | 500              | 550 Meters          |
|                | 62.5/125um Multimode Fiber                            | 160              | 220 Meters          |
|                | 62.5/125um Multimode Fiber                            | 200              | 275 Meters          |
| 1000BASE-LX    | 50/125um Multimode Fiber                              | 400              | 550 Meters          |
|                | 50/125um Multimode Fiber                              | 500              | 550 Meters          |
|                | 62.5/125um Multimode Fiber                            | 500              | 550 Meters          |
|                | 10u Single-mode Fiber                                 |                  | 5,000 Meters        |
| 1000BASE-LX10* | 10u Single-mode Fiber                                 |                  | 10,000 Meters       |
| 100BASE-FX     | 50/125um Multimode Fiber<br>(half-duplex operation    |                  | 400 Meters          |
|                | 50/125um Multimode Fiber<br>(full-duplex operation)   |                  | 2000 Meters         |
|                | 62.5/125um Multimode Fiber<br>(half-duplex operation) |                  | 400 Meters          |
|                | 52.5/125um Multimode Fiber<br>(full-duplex operation) |                  | 2000 Meters         |
| 100BASE-TX     | Category 5 UTP Cable (100Mbps)                        |                  | 100 Meters          |
| 10BASE-T       | Category 3 UTP Cable (10Mbps)                         |                  | 100 Meters          |

 Table 2-1:
 Media Types and Distances

\*EXTREME NETWORKS PROPRIETARY. CAN BE CONNECTED TO 1000BASE-LX ON SINGLE-MODE FIBER USING A MAXIMUM DISTANCE OF 5,000 METERS.

For more information on 1000BASE-SX and 1000BASE-LX link characteristics, refer to IEEE Draft P802.3z/D4.2, Table 38-2 and Table 38-6.

## INSTALLING THE SUMMIT

The Summit can be mounted in a rack, or placed free-standing on a tabletop.

## **RACK MOUNTING**

The switch is 2U high and will fit in most standard 19-inch racks.

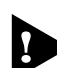

The rack mount kits must not be used to suspend the switch from under a table or desk, or attach it to a wall.

To rack mount the Summit, follow these steps:

- **1** Place the switch the right way up on a hard flat surface, with the front facing toward you.
- 2 Remove the existing screws from the sides of the chassis and retain for Step 4.
- 3 Locate a mounting bracket over the mounting holes on one side of the unit.
- **4** Insert the four screws and fully tighten with a suitable screwdriver, as shown in Figure 2-1.

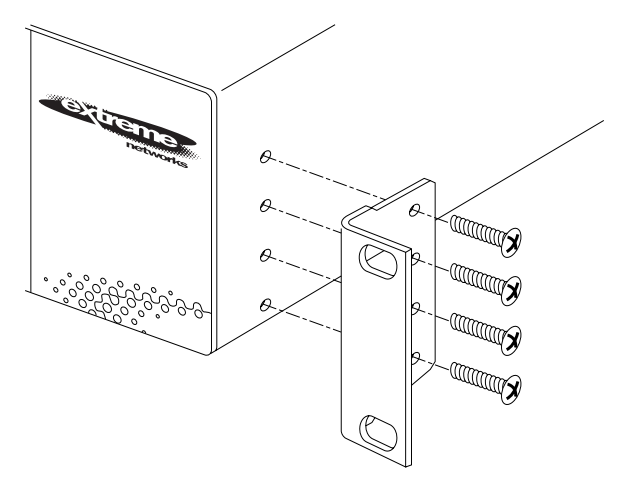

Figure 2-1: Fitting the mounting bracket

- **5** Repeat the three previous steps for the other side of the switch.
- **6** Insert the switch into the 19-inch rack and secure with suitable screws (not provided). Ensure that ventilation holes are not obstructed.
- 7 Connect the Summit to the redundant power supply (if applicable).
- 8 Connect cables.

## FREE-STANDING

The Summit is supplied with four self-adhesive rubber pads. Apply the pads to the underside of the device by sticking a pad in the marked area at each corner of the switch.

## STACKING THE SWITCH AND OTHER DEVICES

Up to four Summit switches can be placed on top of one another.

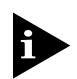

This section relates only to physically placing the devices on top of one another.

Apply the pads to the underside of the device by sticking a pad at each corner of the switch. Place the devices on top of one another, ensuring that the corners align.

## CONNECTING EQUIPMENT TO THE CONSOLE PORT

Connection to the console port is used for direct local management. The switch console port settings are set as follows:

- **Baud rate** 9600
- Data bits 8
- **Stop bit** 1
- **Parity** None
- Flow control XON/XOFF

The terminal connected to the console port on the switch must be configured with the same settings. This procedure will be described in the documentation supplied with the terminal.

Appropriate cables are available from your local supplier. In order to make your own cables, pin-outs for a DB-9 male console connector are described in Table 2-2.

Table 2-2: Console Connector Pin-Outs

| Function            | Pin Number |
|---------------------|------------|
| TXD (transmit data) | 3          |
| RXD (receive data)  | 2          |
| GND (ground)        | 5          |

Figure 2-2 shows the pin-outs for a 9-pin to RS-232 25-pin null-modem cable.

| S | ummit       |           |       |               | PC/   | Term   | inal          |             |
|---|-------------|-----------|-------|---------------|-------|--------|---------------|-------------|
| С | able conned | ctor: 9-p | in fe | male          | Cable | e conn | ector: 25-pin | male/female |
|   | Screen      | Shell     | •     |               | •     | 1      | Screen        |             |
|   | TxD         | 3         | •     |               | •     | 3      | RxD           |             |
|   | RxD         | 2         | •     |               | •     | 2      | TxD           |             |
|   | Ground      | 5         | •     |               | •     | 7      | Ground        |             |
|   | RTS         | 7         | •     | $\neg$ $\sim$ | •     | 4      | RTS           |             |
|   | CTS         | 8         | •     |               | •     | 20     | DTR           |             |
|   | DSR         | 6         | •     | <b>_</b>      | •     | 5      | CTS           |             |
|   | DCD         | 1         | •     | ⊢∕ г          | •     | 6      | DSR           |             |
|   | DTR         | 4         | •     | <u> </u>      | •     | 8      | DCD           |             |

Figure 2-2: Null-modem cable pin-outs

Figure 2-3 shows the pin-outs for a 9-pin to 9-pin PC-AT null-modem serial cable.

| S | ummit       |           |       |               | PC  | -AT Se   | rial Port    |        |
|---|-------------|-----------|-------|---------------|-----|----------|--------------|--------|
| С | able conned | ctor: 9-p | in fe | male          | Cab | le conne | ector: 9-pin | female |
|   | Screen      | Shell     | •-    |               | •   | Shell    | Screen       |        |
|   | DTR         | 4         | •     | •             | -•  | 1        | DCD          |        |
|   | TxD         | 3         | •     |               | -•  | 2        | RxD          |        |
|   | RxD         | 2         | •     |               | •   | 3        | TxD          |        |
|   | CTS         | 8         | •     |               | -   | 4        | DTR          |        |
|   | Ground      | 5         | •     | $\rightarrow$ | •   | 5        | Ground       |        |
|   | DSR         | 6         | •     | ⊨•X L         | •   | 6        | DSR          |        |
|   | RTS         | 7         | •     | $\vdash$      | -   | 7        | RTS          |        |
|   | DCD         | 1         | •     | ∟∕ ∕          | •   | 8        | CTS          |        |

Figure 2-3: PC-AT serial null-modem cable pin-outs

# POWERING ON THE SWITCH

To turn on power to the switch, connect the AC power cable to the switch and then to the wall outlet, and turn the on/off switch to the on position.

## CHECKING THE INSTALLATION

After turning on power to the Summit, the device performs a Power On Self-Test (POST).

During the POST, all ports are temporarily disabled, the packet LED is off, the power LED is on, and the MGMT LED flashes. The MGMT LED flashes until the switch has successfully passed the POST.

If the switch passes the POST, the MGMT LED blinks at a slow rate (1 blink per second). If the switch fails the POST, the MGMT LED shows a solid yellow light.

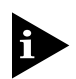

For more information on the LEDs, refer to Chapter 1.

# LOGGING IN FOR THE FIRST TIME

After the Summit has completed the POST, it is operational. Once operational, you can log in to the switch and configure an IP address for the default VLAN (named *default*).

To manually configure the IP settings, perform the following steps:

- **1** Connect a terminal or workstation running terminal-emulation software to the console port.
- 2 At your terminal, press [Return] one or more times until you see the login prompt.
- **3** At the login prompt, enter the default user name *admin* to log on with administrator privileges. For example:

login: admin

Administrator capabilities allow you to access all switch functions.

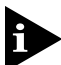

For more information on switch security, refer to Chapter 3.

4 At the password prompt, press [Return].

The default name, *admin*, has no password assigned. When you have successfully logged on to the switch, the command-line prompt displays the name of the switch (for example, *Summit1*) in its prompt.

5 Assign an IP address and subnetwork mask for VLAN default by typing

```
config vlan default ipaddress 123.45.67.8 255.255.255.0
```

Your changes take effect immediately.

**6** Save your configuration changes so that they will be in effect after the next switch reboot, by typing

save

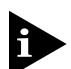

For more information on saving configuration changes, refer to Chapter 14.

7 When you are finished using the facility, logout of the switch by typing logout

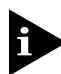

After two incorrect login attempts, the Summit locks you out of the login facility. You must wait a few minutes before attempting to log in again. INSTALLATION AND SETUP

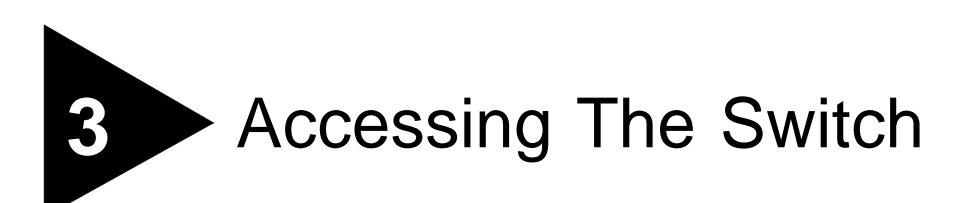

This chapter provides the following required information to begin managing the Summit:

- Understanding the command syntax
- Line-editing commands
- Command history substitution
- Configuring the switch for management
- Switch management methods
- Configuring SNMP
- Checking basic connectivity

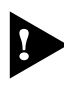

In order for configuration changes to be retained through a switch power cycle or reboot, you must issue a SAVE command after you have made the change. For more information on the SAVE command, refer to Chapter 14.

# UNDERSTANDING THE COMMAND SYNTAX

This section describes the steps to take when entering a command. Refer to the sections that follow for detailed information on using the command-line interface.

To use the command-line interface, follow these steps:

**1** When entering a command at the prompt, ensure that you have the appropriate privilege level.

Most configuration commands require you to have the administrator privilege level.

2 Enter the command name.

If the command does not include a parameter or values, skip to Step 3. If the command requires more information, or if you want to include optional arguments, continue to Step 2a.

- **a** If the command has additional options, include them after the command name.
- **b** If the command includes a parameter, enter the parameter name and values.

The value part of the command specifies how you want the parameter to be set. Values include numerics, strings, or addresses, depending on the parameter.

3 After entering the complete command, press [Return].

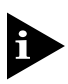

If an asterisk (\*) appears in front of the command-line prompt, it indicates that you have outstanding configuration changes that have not been saved. For more information on saving configuration changes, refer to Chapter 14.

## SYNTAX HELPER

The command-line interface has a built-in syntax helper. If you are unsure of the complete syntax for a particular command, enter as much of the command as possible. The syntax helper provides a list of options for the remainder of the command.

The syntax helper also provides assistance if you have entered an incorrect command.

## COMMAND COMPLETION WITH SYNTAX HELPER

The Summit provides command completion by way of the [Tab] key. If you enter a partial command, pressing the [Tab] key posts a list of available options, and places the cursor at the end of the command.

### **ABBREVIATED SYNTAX**

Abbreviated syntax is the shortest, most unambiguous, allowable abbreviation of a command, parameter, or value. Typically, this is the first three letters of the command.

### **COMMAND SHORTCUTS**

All named components of the switch configuration must have a unique name. Components are named using the create command. When you enter a command to configure a named component, you do not need to use the keyword of the component. For example, to create a VLAN, you must enter a unique VLAN name:

create vlan engineering

Once you have created the VLAN with a unique name, you can then eliminate the keyword vlan from all other commands that require the name to be entered. For example, instead of entering the command

```
config vlan engineering delete port 1-3,6
```

you could enter the following shortcut:

```
config engineering delete port 1-3, 6
```

### NUMERICAL RANGES

Commands that require you to enter one or more port numbers use the parameter <portlist> in the syntax. A portlist can be a range of numbers, for example:

port 1-3

You can add additional port numbers to the list, separated by a comma:

port 1-3,6,8

### NAMES

All named components of the switch configuration must have a unique name. Names must begin with an alphabetical character delimited by whitespace, unless enclosed in quotation marks.

## SYMBOLS

You may see a variety of symbols shown as part of the command syntax. These symbols explain how to enter the command, and you do not type them as part of the command itself. Table 3-1 summarizes command syntax symbols.

| Table 3-1: | Command | Syntax | Symbols |
|------------|---------|--------|---------|
|------------|---------|--------|---------|

| Symbol             | Description                                                                                                    |
|--------------------|----------------------------------------------------------------------------------------------------|
| angle brackets < > | Enclose a variable or value. You must specify the variable or value. For example, in the syntax                                                          |
|                    | <pre>config vlan <name> ipaddress <ip_address></ip_address></name></pre>                                                                                 |
|                    | you must supply a VLAN name for <name> and an address for <ip_address> when entering the command. Do not type the angle brackets.</ip_address></name>    |
| square brackets [] | Enclose a required value or list of required arguments. One or more values or arguments can be specified. For example, in the syntax                     |
|                    | disable vlan [ <name>   all]</name>                                                                                                    |
|                    | you must specify either the VLAN name for <name>, or the keyword all when entering the command. Do not type the square brackets.</name>                  |
| vertical bar       | Separates mutually exclusive items in a list, one of which must be entered. For example, in the syntax                                                   |
|                    | config snmp community [read   write] <string></string>                                                                                                   |
|                    | you must specify either the read or write community string in the command. Do not type the vertical bar.                                                 |
| braces { }         | Enclose an optional value or a list of optional arguments. One or more values or arguments can be specified. For example, in the syntax                  |
|                    | show vlan { <name>   all}</name>                                                                                                    |
|                    | you can specify either a particular VLAN or the keyword all. If you do not specify an argument, the command will show all VLANs. Do not type the braces. |

# LINE-EDITING KEYS

Table 3-2 describes the line-editing keys available using the command-line interface.

| Table | 3-2: | Line-Editing | Keys |
|-------|------|--------------|------|
|-------|------|--------------|------|

| Key(s)               | Description                                                                                       |
|----------------------|---------------------------------------------------------------------------------------------------|
| Backspace            | Deletes character to the left of cursor and shifts remainder of line to left.                     |
| Delete or [Ctrl] + D | Deletes character under cursor and shifts remainder of line to left.                              |
| [Ctrl] + K           | Deletes characters from under cursor to the end of the line.                                      |
| Insert               | Toggles on and off. When toggled on, inserts text and pushes previous text to right.              |
| Left Arrow           | Moves cursor to left.                                                                             |
| Right Arrow          | Moves cursor to right.                                                                            |
| Home or [Ctrl] + A   | Moves cursor to first character in line.                                                          |
| End or [Ctrl] + E    | Moves cursor to last character in line.                                                           |
| [Ctrl] + L           | Clears the screen and movers the cursor to the beginning of the line.                             |
| [Ctrl] + U           | Clears all characters typed from the cursor to the beginning of the line.                         |
| [Ctrl] + W           | Deletes the previous word.                                                                        |
| Up Arrow             | Displays the previous command in the command history buffer, and places cursor at end of command. |
| Down Arrow           | Displays the next command in the command history buffer, and places cursor at end of command.     |

## COMMAND HISTORY

The Summit "remembers" the last 49 commands you enter. You can display a list of these commands by using the following command:

history

# COMMON COMMANDS

Table 3-3 describes common commands used to manage the switch. Commands specific to a particular feature are described in the other chapters of this guide.

| Command                                                                                | Description                                                                                                    |
|----------------------------------------------------------------------------------------|----------------------------------------------------------------------------------------------------|
| create account [admin   user] <username><br/>{<password>}</password></username>        | Creates a user account.                                                                                                    |
| create vlan <name></name>                                                              | Creates a VLAN.                                                                                                    |
| config account <username> {<password>}</password></username>                           | Configures a user account password.                                                                                                    |
| config banner                                                                          | Configures the banner string. You can<br>enter up to 24 rows of 80-column text that<br>is displayed before the login prompt of<br>each session. Press [Return] at the<br>beginning of a line to terminate the<br>command and apply the banner. To clear<br>the banner, press [Return] at the beginning<br>of the first line. |
| config devicemode [bridging   iprouting   ipmc   ipqos]                                | Configures the operating mode of the switch. Specify the following:                                                                                                    |
|                                                                                        | <ul> <li>bridging — Layer 2 bridging<br/>functions only</li> </ul>                                                                                                    |
|                                                                                        | <ul> <li>iprouting — Bridging and IP unicast<br/>routing functions</li> </ul>                                                                                                    |
|                                                                                        | <ul> <li>ipmc — Bridging, IP unicast routing,<br/>and IP multicast routing functions</li> </ul>                                                                                                    |
|                                                                                        | ■ ipqos — IP flow-based QoS functions                                                                                                    |
|                                                                                        | If this command is used to change the operating mode of the Summit once it is up and running, it causes the switch to save the configuration and reboot. The default operating mode is ipmc.                                                                                                    |
| config port <portlist> auto off {speed [10   100]}<br/>duplex [half   full]</portlist> | Manually configures the port speed and duplex setting of one or more ports.                                                                                                    |

Table 3-3: Common Commands

| Command                                                                           | Description                                                                                                    |
|-----------------------------------------------------------------------------------|----------------------------------------------------------------------------------------------------|
| config time <date> <time></time></date>                                           | Configures the system date and time. The format is as follows:                                                                                                    |
|                                                                                   | mm/dd/yyyy hh:mm:ss                                                                                                    |
|                                                                                   | The time uses a 24-hour clock format. You cannot set the year past 2023.                                                                                                    |
| config vlan <name> ipaddress <ip_address><br/>{<mask>}</mask></ip_address></name> | Configures an IP address and subnet mask for a VLAN.                                                                                                    |
| enable bootp vlan [ <name>   all]</name>                                          | Enables BOOTP for one or more VLANs.                                                                                                    |
| enable idletimeout                                                                | Enables a fixed value timer that<br>disconnects all sessions (both Telnet and<br>console) after 20 minutes of inactivity.<br>The default setting is disabled.                                                     |
| clear session <number></number>                                                   | Terminates a Telnet session from the switch.                                                                                                    |
| disable bootp vlan [ <name>   all]</name>                                         | Disables BOOTP for one or more VLANs.                                                                                                    |
| disable idletimeout                                                               | Disables the fixed value timer that<br>disconnects all sessions. Once disabled,<br>console sessions remain open until the<br>switch is rebooted. Telnet session remain<br>open until you close the Telnet client. |
| disable port <portlist></portlist>                                                | Disables a port.                                                                                                    |
| disable telnet                                                                    | Disables Telnet access to the switch.                                                                                                    |
| disable web                                                                       | Disables Web access to the switch.                                                                                                    |
| delete account <username></username>                                              | Deletes a user account.                                                                                                    |
| delete vlan <name></name>                                                         | Deletes a VLAN.                                                                                                    |
| unconfig switch {all}                                                             | Resets all switch parameters (with the exception of defined user accounts) to the factory defaults. If you specify the keyword all, the user account information is reset as well.                                |
| show banner                                                                       | Displays the user-configured banner.                                                                                                    |

| Table 3-3:         Common | Commands ( | (continued) | l |
|---------------------------|------------|-------------|---|
|---------------------------|------------|-------------|---|

# CONFIGURING MANAGEMENT ACCESS

The Summit supports the following two level levels of management:

- User
- Administrator

A user-level account has viewing access to all manageable parameters, with the exception of the following:

- User account database
- SNMP community strings

A user-level account can use the ping command to test device reachability, and change the password assigned to the account name. If you have logged on with user capabilities, the command-line prompt will end with a (>) sign. For example:

Summit1:2>

An administrator-level account can view and change all switch parameters. It can also add and delete users, and change the password associated with any account name. The administrator can disconnect a management session that has been established by way of a Telnet connection. If this happens, the user logged on by way of the Telnet connection is notified that the session has been terminated.

If you have logged on with administrator capabilities, the command-line prompt will end with a (#) sign. For example:

Summit1:18#

The prompt text is taken from the SNMP sysname setting. The number that follows the colon indicates the sequential line/command number.

If an asterisk (\*) appears in front of the command-line prompt, it indicates that you have outstanding configuration changes that have not been saved. For example:

\*Summit1:19#

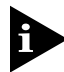

For more information on saving configuration changes, refer to Chapter 14.

### **DEFAULT ACCOUNTS**

By default, the switch is configured with two accounts, as shown in Table 3-4.

Table 3-4: Default Accounts

| Account Name | Access Level                                                                                    |  |
|--------------|-------------------------------------------------------------------------------------------------|--|
| admin        | This user can access and change all manageable parameters. The admin account cannot be deleted. |  |
| user         | This user can view (but not change) all manageable parameters, with the following exceptions:   |  |
|              | <ul> <li>This user cannot view the user account database.</li> </ul>                            |  |
|              | <ul> <li>This user cannot view the SNMP community strings.</li> </ul>                           |  |
|              | This user has access to the ping command.                                                       |  |

#### CHANGING THE DEFAULT PASSWORD

Default accounts do not have passwords assigned to them. Passwords must have a minimum of 4 characters and can have a maximum of 12 characters.

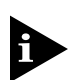

User names and passwords are case-sensitive.

To add a password to the default admin account, follow these steps:

- **1** Log in to the switch using the name *admin*.
- 2 At the password prompt, press [Return].
- 3 Add a default admin password by typing the following: config account admin
- **4** Enter the new password at the prompt.
- 5 Re-enter the new password at the prompt.

To add a password to the default user account, follow these steps:

- **1** Log in to the switch using the name *admin*.
- 2 At the password prompt, press [Return].
- 3 Add a default user password by typing the following: config account user
- **4** Enter the new password at the prompt.

5 Re-enter the new password at the prompt.

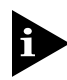

If you forget your password while logged out of the command-line interface, contact your local technical support representative, who will advise on your next course of action.

## **CREATING A MANAGEMENT ACCOUNT**

The switch can have a total of sixteen management accounts. You can use the default names (admin and user), or you can create new names and passwords for the accounts. Passwords must have a minimum of 4 characters and can have a maximum of 12 characters.

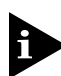

The account name "admin" cannot be deleted.

To create a new account, follow these steps:

- 1 Log in to the switch as *admin*.
- 2 At the password prompt, press [Return].
- **3** Add a new user by using the following command:

create account [admin | user] <username>

- **4** Enter the password at the prompt.
- **5** Re-enter the password at the prompt.

#### **VIEWING SWITCH ACCOUNTS**

To view the accounts that have been created, you must have administrator privileges. Enter the following to see the accounts:

show account

Output from the show accounts command is as follows:

#show account

| User | Name  | Access | LoginOK | Failed | Session |
|------|-------|--------|---------|--------|---------|
|      |       |        |         |        |         |
|      | admin | R/W    | 0       | 0      |         |
|      | user  | RO     | 0       | 0      |         |

#### **DELETING A SWITCH ACCOUNT**

To delete a switch account, you must have administrator privileges. Use the following command to delete an account:

delete account <username>

## METHODS OF MANAGING THE SUMMIT

You can manage the Summit using the following methods:

- Access the command-line interface by connecting a terminal (or workstation with terminal-emulation software) to the Summit console port.
- Access the command-line interface over a TCP/IP network using a Telnet connection.
- Access the Web interface over a TCP/IP network, using a standard Web browser (such as Netscape Navigator<sup>™</sup> 3.0 or greater, or Microsoft Internet Explorer<sup>™</sup> 3.0 or greater).
- Use an SNMP Network Manager over a network running the IP protocol.

The switch can support up to seven user sessions concurrently (for example, one console port, one Web session, and five Telnet connections).

## USING THE CONSOLE INTERFACE

The command-line interface built into the switch is accessible by way of the 9-pin, RS-232 console port located on the rear of the unit.

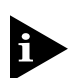

For more information on the console port pin-outs, refer to Chapter 2.

Once the connection is established, you will see the system prompt and you may log in.

# USING TELNET

Any workstation with a Telnet facility should be able to communicate with the switch over a TCP/IP network.

Up to eight active Telnet sessions can access the switch concurrently. The Telnet connection will time out after twenty minutes of inactivity. If a connection to a Telnet session is lost inadvertently, the switch terminates the session within two hours.

Before you can start a Telnet session, you must set up the IP parameters described in the section "Configuring Switch IP Parameters," later in this chapter. Telnet is enabled by default.

To open the Telnet session, you must specify the IP address of the device that you want to manage. Check the user manual supplied with the Telnet facility if you are unsure of how to do this.

Once the connection is established, you will see the system prompt and you may log in.

## CONNECTING TO ANOTHER HOST USING TELNET

You can Telnet from the current command-line interface session to another host using the following command:

telnet <ipaddress> {<port\_number>}

If the TCP port number is not specified, the Telnet session defaults to port 23. Only VT100 emulation is supported.

## **CONFIGURING SWITCH IP PARAMETERS**

In order to manage the switch by way of a Telnet connection or by using an SNMP Network Manager, you must first configure the switch IP parameters.

#### USING A BOOTP SERVER

If you are using IP and you have a BOOTP server set up correctly on your network, you must add the following information to the BOOTP server:

- Switch Media Access Control (MAC) address
- IP address
- Subnet address mask (optional)

The switch MAC address is found on the rear label of the switch.

Once this is done, the IP address and subnetwork mask for the switch will be downloaded automatically. You can then start managing the switch without further configuration.

You can enable BOOTP on a per-VLAN basis by using the following command:

```
enable bootp vlan [<name> | all]
```

By default, BOOTP is enabled on the default VLAN.

If you configure the switch to use BOOTP, the switch IP address is not retained through a power cycle, even if the configuration has been saved. To retain the IP address through a power cycle, you must configure the IP address of the VLAN using the command-line interface (CLI), Telnet, or Web interface.

All VLANs within a switch that are configured to use BOOTP to get their IP address use the same MAC address. Therefore, if you are using BOOTP relay through a router, the BOOTP server must be capable of differentiating its replay based on the gateway portion of the BOOTP packet.

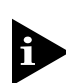

For more information on DHCP/BOOTP relay, refer to Chapter 9.

#### MANUALLY CONFIGURING THE IP SETTINGS

If you are using IP without a BOOTP server, you must enter the IP parameters for the switch in order for the SNMP Network Manager or Telnet software to communicate with the device. To assign IP parameters to the switch, you must do the following:

- Log in to the switch with administrator privileges.
- Assign an IP address and subnetwork mask to a VLAN.

The switch comes configured with a default VLAN named *default*. To use Telnet or an SNMP Network Manager, you must have at least one VLAN on the switch, and it must be assigned an IP address and subnetwork mask. IP addresses are always assigned to a VLAN. The Summit can be assigned multiple IP addresses.

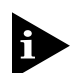

For information on creating and configuring VLANs, refer to Chapter 5.

To manually configure the IP settings, perform the following steps:

- **1** Connect a terminal or workstation running terminal emulation software to the console port.
- 2 At your terminal, press [Return] one or more times until you see the login prompt.
- **3** At the login prompt, enter your user name and password. Note that they are both case-sensitive. Ensure that you have entered a user name and password with administrator privileges.
  - If you are logging in for the first time, use the default user name *admin* to log in with administrator privileges. For example:

login: admin

Administrator capabilities enable you to access all switch functions. The default user names have no passwords assigned.

- If you have been assigned a user name and password with administrator privileges, enter them at the login prompt.
- 4 At the password prompt, enter the password and press [Return].

When you have successfully logged in to the switch, the command-line prompt displays the name of the switch in its prompt.

**5** Assign an IP address and subnetwork mask for the default VLAN by using the following command:

config vlan <name> ipaddress <ipaddress> {<subnet\_mask>}

For example:

config vlan default ipaddress 123.45.67.8 255.255.255.0

Your changes take effect immediately.

**6** Configure the default route for the switch using the following command:

config iproute add default <ipaddress> {<metric>}

For example:

config iproute add default 123.45.67.1

7 Save your configuration changes so that they will be in effect after the next switch reboot, by typing

save

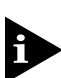

For more information on saving configuration changes, refer to Chapter 14.

8 When you are finished using the facility, log out of the switch by typing logout

### **DISCONNECTING A TELNET SESSION**

The administrator-level account can disconnect a management session that has been established by way of a Telnet connection. If this happens, the user logged in by way of the Telnet connection is notified that the session has been terminated.

To terminate a Telnet session, follow these steps:

- 1 Log in to the switch with administrator privileges.
- 2 Determine the session number of the session you want to terminate by typing

show session

Sample output from the show session command is as follows:

show session:

0 Wed Sep 17 20:48:38 1997 admin console serial 4 Wed Sep 17 21:52:16 1997 admin telnet 192.208.37.26

**3** Terminate the session by using the following command:

```
clear session <session_number>
```

## **DISABLING TELNET ACCESS**

By default, Telnet services are enabled on the switch. You can choose to disable Telnet by entering

disable telnet

To re-enable Telnet on the switch, at the console port enter

enable telnet

You must be logged in as an administrator to enable or disable Telnet.

# **IP HOST CONFIGURATION COMMANDS**

Table 3-5 describes the commands that are used to configure IP settings on the switch.

| Table 3-5: | IP Host | Configuration | Commands |
|------------|---------|---------------|----------|
|------------|---------|---------------|----------|

| Command                                                                                              | Description                                                                                                    |
|----------------------------------------------------------------------------------------------------|----------------------------------------------------------------------------------------------------|
| config iparp add <ipaddress> <mac_address></mac_address></ipaddress>                                 | Adds a permanent entry to the ARP table.<br>Specify the IP address and MAC address<br>of the entry.                                                                               |
| config iparp delete <ipaddress></ipaddress>                                                          | Deletes an entry from the ARP table.<br>Specify the IP address of the entry.                                                                                                    |
| clear iparp [ <ipaddress>   vlan <name>   all]</name></ipaddress>                                    | Removes dynamic entries in the IP ARP table. Permanent IP ARP entries are not affected.                                                                                           |
| config iproute add <ipaddress> <mask> <gateway><br/>{<metric>}</metric></gateway></mask></ipaddress> | Adds a static address to the routing table.<br>Use a value of 255.255.255.255 for mask<br>to indicate a host entry                                                                |
| config iproute delete <ipaddress> <mask> <gateway></gateway></mask></ipaddress>                      | Deletes a static address from the routing table.                                                                                                    |
| config iproute add default <gateway> {<metric>}</metric></gateway>                                   | Adds a default gateway to the routing<br>table. A default gateway must be located<br>on a configured IP interface. If no metric is<br>specified, the default metric of 1 is used. |
| config iproute delete default <gateway></gateway>                                                    | Deletes a default gateway from the routing table.                                                                                                    |
| show ipconfig {vlan <name>   all}</name>                                                             | Displays configuration information for one or more VLANs.                                                                                                    |
| show ipstats {vlan [ <name>   all]}</name>                                                           | Displays IP statistics for the CPU of the switch.                                                                                                    |
| show iparp { <ipaddress <name="" vlan=""  ="">   all  <br/>permanent}</ipaddress>                    | Displays the IP ARP table. You can filter<br>the display by IP address, VLAN, or<br>permanent entries.                                                                            |

# USING EXTREMEWARE VISTA

ExtremeWare<sup>TM</sup> Vista<sup>TM</sup> is device-management software running in the Summit that enables you to access the switch over a TCP/IP network, using a standard Web browser. Any properly configured standard Web browser that supports frames (such as Netscape Navigator 3.0 or Microsoft Internet Explorer 3.0) can manage the switch over a TCP/IP network.

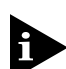

For more information on assigning an IP address, refer to "Configuring Switch IP Parameters," on page 3-12.

The default home page of the switch can be accessed using the following command:

```
http://<ipaddress>
```

When you access the home page of the switch, you are presented with the Logon screen.

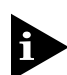

For more information on using ExtremeWare Vista, refer to Chapter 13.

## **DISABLING WEB ACCESS**

By default, Web access is enabled on the Summit. To disable it, enter the following command:

disable web

To re-enable Web access, enter the following command:

enable web

Reboot the switch in order for these changes to take effect.

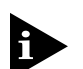

For more information on rebooting the switch, refer to Chapter 14.

# USING SNMP

Any Network Manager running the Simple Network Management Protocol (SNMP) can manage the switch, provided the Management Information Base (MIB) is installed correctly on the management station. Each Network Manager provides its own user interface to the management facilities.

The following sections describe how to get started if you want to use an SNMP manager. It assumes you are already familiar with SNMP management. If not, refer to the following publication:

"The Simple Book" by Marshall T. Rose ISBN 0-13-8121611-9 Published by Prentice Hall

## ACCESSING SWITCH AGENTS

In order to have access to the SNMP agent residing in the switch, at least one VLAN must have an IP address assigned to it.

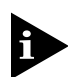

For more information on assigning IP addresses, refer to Table 3-3.

## SUPPORTED MIBS

Any Network Manager running SNMP can manage the Summit, provided the MIB is installed correctly on the management station. In addition to private MIBs, the Summit supports the standard MIBs listed in Table 3-6.

#### Table 3-6: Supported MIBs

| Description                                       | RFC Number |
|---------------------------------------------------|------------|
| MIB II                                            | 1213       |
| IP Forwarding Table MIB                           | 1354       |
| Bridge MIB                                        | 1493       |
| Evolution of Interfaces                           | 1573       |
| RIP2 MIB                                          | 1724       |
| RMON (Etherstats, History,<br>Alarms, and Events) | 1757       |
|                                                   |            |

| Table 3-6: | Supported | MIBs | (continued) |
|------------|-----------|------|-------------|
|------------|-----------|------|-------------|

| Description                 | RFC Number |
|-----------------------------|------------|
| OSPF2 MIB                   | 1850       |
| RMON II Probe Configuration | 2021       |
| 802.3 MAU MIB               | 2239       |

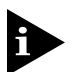

The IEEE Bridge MIB dot1dTpPortEntry PortInDiscards and dot1dBasePortEntry counters are not incremented.

## **CONFIGURING SNMP SETTINGS**

The following SNMP parameters can be configured on the switch:

- Authorized trap receivers An authorized trap receiver can be one or more network management stations on your network. The switch sends SNMP traps to all trap receivers. You can have a maximum of six trap receivers configured for each Summit. Entries in this list can be created, modified, and deleted using the RMON2 trapDestTable MIB variable, as described in RFC 2021.
- Authorized managers An authorized manager can be either a single network management station, or a range of addresses (for example, a complete subnet) specified by a prefix and a mask. The Summit can have a maximum of thirty-two authorized managers.
- **Community strings** The community strings allow a simple method of authentication between the switch and the remote Network Manager. There are two types of community strings on the Summit. Read community strings provide read-only access to the switch. The default read community string is *public*. Read-write community strings provide read and write access to the switch. The default read-write access to the switch. The default read of eight community strings can be configured on the switch. The community string for all authorized trap receivers must be configured on the switch for the trap receiver to receive switch-generated traps.
- **System contact** (optional) The system contact is a text field that enables you to enter the name of the person(s) responsible for managing the switch.
- **System name** The system name is the name that you have assigned to this switch. The default name is the model name of the Summit (for example, Summit1).
- **System location** (optional) Using the system location field, you can enter an optional location for this switch.

### Table 3-7 describes SNMP configuration commands.

| Command                                                                                        | Description                                                                                                    |
|------------------------------------------------------------------------------------------------|----------------------------------------------------------------------------------------------------|
| enable snmp access                                                                             | Turns on SNMP support for the switch.                                                                                                    |
| enable snmp trap                                                                               | Turns on SNMP trap support.                                                                                                    |
| config snmp add <ipaddress> {<mask>}</mask></ipaddress>                                        | Adds the IP address of an SNMP<br>management station to the access list. Up<br>to 32 addresses can be specified.                                                                                                    |
| config snmp add trapreceiver <ipaddress><br/>community <string></string></ipaddress>           | Adds the IP address of a specified trap<br>receiver. The IP address can be a<br>unicast, multicast, or broadcast. A<br>maximum of 6 trap receivers is allowed.                                                             |
| config snmp add community [read   readwrite]<br><string></string>                              | Adds an SNMP read and write community string. Each community string can have a maximum of 127 characters.                                                                                                    |
| config snmp delete [ <ipaddress> {<mask>}   all]</mask></ipaddress>                            | Deletes the IP address of a specified<br>SNMP management station or all SNMP<br>management stations. If you delete all<br>addresses, any machine can have SNMP<br>management access to the switch.                         |
| config snmp delete trapreceiver [ <ip_address> community <string>   all]</string></ip_address> | Deletes the IP address of a specified trap receiver or all authorized trap receivers.                                                                                                    |
| config snmp delete community [read   readwrite] <string></string>                              | Deletes an SNMP community string.                                                                                                    |
| config snmp syscontact <string></string>                                                       | Configures the name of the system contact. A maximum of 255 characters is allowed.                                                                                                    |
| config snmp sysname <string></string>                                                          | Configures the name of the switch. A maximum of 255 characters is allowed.<br>The default sysname is the model name of the Summit, such as Summit1, Summit2, Summit3, and so on. The sysname appears in the Summit prompt. |
| config snmp syslocation <string></string>                                                      | Configures the location of the switch. A maximum of 255 characters is allowed.                                                                                                    |

### Table 3-7: SNMP Configuration Commands

## **DISPLAYING SNMP SETTINGS**

To display the SNMP settings configured on the Summit, enter the following command: show management

This command displays the following information:

- Enable/disable state for telnet, SNMP, and Web access
- SNMP community strings
- Authorized SNMP station list
- SNMP trap receiver list
- Login statistics

## RESETTING AND DISABLING SNMP

To reset and disable SNMP settings, use the commands in Table 3-8.

| Command             | Description                                                                                                    |
|---------------------|----------------------------------------------------------------------------------------------------|
| disable snmp access | Disables SNMP on the switch.                                                                                                 |
| disable snmp trap   | Prevents SNMP traps from being sent from the switch.<br>Does not clear the SNMP trap receivers that have been<br>configured. |
| unconfig management | Restores default values to all SNMP-related entries.                                                                         |

#### Table 3-8: SNMP Reset and Disable Commands

# CHECKING BASIC CONNECTIVITY

The Summit offers the following two commands for checking basic connectivity:

- ping
- traceroute
- mtrace

## Ping

The ping command enables you to send Internet Control Message Protocol (ICMP) echo messages to a remote IP device. The ping command is available for both the user and administrator privilege level.

The ping command syntax is

ping {continuous} {size <n>} <ip\_address>

Options for the ping command are described in Table 3-9.

Table 3-9: Ping Command Parameters

| Parameter    | Description                                                                                                  |
|--------------|----------------------------------------------------------------------------------------------------|
| continuous   | Specifies ICMP echo messages to be sent continuously.<br>This option can be interrupted by pressing any key. |
| size <n></n> | Specifies the size of the packet.                                                                            |

If a ping request fails, the switch continues to send ping messages until interrupted. Press any key to interrupt a ping request.

## TRACEROUTE

The traceroute command enables you to trace the routed path between the switch and a destination endstation. The traceroute command syntax is

traceroute <ip\_address>

where  ${\tt ip\_address}$  is the IP address of the destination endstation.

## **M**TRACE

The mtrace commands displays the multicast path from a source to a receiver. The mtrace command syntax is

mtrace <group> <source> {<ttl>}

where the following is true:

- group Is the IP multicast group address.
- source —Is the IP source address.
- ttl Is the time to live attribute.

Accessing The Switch
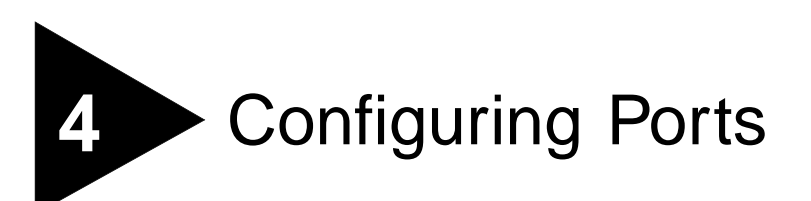

Ports on the Summit switch can be configured in the following ways:

- Enabling and disabling individual ports
- Configuring the port speed (Fast Ethernet ports only)
- Configuring half- or full-duplex mode
- · Creating load-sharing groups on multiple ports
- Configuring a port to connect to the Summit Virtual Chassis
- Changing the Quality or Service (QoS) setting for individual ports

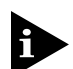

For more information on QoS, refer to Chapter 8.

# ENABLING AND DISABLING PORTS

By default, all ports are enabled. To enable or disable one or more ports, use the following command:

[enable | disable] port <portlist>

For example, to disable ports 3, 5, and 12 through 15 on the Summit2, enter the following:

disable port 3,5,12-15

Even though a port is disabled, the link remains enabled for diagnostic purposes.

# CONFIGURING PORT SPEED AND DUPLEX SETTING

By default, the Summit is configured to use autonegotiation to determine the port speed and duplex setting for each port. You can select to manually configure the duplex setting and the speed of 10/100 Mbps ports, and you can manually configure the duplex setting on Gigabit Ethernet ports.

Fast Ethernet ports can connect to either 10Base-T or 100Base-T networks. By default, the ports autonegotiate port speed. You can also configure each port for a particular speed (either 10 Mbps or 100 Mbps).

Gigabit Ethernet ports are statically set to 1 Gbps, and their speed cannot be modified.

All ports on the Summit can be configured for half-duplex or full-duplex operation. By default, the ports autonegotiate the duplex setting.

To configure port speed and duplex setting, use the following command:

```
config port <portlist> auto off {speed [10 | 100]} duplex [half | full]
```

To configure the switch to autonegotiate, use the following command:

config port <portlist> auto on

# TURNING OFF AUTONEGOTIATION FOR A GIGABIT ETHERNET PORT

In certain interoperability situations, it is necessary to turn autonegotiation off on a Gigabit Ethernet port. Even though a Gigabit Ethernet port runs only at full duplex and gigabit speeds, the command that turns off autonegotiation must still include the duplex setting.

The following example turns autonegotiation off for port 49 (a Gigabit Ethernet port);

config port 49 auto off duplex full

# PORT COMMANDS

## Table 4-1 describes the port commands.

| Table 4-1: | Port | Commands |
|------------|------|----------|
|------------|------|----------|

| Command                                                                                | Description                                                                                                    |
|----------------------------------------------------------------------------------------|----------------------------------------------------------------------------------------------------|
| enable learning port <portlist></portlist>                                             | Enables MAC address learning on one or more ports. The default setting is enabled.                                                                                                    |
| enable port <portlist></portlist>                                                      | Enables a port.                                                                                                    |
| enable sharing <master_port> grouping <portlist></portlist></master_port>              | Defines a load-sharing group of ports. The ports specified in <portlist> are grouped to the master port.</portlist>                                                                                                    |
| enable smartredundancy <portlist></portlist>                                           | Enables the smart redundancy feature on the<br>redundant Gigabit Ethernet port. When the smart<br>redundancy feature is enabled, the switch<br>always uses the primary link when the primary<br>link is available. The default setting is enabled.                             |
| config port <portlist> auto on</portlist>                                              | Enables autonegotiation for the particular port<br>type; 802.3u for 10/100 Mbps ports or 802.3z for<br>Gigabit Ethernet ports.                                                                                                    |
| config port <portlist> auto off {speed [10  <br/>100]} duplex [half   full]</portlist> | Changes the configuration of a group of ports.<br>Specify the following:                                                                                                    |
|                                                                                        | <ul> <li>auto off — the port will not autonegotiate<br/>the settings</li> </ul>                                                                                                    |
|                                                                                        | <ul> <li>speed — the speed of the port (for 10/100<br/>Mbps ports only)</li> </ul>                                                                                                    |
|                                                                                        | <ul> <li>duplex — the duplex setting (half- or full-duplex)</li> </ul>                                                                                                    |
| config port <portlist> qosprofile <qosname></qosname></portlist>                       | Configures one or more ports to use a particular QoS profile.                                                                                                    |
| disable learning port <portlist></portlist>                                            | Disables MAC address learning on one or more<br>ports for security purposes. If MAC address<br>learning is disabled, only broadcast traffic and<br>packets destined to a permanent MAC address<br>matching that port number, are forwarded. The<br>default setting is enabled. |
| disable port <portlist></portlist>                                                     | Disables a port. Even when disabled, the link is available for diagnostic purposes.                                                                                                    |
| disable sharing <master_port></master_port>                                            | Disables a load-sharing group of ports.                                                                                                    |

| Command                                        | Description                                                                                                    |
|------------------------------------------------|----------------------------------------------------------------------------------------------------|
| disable smartredundancy <portlist></portlist>  | Disables the smart redundancy feature. If the feature is disabled, the switch changes the active link only when the current active link becomes inoperable. |
| show port { <portlist>} collisions</portlist>  | Displays real-time collision statistics.                                                                                                    |
| show port { <portlist>} config</portlist>      | Displays the port configuration, including the following:                                                                                                   |
|                                                | <ul> <li>Port state</li> </ul>                                                                                                    |
|                                                | <ul> <li>Link state</li> </ul>                                                                                                    |
|                                                | ■ Link speed                                                                                                    |
|                                                | <ul> <li>Duplex mode</li> </ul>                                                                                                    |
|                                                | <ul> <li>Flow control</li> </ul>                                                                                                    |
|                                                | <ul> <li>Load sharing information</li> </ul>                                                                                                    |
|                                                | <ul> <li>Link media information</li> </ul>                                                                                                    |
| show port { <portlist>} information</portlist> | Displays detailed system-related information, including the following:                                                                                      |
|                                                | <ul> <li>Port state</li> </ul>                                                                                                    |
|                                                | <ul> <li>Link state</li> </ul>                                                                                                    |
|                                                | <ul> <li>Autonegotiation state</li> </ul>                                                                                                    |
|                                                | <ul> <li>Link speed</li> </ul>                                                                                                    |
|                                                | <ul> <li>Duplex mode</li> </ul>                                                                                                    |
|                                                | <ul> <li>Load sharing information</li> </ul>                                                                                                    |
|                                                | <ul> <li>EDP status</li> </ul>                                                                                                    |
|                                                | <ul> <li>SummitLink mode status</li> </ul>                                                                                                    |
|                                                | <ul> <li>VLAN information</li> </ul>                                                                                                    |
|                                                | <ul> <li>QoS information</li> </ul>                                                                                                    |
| show port { <portlist>} packet</portlist>      | Displays a histogram of packet statistics.                                                                                                    |
| show port { <portlist>} qosmonitor</portlist>  | Displays real-time QoS statistics. For more information on QoS, refer to Chapter 8.                                                                         |
| show port { <portlist>} rxerrors</portlist>    | Displays real-time receive error statistics. For more information on error statistics, refer to Chapter 12.                                                 |
| show port { <portlist>} stats</portlist>       | Displays real-time port statistics. For more information on port statistics, refer to Chapter 12.                                                           |

#### Table 4-1: Port Commands (continued)

| Command                                        | Description                                                                                                    |
|------------------------------------------------|----------------------------------------------------------------------------------------------------|
| show port { <portlist>} txerrors</portlist>    | Displays real-time transmit error statistics. For<br>more information on error statistics, refer to<br>Chapter 12.                         |
| show port { <portlist>} utilization</portlist> | Displays real-time port utilization information. Use the [Spacebar] to toggle between packet, byte, and bandwidth utilization information. |

Table 4-1: Port Commands (continued)

# LOAD SHARING

Load sharing with Summit switches allows you to increase bandwidth and resilience between switches by using a group of ports to carry traffic in parallel between switches. The sharing algorithm allows the switch to use multiple ports as a single logical port. For example, VLANs see the load-sharing group as a single logical port. The algorithm also guarantees packet sequencing between clients.

If a port in a load-sharing group fails, traffic is redistributed to the remaining ports in the load-sharing group. If the failed port becomes active again, traffic is redistributed to include that port.

Load sharing is most useful in cases where the traffic transmitted from the switch to the load-sharing group is sourced from an equal or greater number of ports on the switch. For example, traffic transmitted to a 2-port load-sharing group should originate from a minimum of two other ports on the same switch.

This feature is supported between Summit switches only, but may be compatible with third-party "trunking" or sharing algorithms. Check with an Extreme Networks technical representative for more information.

## **CONFIGURING LOAD SHARING**

To set up the Summit to load share among ports, you must create a load-sharing group of ports. Load-sharing groups are defined according to the following rules:

- Ports on the switch are divided into groups of two or four.
- Ports in a load-sharing group must be contiguous.
- Follow the outlined boxes in Table 4-2 through Table 4-6 to determine the valid port combinations.
- The first port in the load-sharing group is configured to be the "master" logical port. This is the reference port used in configuration commands. It can be thought of as the logical port representing the entire port group.

Table 4-2, Table 4-3, Table 4-4, Table 4-5, and Table 4-6 show the possible load-sharing port group combinations for the Summit1, Summit2, Summit3, Summit4 and Summit4/FX, and Summit48, respectively.

| Load-Sharing<br>Group | 1 | 2 | 3 | 4 | 5 | 6 | 7 | 8 |
|-----------------------|---|---|---|---|---|---|---|---|
| 4-port groups         |   |   |   | х | Х | Х | Х |   |
| 2-port groups         |   | х | х | х | х | Х | х |   |

#### Table 4-2: Port Combinations for the Summit1

#### Table 4-3: Port Combinations for the Summit2

| Load-Sharing<br>Group | 1 | 2 | 3 | 4 | 5 | 6 | 7 | 8 | 9 | 10 | 11 | 12 | 13 | 14 | 15 | 16 | 17 | 18 |
|-----------------------|---|---|---|---|---|---|---|---|---|----|----|----|----|----|----|----|----|----|
| 4-port groups         | х | Х | х | х | х | х | х | х | х | Х  | х  | Х  | х  | Х  | Х  | Х  |    |    |
| 2-port groups         | х | Х | х | Х | х | Х | х | Х | х | Х  | х  | Х  | х  | х  | х  | Х  | х  | Х  |

#### Table 4-4: Port Combinations for the Summit3

| Load-Sharing<br>Group | 1 | 2 | 3 | 4 | 5 | 6 | 7 | 8 | 9 | 1<br>0 | 1<br>1 | 1<br>2 | 1<br>3 | 1<br>4 | 1<br>5 | 1<br>6 | 1<br>7 | 1<br>8 | 1<br>9 | 2<br>0 | 2<br>1 | 2<br>2 | 2<br>3 | 2<br>4 | 2<br>5 |
|-----------------------|---|---|---|---|---|---|---|---|---|--------|--------|--------|--------|--------|--------|--------|--------|--------|--------|--------|--------|--------|--------|--------|--------|
| 4-port groups         | х | Х | х | Х | х | Х | х | Х | х | Х      | х      | Х      | х      | Х      | х      | Х      | х      | Х      | х      | Х      | х      | Х      | х      | Х      |        |
| 2-port groups         | х | Х | х | х | х | Х | х | Х | х | х      | х      | Х      | х      | х      | х      | х      | х      | Х      | х      | х      | х      | Х      | х      | х      |        |

| Load-Sharing<br>Group | 1 | 2 | 3 | 4 | 5 | 6 | 7 | 8 | 9 | 1<br>0 | 1<br>1 | 1<br>2 | 1<br>3 | 1<br>4 | 1<br>5 | 1<br>6 | 1<br>7 | 1<br>8 | 1<br>9 | 2<br>0 | 2<br>1 | 2<br>2 |
|-----------------------|---|---|---|---|---|---|---|---|---|--------|--------|--------|--------|--------|--------|--------|--------|--------|--------|--------|--------|--------|
| 4-port groups         | х | х | х | х | х | х | х | х | х | х      | х      | х      | х      | х      | х      | х      |        |        | х      | х      | Х      | х      |
| 2-port groups         | х | х | х | х | х | х | х | х | х | х      | х      | х      | х      | х      | х      | х      | х      | х      | х      | х      | х      | х      |

 Table 4-5:
 Port Combinations for the Summit4 and Summit4/FX

#### Table 4-6: Port Combinations for the Summit48

| Load-Sharing<br>Group | 1      | 2      | 3      | 4      | 5      | 6      | 7      | 8      | 9      | 1<br>0 | 1<br>1 | 1      | 1      | 1<br>4 | 1      | 1      | 1      | 1      | 1      | 2      | 2<br>1 | 2      | 2      | 2<br>4 |
|-----------------------|--------|--------|--------|--------|--------|--------|--------|--------|--------|--------|--------|--------|--------|--------|--------|--------|--------|--------|--------|--------|--------|--------|--------|--------|
| 4-port groups         | x      | x      | x      | x      | x      | x      | x      | x      | x      | x      | x      | x      | x      | x      | x      | x      | x      | x      | x      | x      | x      | x      | x      | x      |
| 2-port groups         | х      | х      | х      | х      | х      | х      | Х      | х      | х      | х      | х      | х      | х      | х      | х      | х      | х      | х      | х      | х      | х      | х      | Х      | Х      |
| Load-Sharing<br>Group | 2<br>5 | 2<br>6 | 2<br>7 | 2<br>8 | 2<br>9 | 3<br>0 | 3<br>1 | 3<br>2 | 3<br>3 | 3<br>4 | 3<br>5 | 3<br>6 | 3<br>7 | 3<br>8 | 3<br>9 | 4<br>0 | 4<br>1 | 4<br>2 | 4<br>3 | 4<br>4 | 4<br>5 | 4<br>6 | 4<br>7 | 4<br>8 |
| 4-port groups         | х      | х      | х      | Х      | х      | Х      | х      | Х      | х      | х      | х      | х      | х      | Х      | х      | Х      | х      | х      | х      | Х      | х      | х      | х      | х      |
| 2-port groups         | x      | Х      | х      | Х      | х      | Х      | х      | х      | х      | х      | Х      | х      | х      | х      | х      | Х      | х      | х      | х      | х      | х      | Х      | х      | х      |
| Load-Sharing<br>Group | 4<br>9 | 5<br>0 | -      |        |        |        |        |        |        |        |        |        |        |        |        |        |        |        |        |        |        |        |        |        |
| 4-port groups         |        |        | 7      |        |        |        |        |        |        |        |        |        |        |        |        |        |        |        |        |        |        |        |        |        |
| 2-port groups         | х      | х      |        |        |        |        |        |        |        |        |        |        |        |        |        |        |        |        |        |        |        |        |        |        |

To define a load-sharing group, you assign a group of ports to a single, logical port number. To enable or disable a load-sharing group, use the following commands:

enable sharing <master\_port> grouping <portlist> disable sharing <master\_port>

The following example defines a load-sharing group that contains ports 9 through 12, and uses the first port in the group as the master logical port 9:

enable sharing 9 grouping 9-12

хх

In this example, logical port 9 represents physical ports 9 through 12.

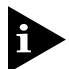

When using load sharing, you should always reference the master logical port of the load-sharing group (port 9 in the previous example) when configuring or viewing VLANs. VLANs configured to use other ports in the load-sharing group will have those ports deleted from the VLAN when load sharing becomes enabled.

## VERIFYING THE LOAD SHARING CONFIGURATION

The screen output resulting from the show port config command indicates the ports are involved in load sharing and the master logical port identity.

# PORT-MIRRORING

Port-mirroring configures the switch to copy all traffic associated with one or more ports to a monitor port on the switch. The monitor port can be connected to a network analyzer or RMON probe for packet analysis. The switch uses a traffic filter that copies a group of traffic to the monitor port. The traffic filter can be defined based on one of the following criteria:

- MAC source address/destination address All data sent to or received from a particular source or destination MAC address is copied to the monitor port.
- Physical port All data that traverses the port, regardless of VLAN configuration, is copied to the monitor port.
- VLAN All data to and from a particular VLAN, regardless of the physical port configuration, is copied to the monitor port.
- Virtual port All data specific to a VLAN on a specific port is copied to the monitor port.

Up to 8 mirroring filters and one monitor port can be configured on the switch. Once a port is specified as a monitor port, it cannot be used for any other function.

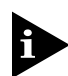

Frames that contain errors are not mirrored.

## **PORT-MIRRORING COMMANDS**

Port-mirroring commands are described in Table 4-7.

 Table 4-7:
 Port-Mirroring Configuration Commands

| Command                                                                                                    | Description                                                                                                    |
|----------------------------------------------------------------------------------------------------|----------------------------------------------------------------------------------------------------|
| enable mirroring port <port></port>                                                                                                    | Dedicates a port on the switch to be the mirror port.                                                                                                    |
| config mirroring add [mac <mac_address><br/>  vlan <name>   port <port>   vlan<br/><name> port <port>]</port></name></port></name></mac_address>         | Adds a single mirroring filter definition. Up to eight mirroring definitions can be added. You can mirror traffic from a MAC address, a VLAN, a physical port, or a specific VLAN/port combination. |
| config mirroring delete [mac<br><mac_address>   vlan <name>   port<br/><port>   vlan <name> port <port>   all}</port></name></port></name></mac_address> | Deletes a particular mirroring filter definition, or all mirroring filter definitions.                                                                                                    |
| disable mirroring                                                                                                    | Disables port-mirroring.                                                                                                    |
| show mirroring                                                                                                    | Displays the port-mirroring configuration.                                                                                                    |

## PORT-MIRRORING EXAMPLE

The following example selects port 3 as the mirror port, and sends all traffic coming into or out of the switch on port 1 to the mirror port:

enable mirroring port 3 config mirroring add port 1

The following example sends all traffic coming into or out of the switch on port 1 and the VLAN *default* to the mirror port:

config mirroring add port 1 vlan default

# SUMMIT VIRTUAL CHASSIS

The Summit Virtual Chassis is an ultra-high performance, low-cost external backplane that connects up to eight stacked or distributed Summit switches into one cohesive system.

Features of the Summit Virtual Chassis include the following:

- Increased port density
- Policy-based Quality of Service (QoS)
- Load-sharing links
- Extensive fault-tolerant capabilities
  - Redundant power supplies
  - Hot-swappable switches
- How-swappable virtual chassis
  - Environmental sensors

The Summit Virtual Chassis has eight SummitLink ports. A SummitLink port is a proprietary backplane channel used to connect Summit switches to the Summit Virtual Chassis.

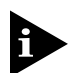

For detailed information about the Summit Virtual Chassis, refer to the Summit Virtual Chassis Design and Installation Guide.

# SUMMIT SWITCH PORT CONNECTIONS

Table 4-8 describes the Summit switch ports that can be used to connect to one, two, or four Summit Virtual Chassis units.

|         | One Virtual Chassis | Two Virtual Chassis                                     | Four Virtual Chassis |
|---------|---------------------|---------------------------------------------------------|----------------------|
| Summit1 | Any of ports 1 - 8  | Ports 2 and 3, or<br>Ports 4 and 5, or<br>Ports 6 and 7 | Ports 4, 5, 6, and 7 |
| Summit2 | Port 17 or Port 18  | Ports 17 and 18                                         |                      |
| Summit3 | Port 25             |                                                         |                      |

Table 4-8: Summit Ports to Use to Connect to the Summit Virtual Chassis

|            | One Virtual Chassis  | Two Virtual Chassis                                           | Four Virtual Chassis     |
|------------|----------------------|---------------------------------------------------------------|--------------------------|
| Summit4    | Any of ports 17 - 22 | Ports 17 and 18, or<br>Ports 19 and 20, or<br>Ports 21 and 22 | Ports 19, 20, 21, and 22 |
| Summit4/FX | Any of ports 17 - 22 | Ports 17 and 18, or<br>Ports 19 and 20, or<br>Ports 21 and 22 | Ports 19, 20, 21, and 22 |
| Summit48   | Port 49 or Port 50   | Ports 49 and 50                                               |                          |

 Table 4-8:
 Summit Ports to Use to Connect to the Summit Virtual Chassis (continued)

## EXTREME DISCOVERY PROTOCOL

The Extreme Discovery Protocol (EDP) is used to locate neighbor Extreme Networks switches connected to the Summit Virtual Chassis. When running on a normal switch port, EDP is used to by the Summit switches to exchange topology information with each other. Information communicated using EDP includes the following:

- Switch MAC address (switch ID)
- Switch software version information
- Switch IP address
- Switch VLAN-IP information
- Switch port number
- Summit Virtual Chassis identifier and port number
- Listing of all virtual chassis identifiers

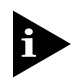

EDP cannot be disabled on ports that are connected to a Summit Virtual Chassis.

When a Gigabit Ethernet port is configured to be connected to a SummitLink port on a Summit Virtual Chassis, the Activity LED on the Summit flashes once per second, even when no traffic is present on the network. The flashing Activity LED indicates that EDP is running successfully between all of the Summit switches connected to the Summit Virtual Chassis.

## SUMMIT VIRTUAL CHASSIS COMMANDS

 Table 4-9 lists commands that are used on the Summit switch to connect it to a Summit

 Virtual Chassis.

| Table 4-9: | Summit | Virtual | Chassis | Commands |
|------------|--------|---------|---------|----------|
|------------|--------|---------|---------|----------|

| Command                                       | Description                                                                                                    |
|-----------------------------------------------|----------------------------------------------------------------------------------------------------|
| show edp                                      | Displays connectivity information for neighboring Summit switches.                                                                                                    |
| enable summitlink port <portlist></portlist>  | Enables the port to connect to a SummitLink port<br>on the Summit Virtual Chassis. SummitLink cannot<br>be enabled if multiple STPDs are configured on<br>the port. The default setting is disabled. |
| disable summitlink port <portlist></portlist> | Disables the connection to the SummitLink port on the Summit Virtual Chassis.                                                                                                    |
| enable edp port <portlist></portlist>         | Enables the generation and processing of Extreme<br>Discovery Protocol message on one or more ports.<br>The default setting is enabled.                                                              |
| disable edp port <portlist></portlist>        | Disables the Extreme Discovery Protocol on one or<br>more ports. EDP cannot be disabled on a port that<br>has SummitLInk enabled.                                                                    |

# CONFIGURING THE SUMMIT FOR USER WITH THE SUMMIT VIRTUAL CHASSIS

You must configure the Summit switch port(s) prior to connecting the switch to the Summit Virtual Chassis. Each connected port must be configured as a SummitLink port, using the following command:

enable summitlink port <portlist>

If you are using a parallel Virtual Chassis stack, you must configure load-sharing on the Summit after the ports are designated as SummitLink ports. This is done using the following command:

enable sharing <master port> grouping <portlist>

#### VLANS AND SUMMIT SWITCHES USING THE VIRTUAL CHASSIS

Summit switches exchange information using EDP across Virtual Chassis links. The information exchanged allows the switches to automatically join VLANs. A VLAN is automatically joined between Summit switches that are members of the same Virtual Chassis stack if the VLAN name and configured 802.1Q tag values are identical.

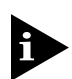

The VLAN default is joined by all Summit switches that are connected to a Summit Virtual Chassis stack. This is because the VLAN name default exists on all Summits, and the explicit 802.1Q tag value is 1 on each switch.

CONFIGURING PORTS

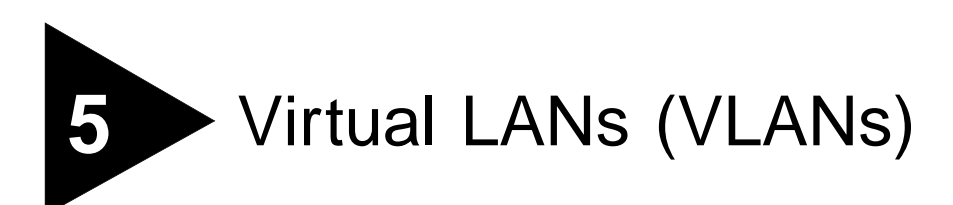

Setting up Virtual Local Area Networks (VLANs) on the Summit eases many time-consuming tasks of network administration while increasing efficiency in network operations.

This chapter describes the concept of VLANs and explains how to implement VLANs on the Summit.

# OVERVIEW OF VIRTUAL LANS

The term VLAN is used to refer to a collection of devices that communicate as if they were on the same physical LAN. Any set of ports (including all ports on the switch) is considered a VLAN. LAN segments are not restricted by the hardware that physically connects them. The segments are defined by flexible user groups you create with the command-line interface.

## BENEFITS

Implementing VLANs on your networks has the following advantages:

• VLANs help to control traffic.

With traditional networks, congestion can be caused by broadcast traffic that is directed to all network devices, regardless of whether they require it. VLANs increase the efficiency of your network because each VLAN can be set up to contain only those devices that must communicate with each other.

#### • VLANs provide extra security.

Devices within each VLAN can only communicate with member devices in the same VLAN. If a device in VLAN *Marketing* must communicate with devices in VLAN *Sales*, the traffic must cross a routing device.

• VLANs ease the change and movement of devices.

With traditional networks, network administrators spend much of their time dealing with moves and changes. If users move to a different subnetwork, the addresses of each endstation must be updated manually.

For example, with a VLAN, if an endstation in VLAN *Marketing* is moved to a port in another part of the network, and retains its original subnet membership; you must only specify that the new port is in VLAN *Marketing*.

# TYPES OF VLANS

The Summit supports a maximum of 256 VLANs. Summit VLANs can be created according to the following criteria:

- Physical port
- 802.1Q tag
- Ethernet, LLC SAP, or LLC/SNAP Ethernet protocol type
- A combination of these criteria

# PORT-BASED VLANS

In a port-based VLAN, a VLAN name is given to a group of one or more ports on the switch. A switch port can be a member of only one port-based VLAN.

For example, in Figure 5-1, ports 1, 2, and 5 are part of VLAN *Marketing*; ports 3, 4, and 6 are part of VLAN *Sales*; and ports 7 and 8 are in VLAN *Finance*.

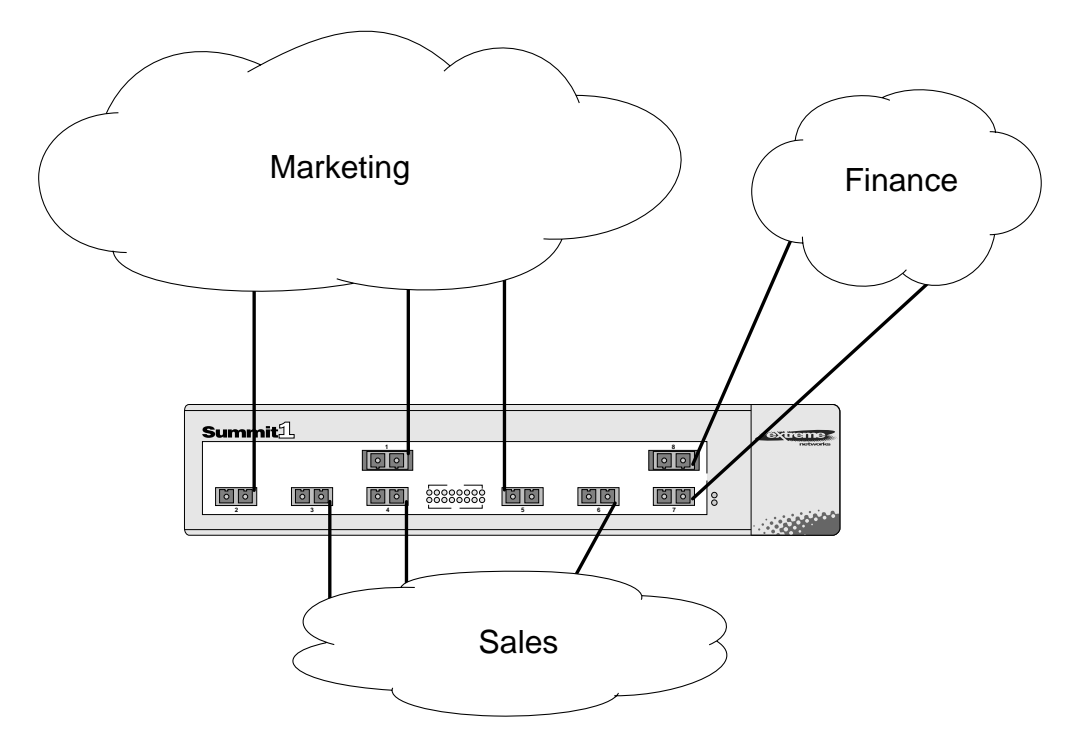

Figure 5-1: Example of a port-based VLAN

Even though they are physically connected to the same switch, for the members of the different VLANs to communicate, the traffic must go through the IP routing functionality provided in the Summit. This means that each VLAN must be configured as a router interface with a unique IP address.

#### SPANNING SWITCHES WITH PORT-BASED VLANS

To create a port-based VLAN that spans two switches, you must do two things:

- Assign the port on each switch to the VLAN.
- Cable the two switches together using one port on each switch per VLAN.

Figure 5-2 illustrates a single VLAN that spans two switches. All ports on both switches belong to VLAN *Sales*. The two switches are connected using port 2 on Switch 1, and port 6 on Switch 2.

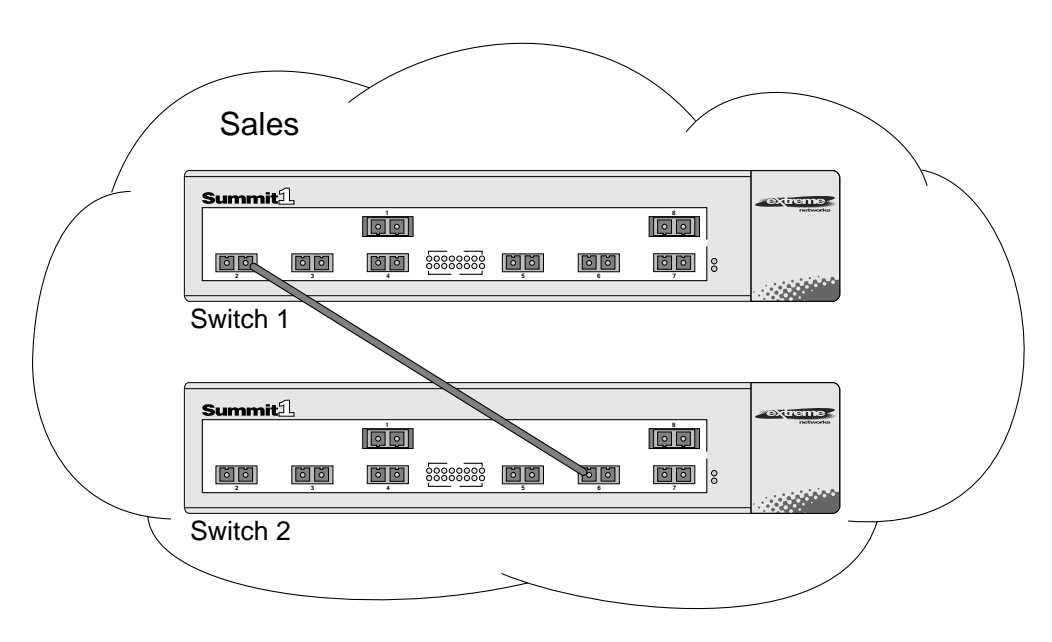

Figure 5-2: Single port-based VLAN spanning two switches

In a port-based VLAN, to create multiple VLANs that span two switches, a port on Switch 1 must be cabled to a port on Switch 2 for each VLAN you want to have span across the switches. At least one port on each switch must be a member of the corresponding VLANs, as well. Figure 5-3 illustrates two VLANs spanning two switches. On Switch 1, ports 1-4 are part of VLAN Accounting, ports 5 - 8 are part of VLAN Engineering. On Switch 2, ports 1-4 are part of VLAN Accounting; ports 5 - 8 are part of VLAN Engineering. VLAN Accounting spans Switch 1 and Switch 2 by way of a connection between Switch 1 port 2 and Switch 2 port 4. VLAN Engineering spans Switch 1 and Switch 2 by way of a connection between Switch 1 port 5 and Switch 2 port 8.

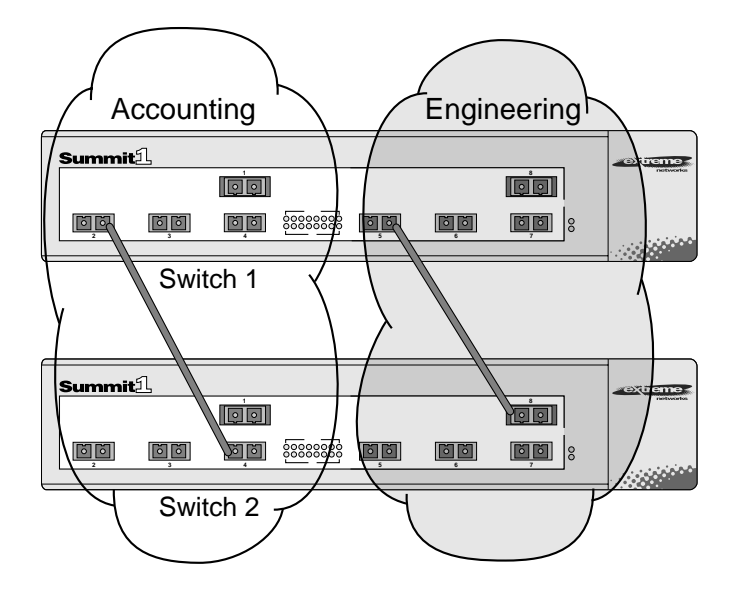

Figure 5-3: Two port-based VLANs spanning two Switches

Using these steps, you can create multiple VLANs that span multiple switch es, in a daisy-chained fashion. Each switch must have a dedicated port for each VLAN. Each dedicated port must be connected to a port that is a member its VLAN on the next switch.

# TAGGED VLANS

*Tagging* is a process that inserts a marker (called a *tag*) into the Ethernet frame. The tag contains the identification number of a specific VLAN, called the VLANid.

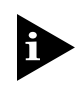

The use of 802.1Q tagged packets may lead to the appearance of packets slightly bigger than the current IEEE 802.3/Ethernet maximum of 1518 bytes. This may affect packet error counters in other devices, and may also lead to connectivity problems if non-802.1Q bridges or routers are placed in the path.

#### USES OF TAGGED VLANS

Tagging is most commonly used to create VLANs that span switches. The switch-to-switch connections are typically called *trunks*. Using tags, multiple VLANs can span multiple switches using one or more trunks. In a port-based VLAN, each VLAN requires its own pair of trunk ports, as shown in Figure 5-3. Using tags, multiple VLANs can span two switches with a single trunk.

Another benefit of tagged VLANs is the ability to have a port be a member of multiple VLANs. This is particularly useful if you have a device (such as a server) that must belong to multiple VLANs. The device must have a NIC that supports 802.1Q tagging.

A single port can be a member of only one port-based VLAN. All additional VLAN membership for the port must be accompanied by tags. In addition to configuring the VLAN tag for the port, the server must have a *Network Interface Card (NIC)* that supports 802.1Q tagging.

#### ASSIGNING A VLAN TAG

Each VLAN may be assigned an 802.1Q VLAN tag. As ports are added to a VLAN with an 802.1Q tag defined, you decide whether each port will use tagging for that VLAN. The default mode of the switch is to have all ports assigned to the VLAN named "default," with an 802.1Q VLAN tag (VLANid) of 1 assigned.

Not all ports in the VLAN must be tagged. As traffic from a port is forwarded out of the switch, the switch determines (in real time) if each destination port should use tagged or untagged packet formats for that VLAN. The switch adds and strips tags, as required, by the port configuration for that VLAN.

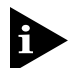

Packets arriving tagged with a VLANid that is not configured in the switch will be discarded.

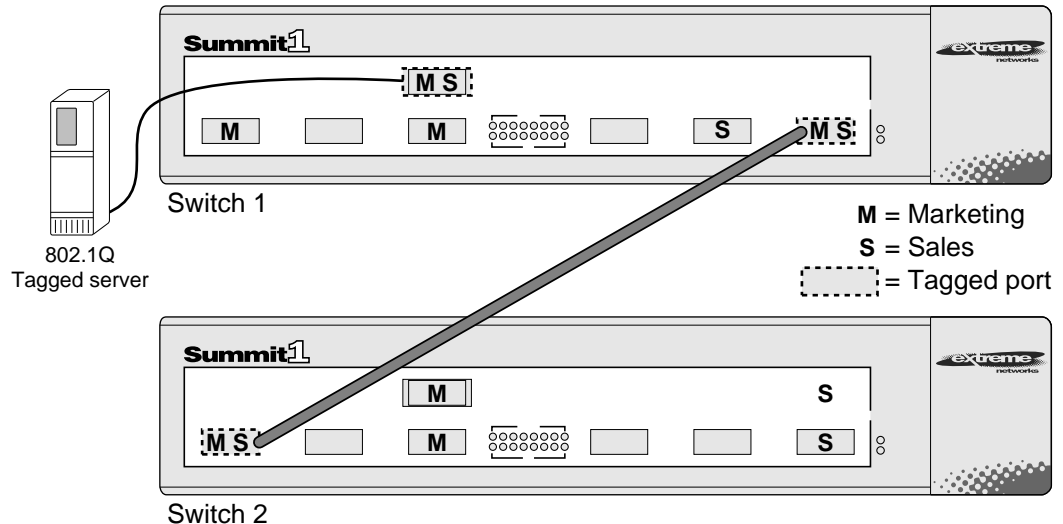

Figure 5-4 illustrates the physical view of a network that uses tagged and untagged traffic.

\_ \_ \_ \_ \_ \_ \_ \_ \_ \_ \_ \_

Figure 5-4: Physical diagram of tagged and untagged traffic

Figure 5-5 shows a logical diagram of the same network.

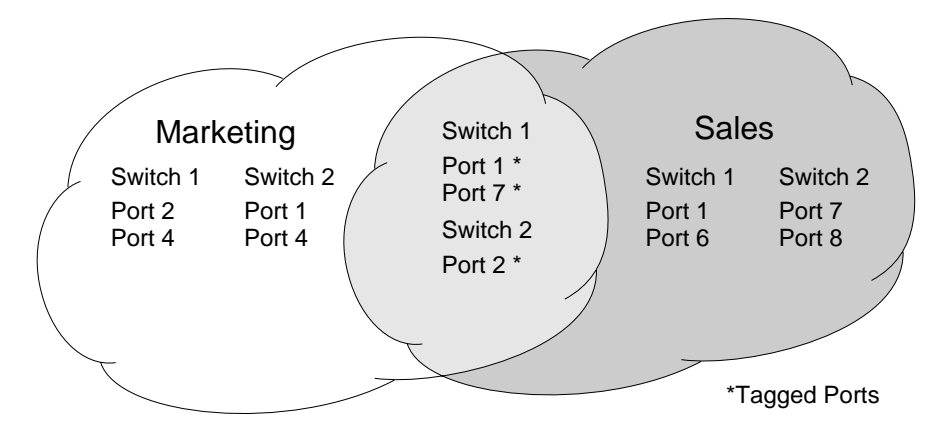

Figure 5-5: Logical diagram of tagged and untagged traffic

In Figure 5-4 and Figure 5-5:

- The trunk port on each switch carries traffic for both VLAN *Marketing* and VLAN *Sales*.
- The trunk port on each switch is tagged.
- The server connected to port 1 on Switch 1 has a NIC that supports 802.1Q tagging.
- The server connected to port 1 on Switch 1 is a member of both VLAN *Marketing* and VLAN *Sales*.
- All other stations use untagged traffic.

As data passes out of the switch, the switch determines if the destination port requires the frames to be tagged or untagged. All traffic coming from and going to the server is tagged. Traffic coming from and going to the trunk ports is tagged. The traffic that comes from and goes to the other stations on this network is not tagged.

## MIXING PORT-BASED AND TAGGED VLANS

You can configure the Summit using a combination of port-based and tagged VLANs. A given port can be a member of multiple VLANs, with the stipulation that only one of its VLANs uses untagged traffic. In other words, a port can simultaneously be a member of one port-based VLAN and multiple tag-based VLANs.

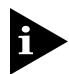

For the purposes of VLAN classification, packets arriving on a port with an 802.1Q tag containing a VLANid of zero are treated as untagged.

# **GENERIC VLAN REGISTRATION PROTOCOL**

The Generic VLAN Registration Protocol (GVRP) allows a LAN device to signal other neighboring devices that it wishes to receive packets for one or more VLANs. The GVRP protocol is defined as part of the IEEE 802.1Q Virtual LANs draft standard. The main purpose of the protocol is to allow switches to automatically discover some of the VLAN information that would otherwise have to be manually configured in each switch. GVRP can also be run by network servers. These servers are usually configured to join several VLANs, and then signal the network switches of the VLANs of which they want to be part.

#### Figure 5-6 illustrates a network using GVRP.

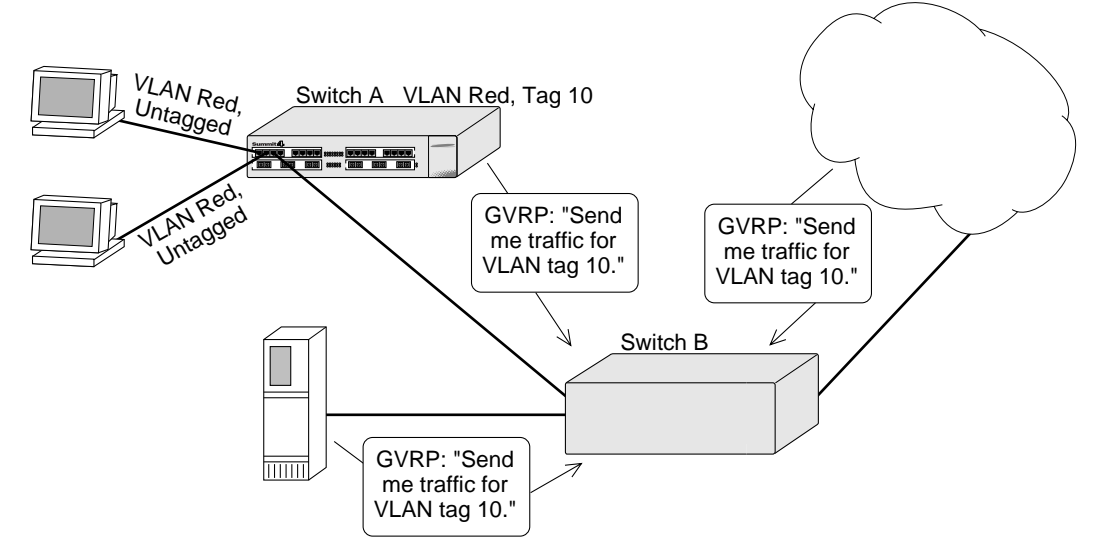

Figure 5-6: Network example using GVRP

In Figure 5-6, Switch A is a member of VLAN *Red*. VLAN *Red* has the VLANid 10. Port 1 and port 2 on Switch A are added to the VLAN as untagged.

The configuration for Switch A is as follows:

create vlan red config vlan red tag 10 config vlan red add port 1-2 untagged enable gvrp

Switch B does not need to be configured with VLAN or tagging information. Instead, using GVRP, the server connected to Switch B, and the remainder of the network connected to Switch B provide Switch B with the information it needs to forward traffic. Switch A automatically adds port 3 to VLAN *Red* because Switch A now knows that there are other devices on port 3 that need access to VLAN *Red*.

VLANs that are automatically created using GVRP with the VLANid 10 are given names in the following format:

gvrp vlan xxxx

where *xxxx* is the VLANid (in decimal) that is discovered by GVRP. These VLANs are not permanently stored in NVRAM, and you cannot add or remove ports from these VLANs.

GVRP assumes that the VLANs for which it carries information operate using VLAN tags, unless explicitly configured otherwise. Typically, you must configure any untagged VLANs on the switches at the edges of the network, and the GVRP protocol is used across the core of the network to automatically configure other switches using tagged VLANs.

#### **GVRP COMMANDS**

 Table 5-1 describes GVRP commands.

| Command                                                                         | Description                                                                                                |
|---------------------------------------------------------------------------------|----------------------------------------------------------------------------------------------------|
| enable gvrp                                                                     | Enables the Generic VLAN Registration<br>Protocol (GVRP). The default setting is<br>disabled.              |
| config gvrp {listen   send   both   none} {port<br><portlist>   all}</portlist> | Configures the sending and receiving GVRP information on one or more ports. Options include the following: |
|                                                                                 | <ul> <li>listen — Receive GVRP packets.</li> </ul>                                                         |
|                                                                                 | <ul> <li>send — Send GVRP packets.</li> </ul>                                                              |
|                                                                                 | <ul> <li>both — Send and receive GVRP packets.</li> </ul>                                                  |
|                                                                                 | <ul> <li>none — Disable the port from participating<br/>in GVRP operation.</li> </ul>                      |
|                                                                                 | The default setting is both.                                                                               |
| disable gvrp                                                                    | Disables the GARP VLAN Registration<br>Protocol.                                                           |
| show gvrp                                                                       | Displays the current configuration and status of GVRP.                                                     |

 Table 5-1:
 GVRP Commands

# PROTOCOL-BASED VLANS

Protocol-based VLANs enable you to define a packet filter that the Summit uses as the matching criteria to determine if a particular packet belongs to a particular VLAN.

Protocol-based VLANs are most often used in situations where network segments contain hosts running multiple protocols. For example, in Figure 5-7, the hosts are running both the IP and NetBIOS protocols.

The IP traffic has been divided into two IP subnets, 192.207.35.0 and 192.207.36.0. The subnets are internally routed by the Summit. The subnets are assigned different VLAN names, *Finance* and *Personnel*, respectively. The remainder of the traffic belongs to the VLAN named *MyCompany*. All ports are members of the VLAN *MyCompany*.

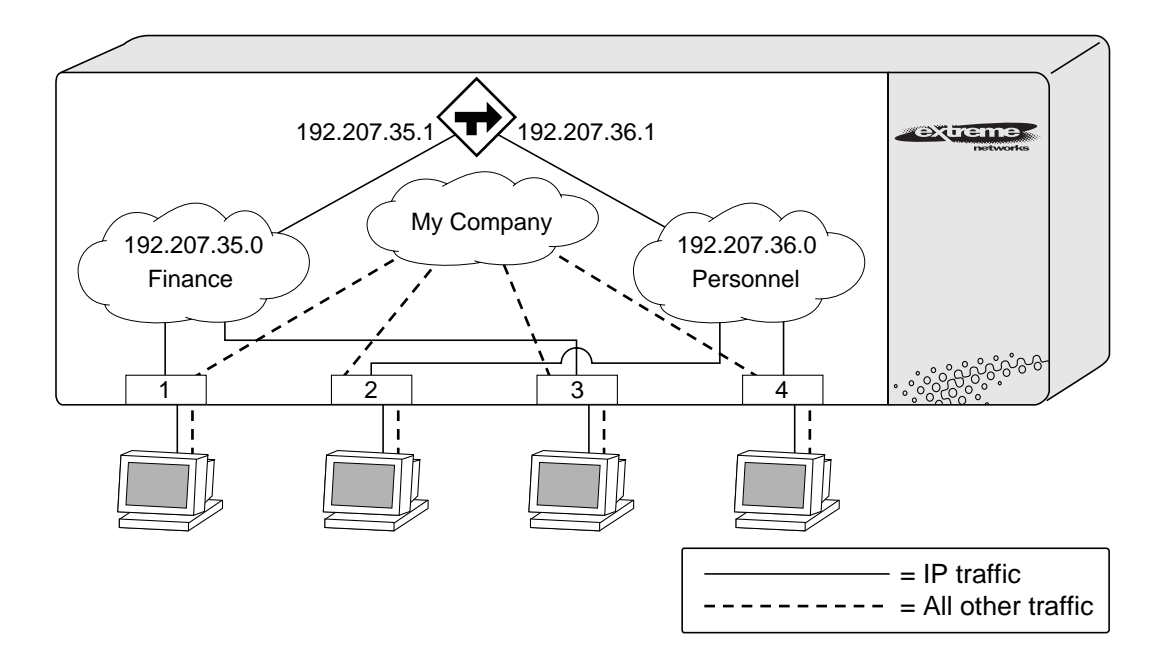

Figure 5-7: Protocol-based VLANs

#### PREDEFINED PROTOCOL FILTERS

The following protocol filters are predefined on the Summit:

- IP
- IPX
- NetBIOS
- DECNet
- IPX\_8022
- IPX\_SNAP
- AppleTalk

#### **DEFINING PROTOCOL FILTERS**

If necessary, you can define a customized protocol filter based on EtherType, LLC, and/or SNAP. Up to six protocols may be part of a protocol filter. To define a protocol filter, do the following:

• Create a protocol using the following command:

create protocol <protocol\_name>

For example:

#### create protocol fred

The protocol name can have a maximum of 31 characters.

• Configure the protocol using the following command:

config protocol <protocol\_name> add <protocol\_type> <hex\_value>

Supported protocol types include:

- etype - EtherType

The values for etype are four-digit hexadecimal numbers taken from a list maintained by the IEEE. This list can be found at the following URL:

http://standards.ieee.org/regauth/ethertype/index.html

- llc - LLC SAP

The values for llc are four-digit hexadecimal numbers that are created by concatenating a two-digit LLC Destination SAP (DSAP) and a two-digit LLC Source SAP (SSAP). The list of LLC SAPs can be found at the following URL:

http://stdsbbs.ieee.org/pub/general/LLC\_list.txt

- snap — Ethertype inside an IEEE SNAP packet encapsulation.

The values for snap are the same as the values for etype, described previously.

config protocol fred add llc feff config protocol fred add snap 9999

A maximum of seven protocol filters, each containing a maximum of six protocols, can be defined, however no more than seven protocol should be active and configured for use.

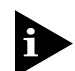

For more information on SNAP protocol for Ethernet protocol types, see TR 11802-5:1997 (ISO/IEC) [ANSI/IEEE std. 802.1H, 1997 Edition].

#### **DELETING A PROTOCOL FILTER**

If a protocol filter is deleted from a VLAN, the VLAN is assigned a protocol filter of none. You can continue to configure the VLAN, however no traffic is forwarded to the VLAN until a protocol is assigned to it.

## PRECEDENCE OF TAGGED PACKETS OVER PROTOCOL FILTERS

If a VLAN is configured to accept tagged packets on a particular port, incoming packets that match the tag configuration take precedence over any protocol filters that are associated with the VLAN.

# VLAN NAMES

The Summit supports up to 256 different VLANs. Each VLAN is given a name that can be up to 32 characters. VLAN names can use standard alphanumeric characters. The following characters are not permitted in a VLAN name:

- Space
- Comma
- Quotation mark

VLAN names must begin with an alphabetical letter. Quotation marks can be used to enclose a VLAN name that does not begin with an alphabetical character, or that contains a space, comma, or other special character.

VLAN names are locally significant. That is, VLAN names used on one switch are only meaningful to that switch. If another switch is connected to it, the VLAN names have no significance to the other switch. The exception to this is when a switch is connected to a Summit Virtual Chassis. In this case, the VLAN name is used as part of the connectivity negotiation process. You should use VLAN names consistently across your entire network.

## DEFAULT VLAN

The Summit ships with one default VLAN that has the following properties:

- The VLAN name is default.
- It contains all the ports on a new or initialized switch.
- The default VLAN is untagged on all ports. It has an internal VLANid of 1.

# CONFIGURING VLANS ON THE SUMMIT

This section describes the commands associated with setting up VLANs on the Summit. Configuring a VLAN involves the following steps:

- 1 Create and name the VLAN.
- **2** Assign an IP address and mask (if applicable) to the VLAN, if needed.

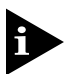

Each IP address and mask assigned to a VLAN must represent a unique IP subnet. You cannot configure the same IP subnet on different VLANs.

- **3** Assign a VLANid, if any ports in this VLAN will use a tag.
- **4** Assign one or more ports to the VLAN.

As you add each port to the VLAN, decide if the port will use an 802.1Q tag.

Table 5-2 describes the commands used to configure a VLAN.

| Table 5-2: VLAN | I Configuration | Commands |
|-----------------|-----------------|----------|
|-----------------|-----------------|----------|

| Command                                         | Description                      |
|-------------------------------------------------|----------------------------------|
| create vlan <name></name>                       | Creates a named VLAN.            |
| create protocol <protocol_name></protocol_name> | Creates a user-defined protocol. |

| Command                                                                                     | Description                                                                                                    |
|---------------------------------------------------------------------------------------------|----------------------------------------------------------------------------------------------------|
| enable ignore-stp vlan <name></name>                                                        | Enables a VLAN from using STP port<br>information. When enabled, all virtual ports<br>associated with the VLAN are in STP<br>forwarding mode. The default setting is<br>disabled.                                                                                  |
| config dot1p ethertype <ethertype></ethertype>                                              | Configures an IEEE 802.1Q Ethertype. Use<br>this command only if you have another switch<br>that supports 802.1Q, but uses a different<br>Ethertype value than 8100.                                                                                               |
| <protocol_type> <hex_value></hex_value></protocol_type> <hex_value></hex_value>             | Configures a protocol filter. Supported <protocol_type> values include:</protocol_type>                                                                                                    |
| { <protocol_type> <hex_value>}</hex_value></protocol_type>                                  | ∎ etype                                                                                                    |
|                                                                                             | • llc                                                                                                    |
|                                                                                             | ∎ snap                                                                                                    |
|                                                                                             | The variable <hex_value> is a hexadecimal<br/>number between 0 and FFFF that represents<br/>either the Ethernet protocol type (for<br/>EtherType), the DSAP/SSAP combination (for<br/>LLC), or the SNAP-encoded Ethernet protocol<br/>type (for SNAP).</hex_value> |
| config vlan <name> ipaddress <ipaddress><br/>{<mask>}</mask></ipaddress></name>             | Assigns an IP address and an optional mask to the VLAN.                                                                                                    |
| config vlan <name> [add   delete] port<br/><portlist> {tagged   untagged}</portlist></name> | Adds one or more ports to a VLAN. You can specify tagged port(s), untagged port(s). By default, ports are untagged.                                                                                                    |
| config vlan <name> delete port <portlist><br/>{tagged   untagged}</portlist></name>         | Deletes one or more ports from a VLAN.                                                                                                    |
| config vlan <name> protocol<br/>[<protocol_name>   any]</protocol_name></name>              | Configures a protocol-based VLAN. If the<br>keyword any is specified, then it becomes the<br>default VLAN. All packets that cannot be<br>classified into other protocol-based VLANs are<br>assigned to the default VLAN of that port.                              |
| config vlan <name> qosprofile <qosname></qosname></name>                                    | Configures a VLAN to use a particular QoS profile. Dynamic FDB entries associated with the VLAN are flushed once the change is committed.                                                                                                    |
| config vlan <name> tag <vlanid></vlanid></name>                                             | Assigns a numerical VLANid. The valid range is from 1 to 4095.                                                                                                    |

 Table 5-2:
 VLAN Configuration Commands (continued)

## **VLAN CONFIGURATION EXAMPLES**

The following example creates a port-based VLAN named *accounting*, assigns the IP address 132.15.121.1, and assigns ports 1, 2, 3, and 6 to it:

```
create vlan accounting
config accounting ipaddress 132.15.121.1
config default delete port 1-3, 6
config accounting add port 1-3,6
```

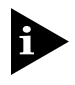

Because VLAN names are unique, you do not need to enter the keyword vlan after you have created the unique VLAN name. You can use the VLAN name alone.

The following example creates a tag-based VLAN named *video*. It assigns the VLANid 1000. Ports 4 through 8 are added as tagged ports to the VLAN.

```
create vlan video
config video tag 1000
config video add port 4-8 tagged
```

The following example creates a VLAN named *Sales*, with the VLANid 120. The VLAN uses both tagged and untagged ports. Ports 1 through 3 are tagged, and ports 4 and 7 are untagged. Note that when not explicitly specified, ports are added as untagged.

```
create vlan sales
config sales tag 120
config sales add port 1-3 tagged
config sales add port 4,7
```

The following example creates a protocol-based VLAN named *IPSales*. Ports 6 through 8 are assigned to the VLAN.

create vlan ipsales config ipsales protocol ip config ipsales add port 6-8

The following example defines a protocol filter, *myprotocol* and applies it to the VLAN named *myvlan*. This is an example only, and has no real-world application.

create protocol myprotocol config protocol myprotocol add etype 0xf0f0 config protocol myprotocol add etype 0xffff create vlan myvlan config myvlan protocol myprotocol

# DISPLAYING VLAN SETTINGS

To display VLAN settings, use the following command:

show vlan {<name> | all}

Sample output from this command is as follows:

```
show vlan all
VLAN Interface [1-fde] with name "net142" created by user
    Tagging:
               Untagged (Internal tag 4095)
    IP:
                Not configured
    STPD:
                Domain "s0" is running spanning tree protocol.
                AppleTalk = SNAP:809b SNAP:80f3
    Protocol
                        OP1
    OoS Profile:
    Ports:
                        (Number of active port=4)
               4.
                Untaq:
                           1 2 3 10
LAN Interface [2-fdd] with name "net123" created by user
    Tagging:
               802.10 Tag 1054
    IP:
                123.45.67.1/255.0.0.0
    STPD:
                Domain "s0" is running spanning tree protocol.
    Protocol
                Match all unfiltered protocols.
    QoS Profile:
                        OP1
    Ports:
                18.
                        (Number of active port=6)
                           1 2 3 4 5 8 9 10
                Untaq:
                Tagged: 6 7 11 12 13 14 15 16 17 18
```

The show command displays summary information about each VLAN, and includes the following:

- Name
- VLANid
- How the VLAN was created (manually or by GVRP)
- IP address
- STPD information
- Protocol information
- QOS profile information
- Ports assigned

- Tagged/untagged status for each port
- How the ports were added to the VLAN (manually or by GVRP)

To display protocol information, use the following command:

```
show protocol {<protocol> | all}
```

This show command displays protocol information, including the following:

- Protocol name
- List of protocol fields
- VLANs that use the protocol

# DELETING VLANS

To delete a VLAN, or to return VLAN settings to their defaults, use the commands listed in Table 5-3.

| Table 5-3: VLAN Delete and Reset Comman |
|-----------------------------------------|
|-----------------------------------------|

| Command                               | Description                                |
|---------------------------------------|--------------------------------------------|
| disable ignore-stp vlan <name></name> | Allows a VLAN to use STP port information. |
| unconfig vlan <name> ipaddress</name> | Resets the IP address of the VLAN.         |
| delete vlan <name></name>             | Removes a VLAN.                            |
| delete protocol <protocol></protocol> | Removes a protocol.                        |

# 6 Switch Forwarding Database (FDB)

This chapter describes the contents of the switch forwarding database (FDB), how the FDB works, and how to configure the FDB.

# OVERVIEW OF THE FDB

The Summit maintains a database of all media access control (MAC) addresses received on all of its ports. It uses the information in this database to decide whether a frame should be forwarded or filtered.

# **FDB CONTENTS**

The database holds up to a maximum of 128K entries. Each entry consists of the MAC address of the device, an identifier for the port on which it was received, and an identifier for the VLAN to which the device belongs. Frames destined for devices that are not in the FDB are flooded to all members of the VLAN.

## FDB ENTRY TYPES

The following are three types of entries in the FDB:

• **Dynamic entries** — Initially, all entries in the database are dynamic. Entries in the database are removed (aged-out) if, after a period of time (aging time), the device has not transmitted. This prevents the database from becoming full with obsolete entries by ensuring that when a device is removed from the network, its entry is deleted from the database. Dynamic entries are deleted from the database if the

switch is reset or a power off/on cycle occurs. For more information about setting the aging time, refer to the section "Configuring FDB Entries," later in this chapter.

- Non-aging entries If the aging time is set to zero, all aging entries in the database are defined as static, non-aging entries. This means that they do not age, but they are still deleted if the switch is reset.
- **Permanent entries** Permanent entries are retained in the database if the switch is reset or a power off/on cycle occurs. The system administrator must make entries permanent. A permanent entry can either be a unicast or multicast MAC address. All entries entered by way of the command-line interface are stored as permanent. The switch can support a maximum of 64 permanent entries.

Once created, permanent entries stay the same as when they were created. For example, the permanent entry store is not updated when any of the following take place:

- A VLAN is deleted
- A VLANid is changed
- A port mode is changed (tagged/untagged)
- A port is deleted from a VLAN
- A port is disabled
- A port enters blocking state
- A port QoS setting is changed
- A port goes down (link down)
- **Blackhole entries** A blackhole entry configures packets with a specified MAC destination address to be discarded. Blackhole entries are useful as a security measure or in special circumstances where a specific destination address must be discarded. Blackhole entries are treated like permanent entries in the event of a switch reset or power off/on cycle. Blackhole entries are never aged out of the database.

# How FDB ENTRIES GET ADDED

Entries are added into the FDB in the following two ways:

- The switch can learn entries. The switch updates its FDB with the source MAC address from a packet, the VLAN, and the port identifier on which the source packet is received.
- You can enter and update entries using a MIB browser, an SNMP Network Manager, or the command-line interface, as described in the next section.

## ASSOCIATING A QOS PROFILE WITH AN FDB ENTRY

You can associate a QoS profile with a MAC address (and VLAN) of a device that will be dynamically learned. The FDB treats the entry like a dynamic entry (it is learned, it can be aged out of the database, and so on). The switch applies the QoS profile as soon as the FDB entry is learned.

# CONFIGURING FDB ENTRIES

To configure entries in the FDB, use the commands listed in Table 6-1.

| Table 6-1: | FDB | Configuration | Commands |
|------------|-----|---------------|----------|
|------------|-----|---------------|----------|

| Command                                                                                                    | Description                                                                                                    |
|----------------------------------------------------------------------------------------------------|----------------------------------------------------------------------------------------------------|
| create fdbentry <mac_address> vlan<br/><name> [blackhole   <portlist>   dynamic]<br/>{qosprofile <qosname>}</qosname></portlist></name></mac_address> | Creates an FDB entry. Specify the following:                                                                                                    |
|                                                                                                    | <ul> <li>mac_address — Device MAC address, using<br/>colon separated bytes.</li> </ul>                                                                                      |
|                                                                                                    | <ul> <li>name — VLAN associated with MAC address.</li> </ul>                                                                                                    |
|                                                                                                    | <ul> <li>blackhole — Configures the MAC address as<br/>a blackhole entry.</li> </ul>                                                                                        |
|                                                                                                    | <ul> <li>portlist — Port numbers associated with<br/>MAC address.</li> </ul>                                                                                                |
|                                                                                                    | <ul> <li>dynamic — Specifies that the entry will be<br/>learned dynamically. Used to associated a QoS<br/>profile with a dynamically learned entry.</li> </ul>              |
|                                                                                                    | <ul> <li>qosname — QoS profile associated with MAC address.</li> </ul>                                                                                                    |
|                                                                                                    | If more than one port number is associated with a permanent MAC entry, packets are multicast to the multiple destinations.                                                  |
| config fdb agingtime <number></number>                                                                                                    | Configures the FDB aging time. The range is 15 through 1,000,000 seconds. The default value is 300 seconds. A value of 0 indicates that the entry should never be aged out. |
| enable learning port <portlist></portlist>                                                                                                    | Enables MAC address learning on one or more ports.                                                                                                    |

| Command                                     | Description                                                                                                    |
|---------------------------------------------|----------------------------------------------------------------------------------------------------|
| disable learning port <portlist></portlist> | Disables MAC address learning on one or more<br>ports for security purposes. If MAC address<br>learning is disabled, only broadcast traffic and<br>packets destined to a permanent MAC address<br>matching that port number, are forwarded. The<br>default setting is enabled. |

#### **Table 6-1:** FDB Configuration Commands (continued)

## **FDB CONFIGURATION EXAMPLES**

This example adds a permanent entry to the FDB:

create fdbentry 00:E0:2B:12:34:56 vlan marketing port 4

The permanent entry has the following characteristics:

- MAC address is 00E02B123456.
- VLAN name is marketing.
- Port number for this device is 4.

This example associates the QoS profile qp2 with a dynamic entry that will be learned by the FDB:

create fdbentry 00:A0:23:12:34:56 vlan net34 dynamic qosprofile qp2

This entry has the following characteristics:

- MAC address is 00A023123456.
- VLAN name is *net34*.
- The entry will be learned dynamically.
- QoS profile *qp2* will be applied when the entry is learned.
# DISPLAYING FDB ENTRIES

#### To display FDB entries, use the command

```
show fdb {all | <mac_address> | vlan <name> | <portlist> | permanent |
qos}
```

where the following is true:

- all Displays all FDB entries.
- mac\_address Displays the entry for a particular MAC address.
- vlan <name> Displays the entries for a VLAN.
- portlist Displays the entries for a port.
- permanent Displays all permanent entries.
- gos Displays all entries that are associated with a QoS profile.

The following sample output shows the information displayed when you request output for all FDB entries:

```
show fdb
```

```
Hash Num Mac
                      Vlan
                            Flags Ptag PortList
_____
OffO: 0 ff:ff:ff:ff:ff Default(0001) sm
                                       0fdf CPU,1,19
1823: 0 08:00:4e:2b:f3:00 Default(0001) sm
                                       0ff1 CPU
2bfb: 0 00:80:c7:01:cb:bd Default(0001)
                                  dm
                                       0000 1
3289: 0 00:e0:2b:00:00:00 Default(0001)
                                  sm
                                       Offb CPU
373d: 0 01:80:c2:00:00:00 (0000)
                                  sm
                                       Offb CPU
Total: 5 Static: 4 Perm: 0 Dyn: 1 Dropped: 0
FDB Aging time: 300 seconds
```

The show command displays summary information, including

- MAC address
- VLAN name and VLANID

The VLANID 0000 indicates that the entry is a special entry that is not associated with any one VLAN.

- Entry method (shown in the field labeled *Flags*):
  - ${
    m s}$  Static entry configured by the user
  - d Dynamic entry learned by the switch
  - m MAC address entry
  - $\mathtt{i}-\mathrm{MAC}$  address entry that is used for IP routing
- Port
- Hash and PTAG entries (used by Extreme Networks technical support only)

# **REMOVING FDB ENTRIES**

You can remove one or more specific entries from the FDB, or you can clear the entire FDB of all entries by using the commands listed in Table 6-2.

#### Table 6-2: Removing FDB Entry Commands

| Command                                                                                        | Description                                                                                         |  |
|------------------------------------------------------------------------------------------------|----------------------------------------------------------------------------------------------------|--|
| delete fdbentry <mac_address> vlan <name></name></mac_address>                                 | Deletes a permanent FDB entry.                                                                      |  |
| clear fdb [all   <mac_address>   vlan <name>  <br/><portlist>]</portlist></name></mac_address> | Clears dynamic FDB entries that match the filter. Use the keyword all to clear all dynamic entries. |  |

# 7 Spanning Tree Protocol (STP)

Using the Spanning Tree Protocol (STP) functionality of the Summit makes your network more fault tolerant.

The following sections explain more about STP and the STP features supported by the switch.

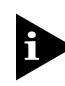

STP is a part of the 802.1D bridge specification defined by the IEEE Computer Society. To explain STP in terms used by the 802.1D specification, the Summit will be referred to as a bridge.

# OVERVIEW OF THE SPANNING TREE PROTOCOL

STP is a bridge-based mechanism for providing fault tolerance on networks. STP allows you to implement parallel paths for network traffic, and ensure that

- Redundant paths are disabled when the main paths are operational.
- Redundant paths are enabled if the main path fails.

# SPANNING TREE DOMAINS

The Summit can be partitioned into multiple virtual bridges. Each virtual bridge can run an independent Spanning Tree instance. Each Spanning Tree instance is called a *Spanning Tree Domain* (STPD). Each STPD has its own Root Bridge and active path. Once the STPD is created, one or more VLANs can be assigned to it. A port can belong to only one STPD. If a port is a member of multiple VLANs, then all those VLANs must belong to the same STPD.

The key points to remember when configuring VLANs and STP are the following:

- Each VLAN forms an independent broadcast domain.
- STP blocks paths to create a loop-free environment.
- When STP blocks a path, no data can be transmitted or received on the blocked port.
- Within any given STPD, all VLANs belonging to it use the same spanning tree.

Care must be taken to ensure that STPD instances within a single Summit switch do not see each other in the same broadcast domain. This could happen if, for example, another external bridge is used to connect VLANs belonging to separate STPDs.

If you delete a STPD, the VLANs that were members of that STPD are also deleted. You must remove all VLANs associated with the STP before deleting the STPD.

## DEFAULTS

The default device configuration contains a single STPD called *s0*. The default VLAN is a member of STPD s0.

All STP parameters default to the IEEE 802.1D values, as appropriate.

# STP CONFIGURATIONS

When you assign VLANs to an STPD, pay careful attention to the STP configuration and its effect on the forwarding of VLAN traffic.

Figure 7-1 illustrates a network that uses VLAN tagging for trunk connections. The following four VLANs have been defined:

- *Sales* is defined on Switch A, Switch B, and Switch M.
- *Personnel* is defined on Switch A, Switch B, and Switch M.
- *Manufacturing* is defined on Switch Y, Switch Z, and Switch M.
- Engineering is defined on Switch Y, Switch Z, and Switch M.
- *Marketing* is defined on all switches (Switch A, Switch B, Switch Y, Switch Z, and Switch M).

Two STPDs are defined:

- STPD1 contains VLANs Sales and Personnel.
- STPD2 contains VLANs Manufacturing and Engineering.

The VLAN *Marketing* is a member of the default STPD, but not assigned to either STPD1 or STPD2.

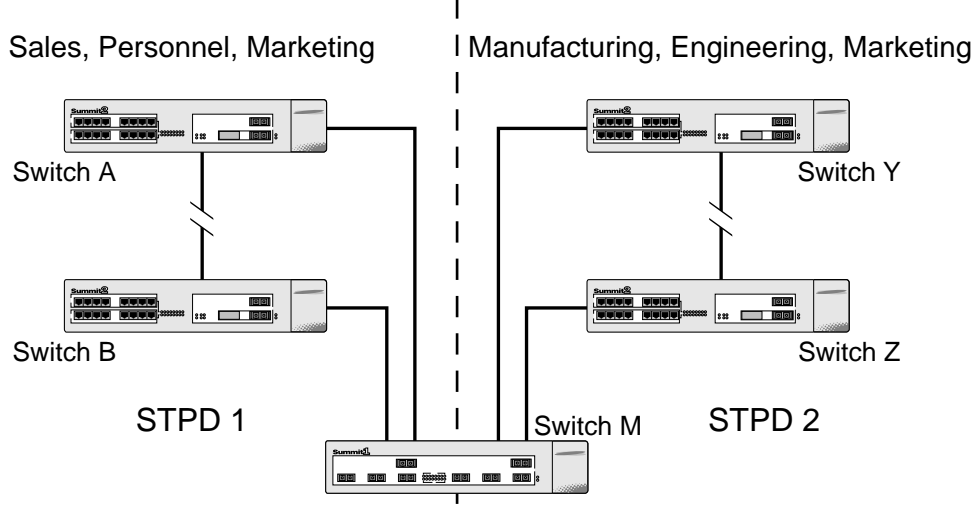

Sales, Personnel, Manufacturing, Engineering, Marketing

Figure 7-1: Multiple Spanning Tree Domains

When the switches in this configuration start up, STP configures each STP domain such that there are no active loops in the topology. STP could configure the topology in a number of ways to make it loop-free.

In Figure 7-1, the connection between Switch A and Switch B is put into blocking state, and the connection between Switch Y and Switch Z is put into blocking state. After STP converges, all the VLANs can communicate, and all bridging loops are prevented.

The VLAN *Marketing*, which has not been assigned to either STPD1 or STPD2, communicates using all five switches. The topology has no loops, because STP has already blocked the port connection between Switch A and Switch B, and between Switch Y and Switch Z.

Within a single STPD, you must be extra careful when configuring your VLANs. Figure 7-2 illustrates a network that has been incorrectly set up using a single STPD so that the STP configuration disables the ability of the switches to forward VLAN traffic.

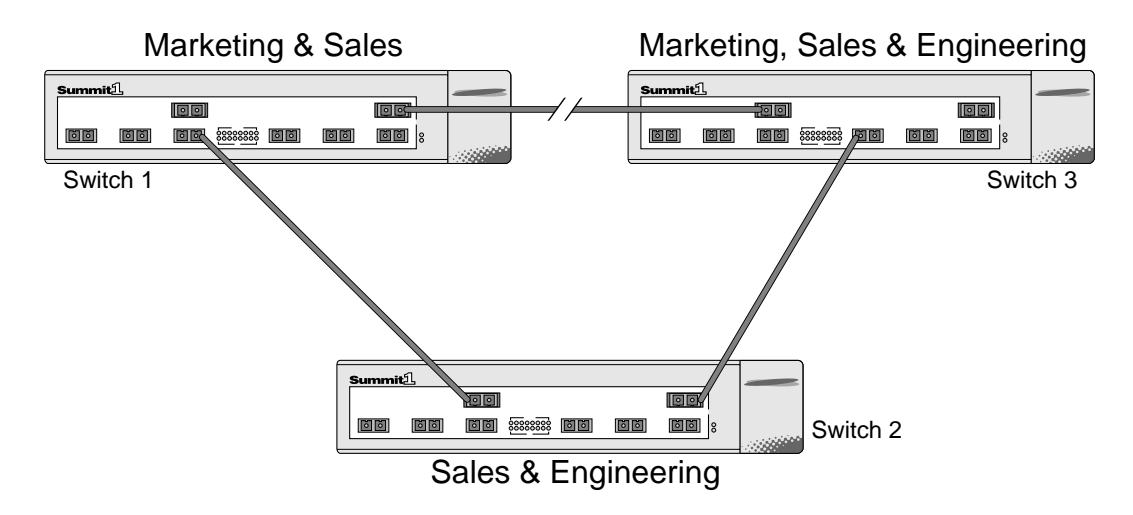

Figure 7-2: Tag-based STP configuration

The tag-based network in Figure 7-2 has the following configuration:

- Switch 1 contains VLAN Marketing and VLAN Sales.
- Switch 2 contains VLAN Engineering and VLAN Sales.
- Switch 3 contains VLAN Marketing, VLAN Engineering, and VLAN Sales.
- The tagged trunk connections for three switches form a triangular loop that is not permitted in an STP topology.
- All VLANs in each switch are members of the same STPD.

STP may block traffic between Switch 1 and Switch 3 by disabling the trunk ports for that connection on each switch.

Switch 2 has no ports assigned to VLAN marketing. Therefore, if the trunk for VLAN marketing on Switches 1 and 3 is blocked, the traffic for VLAN marketing will not be able to traverse the switches.

# CONFIGURING STP ON THE SUMMIT

STP configuration involves the following actions:

• Create one or more STP domains using the following command:

create stpd <stpd\_name>

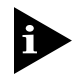

STPD, VLAN, and QoS profile names must all be unique. For example, a name used to identify a VLAN cannot be used when you create an STPD or a QoS profile.

• Add one or more VLANs to the STPD using the following command:

```
config stpd <stpd_name> add vlan <name>
```

• Enable STP for one or more STP domains using the following command:

```
enable stpd [<stpd_name> | all]
```

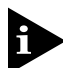

All VLANs belong to a STPD. If you do not want to run STP on a VLAN, you must ad the VLAN to a STPD that is disabled.

Once you have created the STPD, you can optionally configure STP parameters for the STPD.

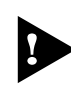

You should not configure any STP parameters unless you have considerable knowledge and experience with STP. The default STP parameters are adequate for most networks.

The following parameters can be configured on each STPD:

- Hello time
- Forward delay
- Max age
- Bridge priority

The following parameters can be configured on each port:

- Path cost
- Port priority

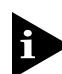

The device supports the RFC 1493 Bridge MIB. Parameters of only the s0 default STPD are accessible through this MIB.

#### Table 7-1 shows the commands used to configure STP.

| Command                                                              | Description                                                                                                    |
|----------------------------------------------------------------------|----------------------------------------------------------------------------------------------------|
| create stpd <stpd_name></stpd_name>                                  | Creates an STPD. When created, an STPD has the following default parameters:                                                                                                    |
|                                                                      | <ul> <li>Bridge priority — 32,768</li> </ul>                                                                                                    |
|                                                                      | <ul> <li>Hello time — 2 seconds</li> </ul>                                                                                                    |
|                                                                      | <ul> <li>Forward delay — 15 seconds</li> </ul>                                                                                                    |
| enable stpd [ <stpd_name>   all]</stpd_name>                         | Enables the STP protocol for one or all STPDs.<br>The default setting is disabled.                                                                                                    |
| enable stpd port <portlist></portlist>                               | Enables the STP protocol on one or more ports.<br>If STPD is enabled for a port, BPDUs will be<br>generated on that port if STP is enabled for the<br>associated STPD. The default setting is enabled. |
| config stpd <stpd_name> add vlan <name></name></stpd_name>           | Adds a VLAN to the STPD.                                                                                                    |
| config stpd <stpd_name> hellotime <value></value></stpd_name>        | Specifies the time delay (in seconds) between<br>the transmission of BPDUs from this STPD when<br>it is the Root Bridge.                                                                               |
|                                                                      | The range is 1 through 10. The default setting is 2 seconds.                                                                                                    |
| config stpd <stpd_name> forwarddelay<br/><value></value></stpd_name> | Specifies the time (in seconds) that the ports in<br>this STPD spend in the listening and learning<br>states when the switch is the Root Bridge.                                                       |
|                                                                      | The range is 4 through 30. The default setting is 15 seconds.                                                                                                    |
| config stpd <stpd_name> maxage <value></value></stpd_name>           | Specifies the maximum age of a BPDU in this STPD.                                                                                                    |
|                                                                      | The range is 6 through 40. The default setting is 20 seconds.                                                                                                    |
|                                                                      | Note that the time must be greater than, or equal to 2 X (Hello Time + 1) and less than, or equal to 2 X (Forward Delay $-1$ ).                                                                        |
| config stpd <stpd_name> priority <value></value></stpd_name>         | Specifies the priority of the STPD. By changing<br>the priority of the STPD, you can make it more or<br>less likely to become the Root Bridge.                                                         |
|                                                                      | The range is 0 through 65,535. The default setting is 32,768. A setting of 0 indicates the highest priority.                                                                                           |

#### Table 7-1: STP Configuration Commands

| Command                                                                                     | Description                                                                                                    |
|---------------------------------------------------------------------------------------------|----------------------------------------------------------------------------------------------------|
| config stpd <stpd_name> port cost <value></value></stpd_name>                               | Specifies the path cost of the port in this STPD.                                                                                                   |
| <portlist></portlist>                                                                       | The range is 1 through 65,535. The switch automatically assigns a default path cost based on the speed of the port, as follows:                     |
|                                                                                             | <ul> <li>For a 10Mbps port, the default cost is 100.</li> </ul>                                                                                     |
|                                                                                             | <ul> <li>For a 100Mbps port, the default cost is 19.</li> </ul>                                                                                     |
|                                                                                             | • For a 1000Mbps port, the default cost is 4.                                                                                                    |
| config stpd <stpd_name> port priority<br/><value> <portlist></portlist></value></stpd_name> | Specifies the priority of the port in this STPD. By changing the priority of the port, you can make it more or less likely to become the Root Port. |
|                                                                                             | The range is 0 through 255. The default setting is 128. A setting of 0 indicates the lowest priority.                                               |

 Table 7-1:
 STP Configuration Commands (continued)

## **CONFIGURATION EXAMPLE**

The following example creates and enables an STPD named *Backbone\_st*. It assigns the *Manufacturing* VLAN to the STPD. It disables STP on ports 1 through 7, and port 12.

create stpd backbone\_st config stpd backbone\_st add vlan manufacturing enable stpd backbone\_st disable stpd backbone\_st port 1-7,12

# DISPLAYING STP SETTINGS

To display STP settings for all ports, use the following command:

show stpd {<stpd\_name> | all}

This command displays the following information:

- STPD name
- Bridge ID
- STPD configuration information

Sample output from the command is as follows:

```
show stpd
Stpd:s0
                       Stp:DISABLED
                                           Number of Ports:8
Ports: 1,2,3,4,5,6,7,8
Vlans: Default accounting video sales
                   80:00:00:e0:2b:00:a4:00
BridgeID
Designated root: 00:00:00:00:00:00:00:00
RootPathCost: 0
MaxAge: 0s
                  HelloTime: Os
                                       ForwardDelay: 0s
CfqBrMaxAqe: 20s CfqBrHelloTime: 2s CfqBrForwardDelay:15s
Topology Change Time: 35s
                                       Hold time: 1s
Topology Change Detected: FALSE
                                       Topology Change: FALSE
Number of Topology Changes: 0
Time Since Last Topology Change: 0s
```

To display the STP state of a port, use the following command:

show stpd <stpd\_name> port <portlist>

This command displays the following:

- STPD port configuration
- STPD state (root bridge, and so on)
- STPD port state (forwarding, blocking, and so on)

# DISABLING AND RESETTING STP

To disable STP or return STP settings to their defaults, use the commands listed in Table 7-2.

Table 7-2: STP Disable and Reset Commands

| Command                                        | Description                                                                                                    |
|------------------------------------------------|----------------------------------------------------------------------------------------------------|
| delete stpd <stpd_name></stpd_name>            | Removes an STPD. An STPD can only be removed if all VLANs have been deleted from it.                                                                                        |
| disable stpd [ <stpd_name>   all]</stpd_name>  | Disables the STP mechanism on a particular STPD, or for all STPDs.                                                                                                    |
| disable stpd port <portlist></portlist>        | Disables STP on one or more ports. Disabling STP<br>on one or more ports puts those ports in<br>FORWARDING state; all BPDUs received on those<br>ports will be disregarded. |
| unconfig stpd { <stpd_name>   all}</stpd_name> | Restores default STP values to a particular STPD or to all STPDs.                                                                                                    |

SPANNING TREE PROTOCOL (STP)

# 8 Quality of Service (QoS)

This chapter describes the concept of Quality of Service (QoS) and explains how to implement QoS on the Summit.

# OVERVIEW OF QUALITY OF SERVICE

QoS is a feature of the Summit that allows you to specify different service levels for outbound traffic. QoS is an effective control mechanism for networks that have heterogeneous traffic patterns. Using QoS, you can specify the service that a traffic type receives.

The main benefit of QoS is that it allows you to have control over the types of traffic that receive enhanced service from the switch. For example, if video traffic requires a higher priority than data traffic, using QoS you can assign a different QoS profile to those VLANs that are transmitting video traffic.

## **BUILDING BLOCKS**

Quality of Service is determined by one or more of the following building blocks:

- **QoS mode** Indicates whether the switch should use egress or ingress traffic classifications. Ingress is the default.
- **QoS profile** Includes bandwidth and priority parameters.
- **Traffic classification** —A method of grouping traffic that has one or more attributes in common.

QoS profiles are assigned to traffic classifications, independent of the QoS mode chosen, in order to modify switch forwarding behavior.

## QOS MODE

There are two modes of QoS. Ingress mode, the default, can use a wide variety of traffic classifications, but has a limitation of being able to use only the default four QoS profiles. You can modify the bandwidth parameters of the default QoS profiles.

Using egress mode, you can define additional QoS profiles, but you must use a smaller selection of traffic classifications. You can modify both the prioritization and bandwidth parameters of user-defined QoS profiles.

## DEFAULT QOS PROFILES

Four default QoS profiles are provided that cannot be deleted. The default QoS profile names are as follows:

- qp1
- qp2
- qp3
- qp4

The default QoS profiles exist in either ingress or egress mode. In ingress mode, only the default QoS profiles are observed. In egress mode, up to 28 additional custom profiles may be defined, for a total of 32. You cannot create custom profiles in ingress mode.

The parameters that make up a QoS profile include the following:

- **Minimum bandwidth** The minimum percentage of bandwidth that the traffic requires. The switch is required to provide the minimum amount of bandwidth to the traffic. The lowest possible value is 0%.
- **Maximum bandwidth** The maximum percentage of bandwidth that the traffic is permitted to use.
- **Priority** The level of priority in which the traffic will be serviced by the switch. Choices include:
  - Low
  - Normal

- Medium
- High

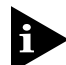

A QoS profile does not alter the behavior of the switch until it is assigned to a traffic classification.

The details of the default profiles are shown in Table 8-1.

| Profile Name | Priority | Minimum Bandwidth | Maximum Bandwidth |
|--------------|----------|-------------------|-------------------|
| qp1          | Low      | 0%                | 100%              |
| qp2          | Normal   | 0%                | 100%              |
| qp3          | Medium   | 0%                | 100%              |
| qp4          | High     | 0%                | 100%              |

Table 8-1: Default QoS Profiles

You can modify the minimum and maximum bandwidth parameters of the default QoS profiles in either ingress or egress mode. The priority parameter can not be modified in ingress mode.

## TRAFFIC GROUPINGS

Different traffic groupings are available, depending on the QoS mode configured for the switch. In the event that a given packet matches two or more grouping criteria, there is a predetermined precedence for which traffic grouping will apply. By default, all traffic groupings are placed in the QoS profile named qp1.

The available traffic groupings are listed in the following sections, in order of highest to lowest precedence.

#### INGRESS TRAFFIC GROUPINGS

Ingress traffic groupings include the following:

• IP destination address — A specific QoS profile can be associated with an IP destination address, or range of IP destination addresses specified using a subnet mask. The QoS parameters are dynamically associated with a route when the route table is built. This is controlled by the following command:

```
config ipqos [add | delete] <ip_destination_address>/<mask_length>
qosprofile <qosname>
```

• Destination MAC address — When making a permanent FDB entry, you can provide a QoS profile. You can also provide a QoS profile that will be bound to a dynamic FDB entry when the MAC address is learned. This is configured using the following command:

create fdbentry <mac addr> vlan <vlan name> [blackhole | port
<portlist> | dynamic] qosprofile <qosname>

For example:

create fdbentry 00:11:22:33:44:55 vlan default port 1 qosprofile qp1

• IEEE 802.1p — When traffic that contains 802.1p prioritization bits are seen, the traffic is mapped to the four default QoS profiles. No user configuration is required for this type of traffic grouping. Table 8-2 describes 802.1p values and their associated QoS profiles.

| 802.1p Value | QoS Profile |
|--------------|-------------|
| 0            | qp1         |
| 1            | qp1         |
| 2            | qp2         |
| 3            | qp2         |
| 4            | qp3         |
| 5            | qp3         |
| 6            | qp4         |
| 7            | qp4         |

• PACE<sup>™</sup> — When 3Com<sup>®</sup> PACE traffic is seen, it is mapped to the profile named *qp3*. Observance of PACE can be controlled by using the following command:

{enable | disable} pace

• Source port — You can configure a QoS profile to all the traffic being received from a particular port. This is controlled by using the following command:

config port <portlist> qosprofile <qosname>

• VLAN — This is controlled by using the following command:

config vlan <name> qosprofile <qosname>

#### EGRESS TRAFFIC GROUPINGS

Egress traffic groupings include the following:

• IP destination address — A specific QoS profile can be associated with an IP destination address, or range of IP destination addresses specified using a subnet mask. The QoS parameters are dynamically associated with a route when the route table is built. This is controlled by the following command:

```
config ipqos [add | delete] <destination_address> qosprofile
<qosname>
```

- Destination MAC address Configuration is as described in the section, "Ingress Traffic Groupings," except that bandwidth parameters of the QoS profile are observed.
- VLAN Configuration is as described in the section, "Ingress Traffic Groupings," except that bandwidth parameters of the QoS profile are observed.

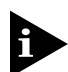

In order to use ipqos traffic groupings, you must change the devicemode of the switch to ipqos, before configuring QoS.

#### PRECEDENCE

If traffic falls into multiple traffic groupings, the following order of precedence applies:

Ingress Mode

- IP destination address
- Destination MAC address
- 802.1p prioritization bits
- PACE
- Source port
- VLAN

#### Egress Mode

- IP destination address
- Destination MAC address
- VLAN

#### PRIORITIZATION

Prioritization is used when there is bandwidth contention for transmission on a port. The four levels of priority are used as a mechanism for resolving the contention between traffic groups. If traffic groups have the same priority, a "round-robin" algorithm is applied.

## CREATING AND CONFIGURING A QOS PROFILE

Up to 28 custom QoS profiles can be created on the Summit in egress mode. To create a QoS profile, use the following command:

```
create qosprofile <name>
```

A new QoS profile is created with the following default values:

- Minimum bandwidth 0%
- Maximum bandwidth 100%
- Priority low

Each of the default values is configurable by using the following command in egress mode:

```
config qosprofile <qosname> {minbw <percent>} {maxbw <percent>}
{priority <level>}
```

In ingress mode, use the same command syntax to modify the bandwidth parameters of the default QoS profiles, however the priority level specified is ignored.

## ASSIGNING A QOS PROFILE

Once you have established one or more traffic classifications and configured one or more QoS profiles, you can match them together using one of the following commands:

```
config vlan <name> qosprofile <qosname>
```

or

config port <portlist> qosprofile <qosname>

You can assign a QoS profile to a MAC entry by using the following command:

```
create fdbentry <mac_address> vlan <name> [blackhole | <portlist> |
dynamic] {qosprofile <qosname>}
```

You can assign a QoS profile to an IP address by using the following command:

```
config ipqos [add | delete] <ip_destination_address> qosprofile
<qosname>
```

# PORT QUEUE MONITOR

There are four queues per physical port in the Summit. In ingress mode, the four QoS profiles align to the four queues (for example, qp1 to the first queue, qp2 to the second queue, and so on). In egress mode, the mapping of QoS profiles to queues is a function of the particular configuration.

The Port Queue Monitor (PQM) is a utility that monitors all the queues assigned to a port. The PQM monitors the number of frames and the frames per second a specific queue is responsible for transmitting on a physical port. The real-time display roves through the given portlist to provide these statistics. The particular port being monitored at that time is indicated by an asterisk (\*) appearing after the port number in the display.

Table 8-3 describes the PQM commands:

| Table 8-3: | PQM Commands |
|------------|--------------|
|            |              |

| Command                                       | Description                                                                                     |
|-----------------------------------------------|-------------------------------------------------------------------------------------------------|
| show qosmonitor                               | Displays the QoS monitor results. An asterisk (*) indicates the port currently being monitored. |
| show port { <portlist>} qosmonitor</portlist> | Displays real-time QoS statistics for one or more ports.                                        |

# CONFIGURING QOS

Table 8-4 describes the commands used to configure QoS.

| Table 8-4: | QoS | Configuration | Commands |
|------------|-----|---------------|----------|
|------------|-----|---------------|----------|

| Command                                                                                                    | Description                                                                                                    |
|----------------------------------------------------------------------------------------------------|----------------------------------------------------------------------------------------------------|
| enable pace                                                                                                    | Enables recognition of the PACE bit.<br>Available in ingress mode, only.                                                                                                    |
| create qosprofile <qosname></qosname>                                                                                        | Creates a QoS profile. The default values assigned to a created QoS profile are:                                                                                                    |
|                                                                                                    | <ul> <li>Minimum bandwidth — 0%</li> </ul>                                                                                                    |
|                                                                                                    | <ul> <li>Maximum bandwidth — 100%</li> </ul>                                                                                                    |
|                                                                                                    | <ul> <li>Priority — low</li> </ul>                                                                                                    |
| config qosmode [ingress   egress]                                                                                            | Changes the QoS mode to ingress mode or egress mode.                                                                                                    |
| config qosprofile <qosname> {minbw <percent>}<br/>{maxbw <percent>} {priority <level>}</level></percent></percent></qosname> | Configures a QoS profile. Specify:                                                                                                    |
|                                                                                                    | <ul> <li>minbw — The minimum bandwidth<br/>percentage guaranteed to be available<br/>to this queue. The default setting is 0.</li> </ul>                                                        |
|                                                                                                    | <ul> <li>maxbw — The maximum bandwidth<br/>percentage this queue is permitted to<br/>use. The default setting is 100.</li> </ul>                                                                |
|                                                                                                    | <ul> <li>priority — The service priority for<br/>this queue. Settings include low,<br/>medium-low, medium, high. The default<br/>setting is low. Available in egress mode,<br/>only.</li> </ul> |
| config port <portlist> qosprofile <qosname></qosname></portlist>                                                             | Allows you to configure one or more ports<br>to use a particular QoS profile. Available<br>in ingress mode, only.                                                                               |
| config vlan <name> qosprofile <qosname></qosname></name>                                                                     | Allows you to configure a VLAN to use a particular QoS profile.                                                                                                    |
| disable pace                                                                                                    | Disables recognition of the PACE bit.<br>Available in ingress mode, only.                                                                                                    |

### SAMPLE INGRESS MODE QOS CONFIGURATION

The following ingress mode example modifies an existing QoS profile and applies it to a VLAN traffic grouping. The priority parameter, although required, is ignored when configuring a default QoS profile in ingress mode.

```
config qosprofile qp4 minbw 15% maxbw 100% priority high config vlan sales qosprofile qp4
```

## SAMPLE EGRESS MODE QOS CONFIGURATION

This egress mode example does the following:

- Configures the QoS mode and devicemode of the switch.
- Creates a QoS profile *mktgqos*, with the following characteristics:
  - minimum bandwidth = 0%
  - maximum bandwidth = 10%
  - priority = low
- Applies the QoS profile *mktgqos* to a range of IP addresses.

The steps to configure this example are as follows:

- 1 Configure the switch for the egress mode, by typing the following: config qosmode egress
- **2** Reboot the switch.
- 3 Configure the switch for the correct devicemode, by typing the following: config devicemode ipqos
- 4 Reboot the switch.
- 5 Create and configure the QoS profile *mktgqos*, by typing the following: create qosprofile mktgqos
  - config qosprofile mktgqos minbw 0% maxbw 10% priority low
- 6 Apply the QoS profile to a range of IP addresses, by typing the following: config ipqos add 128.1.0.0/16 qosprofile mktgqos

# DISPLAYING QOS INFORMATION

To display QoS information on the switch, use the following command:

```
show qosprofile {<qosname> | all}
```

Information displayed includes:

- QoS profile name
- Minimum bandwidth
- Maximum bandwidth
- Priority
- A list of all traffic groups assigned to the QoS profile

Additionally, QoS information can be displayed from the traffic group perspective by using one of the following commands:

• show fdb permanent

Shows destination MAC entries and their QoS profiles.

• show switch

Includes PACE enable/disable information.

• show vlan

Shows the QoS profile assignments to the VLAN.

• show ipqos

Displays the IP QoS table.

# RESETTING QOS

To delete a QoS profile use the following command:

delete qosprofile <qosname>

This command is available only in egress mode.

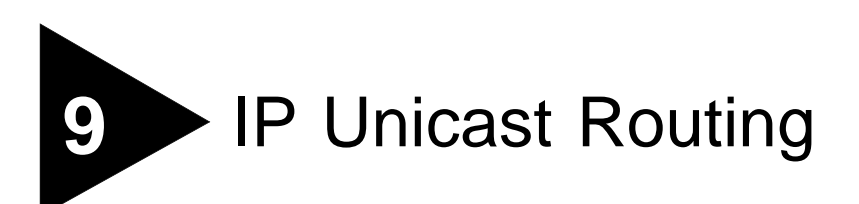

This chapter describes how to configure IP routing on the Summit. It assumes that you are already familiar with IP unicast routing. If not, refer to the following publications for additional information:

RFC 1058 — Routing Information Protocol RFC 1256 — ICMP Router Discovery Messages RFC 1812 — Requirements for IP Version 4 Routers

For more information on routing protocols, refer to Chapter 10.

# OVERVIEW OF IP UNICAST ROUTING

The Summit provides full Layer 3, IP unicast routing. It exchanges routing information with other routers on the network using either the Routing Information Protocol (RIP) or the Open Shortest Path First (OSPF) protocol. The Summit dynamically builds and maintains a routing table, and determines the best path for each of its routes.

Each host using the IP unicast routing functionality of the Summit must have a unique IP address assigned. In addition, the default gateway assigned to the host must be the IP address of the Summit router interface.

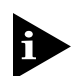

RIP and OSPF are described in Chapter 10.

## **ROUTER INTERFACES**

The routing software and hardware routes IP traffic between router interfaces. A router interface is simply a VLAN that has an IP address assigned to it.

As you create VLANs with IP addresses belonging to different IP subnets, you can also choose to route between the VLANs. Both the VLAN switching and IP routing function occur within the Summit.

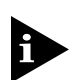

Each IP address and mask assigned to a VLAN must represent a unique IP subnet. You cannot configure the same IP subnet on different VLANs.

In Figure 9-1, A Summit is depicted with two VLANs defined; *Finance* and *Personnel*. Ports 1 and 3 are assigned to *Finance*; ports 2 and 4 are assigned to *Personnel*. *Finance* belongs to the IP network 192.207.35.0; the router interface for *Finance* is assigned the IP address 192.206.35.1. *Personnel* belongs to the IP network 192.207.36.0; its router interface is assigned IP address 192.207.36.1. Traffic within each VLAN is switched using the Ethernet MAC addresses. Traffic between the two VLANs is routed using the IP addresses.

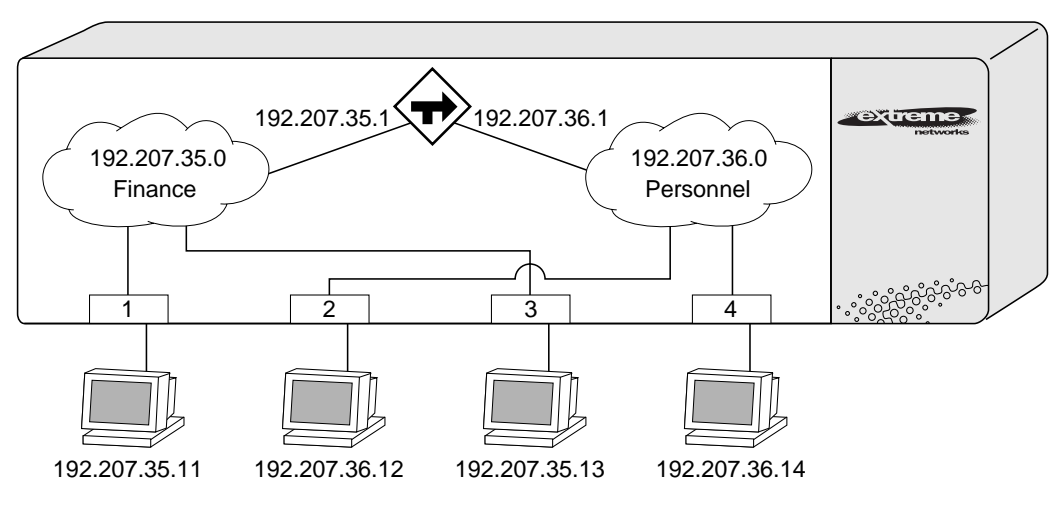

Figure 9-1: Routing between VLANs

## POPULATING THE ROUTING TABLE

The Summit maintains an IP routing table for both network routes and host routes. The table is populated from the following sources:

- Dynamically, by way of routing protocol packets or ICMP redirects exchanged with other routers
- Statically, by way of routes entered by the administrator
  - Default routes, configured by the administrator
  - Locally, by way of interface addresses assigned to the Summit
  - By other static routes, as configured by the administrator

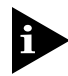

If you define a default route, and subsequently delete the VLAN on the subnet associated with the default route, the invalid default route entry remains. You must manually delete the configured default route.

#### **DYNAMIC ROUTES**

Dynamic routes are typically learned by way of RIP or OSPF. Routers that use RIP or OSPF exchange information in their routing tables in the form of advertisements. Using dynamic routes, the routing table contains only networks that are reachable.

Dynamic routes are aged out of the table when an update for the network is not received for a period of time, as determined by the routing protocol.

#### **STATIC ROUTES**

Static routes are manually entered into the routing table. Static routes are used to reach networks not advertised by routers. You can configure up to 64 static unicast routes on the Summit.

Static routes can also be used for security reasons, to control which routes you want advertised by the router. You can decide if you want all static routes to be advertised, using one of the following commands:

[enable | disable] rip exportstatic
[enable | disable] ospf exportstatic

The default setting is enabled. Static routes are never aged out of the routing table.

A static route must be associated with a valid IP subnet. An IP subnet is associated with a single VLAN by its IP address and subnet mask. If the VLAN is subsequently deleted, the static route entries using that subnet must be deleted manually.

#### **MULTIPLE ROUTES**

When there are multiple, conflicting choices of a route to a particular destination, the router picks the route with the longest matching network mask. If these are still equal, the router picks the route using the following criterion (in the order specified):

- Directly attached network interfaces
- ICMP redirects (refer to Table 9-3)
- Static routes
- Directly attached network interfaces that are not active.

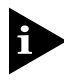

If you define multiple default routes, the route that has the lowest metric is used. If there are multiple default routes that have the same lowest metric, the Summit picks one of the routes.

You can also configure *blackhole* routes—traffic to these destinations is silently dropped.

## PROXY ARP

Proxy ARP was first invented so that ARP-capable devices could respond to ARP Request packets on behalf of ARP-incapable devices. The usage and scope of proxy ARP has been expended since its introduction. Currently, proxy ARP can be used to achieve router redundancy and simplify IP client configuration. The Summit switch supports proxy ARP for this type of network configuration. Up to 64 proxy ARP entries can be configured. The section describes some example of how to use proxy ARP with the Summit.

#### **ARP-INCAPABLE DEVICES**

To configure the Summit to respond to ARP Requests on behalf of devices that are incapable of doing so, you must configure the IP address and MAC address of the ARP-incapable device using the use the following command:

config iparp add proxy <ipaddress> {<mask>} <mac\_address> {always}

Once configured, the Summit responds to ARP Requests on behalf of the device as long as the following conditions are satisfied:

- The valid IP ARP Request is received on a Summit router interface.
- The target IP address matches the IP address configured in the proxy ARP table.
- The proxy ARP table entry indicates that the switch should always answer this ARP Request (the always parameter must be applied).

Once all the proxy ARP conditions are met, the Summit formulates an ARP Response using the configured MAC address in the packet.

#### **PROXY ARP BETWEEN SUBNETS**

In some networks, it is desirable to configure the IP host with a wider subnet than the actual subnet mask of the segment. Proxy ARP can be used so that the router answers ARP Requests for devices outside of the subnet. As a result, the host communicates as if all devices are local. In reality, communication with devices outside of the subnet are proxied by the router.

For example, an IP host is configured with a class B address of 100.101.102.103 and a mask of 255.255.0.0. The Summit is configured with the IP address 100.101.102.1 and a mask of 255.255.255.0.5. The Summit is also configured with a proxy ARP entry of IP address 100.101.0.0 and mask 255.255.0.0, *without* the always parameter.

When the IP host tries to communicate with the host at address 100.101.45.67, the IP hosts communicates as if the two hosts are on the same subnet, and sends out an IP ARP Request. The Summit answers on behalf of the device at address 100.101.45.67, using its own MAC address. All subsequent data packets from 100.101.102.103 are sent to the switch, and the switch routes the packets to 100.101.45.67.

### **IP MULTINETTING**

IP multinetting is used in many legacy IP networks when there is a need to overlap multiple subnets into one physical segment. On the Summit, you can only assign a single IP address to a router interface (one IP address per VLAN). To support IP multinetting, you must assign multiple VLANs to the same physical port. The Summit routes IP traffic from one subnet to another, all within the same physical port.

The following rules apply when you are configuring IP multinetting:

- A maximum of one IP address is associated with a router interface (or VLAN).
- Multiple VLANs must be used to implement IP multinetting.
- A maximum of four subnets are allowed on one multinetted port.
- For multinetted segments that span multiple ports, you must configure all the multinetted VLANs with the same port assignment.
- A maximum of one VLAN can run RIP, and this VLAN must be configured to use the IP protocol.

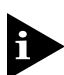

BOOTP works only on the VLAN assigned to the IP protocol.

#### **IP MULTINETTING OPERATION**

To use IP multinetting, follow these steps:

- Select a port on which IP multinetting is to run. For example, port 2.
- 2 Remove the default VLAN from the selected port. config default delete port 2
- 3 Create a dummy protocol.

create protocol mnet

**4** Create the multinetted subnets.

create vlan net21 create vlan net22

5 Assign IP addresses to the net VLANs.

config net21 ipaddress 123.45.21.1 255.255.255.0 config net22 ipaddress 192.24.22.1 255.255.255.0

6 Assign one of the subnets to the IP protocol.

```
config net21 protocol ip
```

7 Assign the other subnets to the dummy protocol.

config net22 protocol mnet

**8** Assign the subnet to a physical port.

config net21 add port 2 config net22 add port 2

**9** Enable IP forwarding on the subnets.

enable ipforwarding

**10** Enable IP multinetting.

enable multinetting

11 If you are using RIP, disable RIP on the dummy VLANs.

config rip delete net22

#### **IP MULTINETTING EXAMPLES**

The following example configures the switch to have one multinetted segment (port 5) that contains three subnets (192.67.34.0, 192.67.35.0, and 192.67.37.0).

```
config default delete port 5
create protocol mnet
create vlan net34
create vlan net35
create vlan net37
config net34 ipaddress 192.67.34.1
config net35 ipaddress 192.67.35.1
config net37 ipaddress 192.67.37.1
config net34 protocol ip
config net35 protocol mnet
config net37 protocol mnet
config net34 add port 5
config net35 add port 5
config net37 add port 5
enable ipforwarding
enable multinetting
```

The following example configures the switch to have one multinetted segment (port 5) that contains three subnets (192.67.34.0, 192.67.35.0, and 192.67.37.0). It also configures a second multinetted segment consisting of two subnets (192.67.36.0 and 192.99.45.0). The second multinetted segment spans three ports (port 8, port 9, and port 10). RIP is enabled on both multinetted segments.

```
config default delete port 5
create protocol mnet
create vlan net34
create vlan net35
create vlan net37
config net34 ipaddress 192.67.34.1
config net35 ipaddress 192.67.35.1
config net37 ipaddress 192.67.37.1
config net34 protocol ip
config net35 protocol mnet
config net37 protocol mnet
config net34 add port 5
config net35 add port 5
config net37 add port 5
config default delete port 8-10
create vlan net36
create vlan net45
config net36 ipaddress 192.67.36.1
config net45 ipaddress 192.99.45.1
config net36 protocol ip
config net45 protocol mnet
config net36 add port 8-10
config net45 add port 8-10
config rip delete vlan all
config rip add net34
config rip add net36
enable rip
enable ipforwarding
enable multinetting
```

# CONFIGURING IP UNICAST ROUTING

This section describes the commands associated with configuring IP unicast routing on the Summit. Configuring routing involves the following steps:

• Verify the switch operating mode is set to iprouting by using the following command:

```
show switch
```

If it is not, use the following command:

```
config devicemode iprouting
```

• Create and configure two or more VLANs.

Although it is possible to enable IP forwarding and an IP routing protocol (such as RIP) with only one VLAN defined, the Summit does not create or respond appropriately to ICMP messages unless at least two VLANs are created and configured.

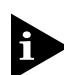

For information on creating and configuring VLANs, refer to Chapter 5.

• Assign each VLAN that will be using routing an IP address, using the following command:

```
config vlan <name> ipaddress <ipaddress> {<mask>}
```

Ensure that each VLAN has a unique IP address.

• Configure a default route, using the following command:

config iproute add default <gateway> {<metric>}

Default routes are used when the router has no other dynamic or static route to the requested destination.

• Turn on IP routing for one or more VLANs, using the following command:

```
enable ipforwarding {vlan <name> | all}
```

• Turn on RIP or OSPF using one of the following commands:

enable rip

enable ospf

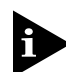

Only one routing protocol, either RIP or OSPF, can be enabled on the switch at any given time.

## VERIFYING THE IP UNICAST ROUTING CONFIGURATION

Use the show iproute command to display the current configuration of IP unicast routing for the switch, and for each VLAN. The show iproute command displays the currently configured routes, and includes how each route was learned.

Additional verification commands include the following:

• show iparp

Displays the IP ARP table of the switch.

show ipfdb

Displays the hosts that have been transmitting or receiving packets, and the port and VLAN for each host.

show ipconfig

Displays configuration information for one or more VLANs.

# CONFIGURING DHCP/BOOTP RELAY

Once IP unicast routing is configured, you can configure the Summit to forward Dynamic Host Configuration Protocol (DHCP) or BOOTP requests coming from clients on subnets being service by the Summit and going to hosts on different subnets. This feature can be used in various applications, including DHCP services between Windows NT servers and clients running Windows 95. To configure the relay function, do the following:

- 1 Configure VLANs and IP unicast routing.
- 2 Enable the DHCP or BOOTP relay function, using the following command:

enable bootprelay

**3** Configure the addresses to which DHCP or BOOTP requests should be directed, using the following command:

config bootprelay add <ipaddress>

To delete an entry, use the following command:

```
config bootprelay delete {<ipaddress> | all}
```

## VERIFYING THE DHCP/BOOTP RELAY CONFIGURATION

To verify the DHCP/BOOTP relay configuration, use the following command:

show ipconfig

This command displays the configuration of the BOOTP relay service, and the addresses that are currently configured.

Table 9-1 describes the commands used to configure basic IP settings on the switch.

| Command                                                              | Description                                                                                                    |
|----------------------------------------------------------------------|----------------------------------------------------------------------------------------------------|
| enable bootp vlan [ <name>   all]</name>                             | Enables the generation and processing of<br>BOOTP packets on a VLAN to obtain an<br>IP address for the VLAN from a BOOTP<br>server. The default setting is enabled for<br>all VLANs.                                                       |
| enable bootprelay                                                    | Enables the forwarding of BOOTP and<br>Dynamic Host Configuration Protocol<br>(DHCP) requests.                                                                                                    |
| enable ipforwarding {vlan <name>   all}</name>                       | Enables IP routing for one or more VLANs.<br>If no argument is provided, enables routing<br>for all VLANs that have been configured<br>with an IP address. The default setting for<br>ipforwarding is disabled.                            |
| enable ipforwarding broadcast {vlan <name>   all}</name>             | Enables forwarding IP broadcast traffic for<br>one or more VLANs. If no argument is<br>provided, enables broadcast forwarding<br>for all VLANs. To enable, ipforwarding<br>must be enabled on the VLAN. The default<br>setting is enabled. |
| enable multinetting                                                  | Enables IP multinetting on the switch/                                                                                                    |
| config bootprelay add <ipaddress></ipaddress>                        | Adds the IP destination address to<br>forward BOOTP packets.                                                                                                    |
| config bootprelay delete [ <ipaddress>   all]</ipaddress>            | Removes one or all IP destination addresses for forwarding BOOTP packets.                                                                                                    |
| config iparp add <ipaddress> <mac_address></mac_address></ipaddress> | Adds a permanent entry to the ARP table.<br>Specify the IP address and MAC address<br>of the entry.                                                                                                    |
| config iparp delete <ipaddress></ipaddress>                          | Deletes an entry from the ARP table.<br>Specify the IP address of the entry.                                                                                                    |

Table 9-1: Basic IP Commands

| Command                                                                                                   | Description                                                                                                    |  |
|----------------------------------------------------------------------------------------------------|----------------------------------------------------------------------------------------------------|--|
| disable bootp vlan [ <name>   all]</name>                                                                 | Disables the generation and processing of BOOTP packets.                                                                                                    |  |
| config iparp add proxy <ipaddress> {<mask>}<br/>{<mac_address>} {always}</mac_address></mask></ipaddress> | Configures proxy ARP entries. Up to 64<br>proxy ARP entries can be configured.<br>When <mask> is not specified, a how<br/>address with the mask 255.255.255.255 is<br/>assumed. When <mac_address> is not<br/>specified, the MAC address of the switch<br/>is used in the ARP Response. When<br/>always is specified, the switch answers<br/>ARP Requests without filtering requests<br/>that belong to the same subnet of the<br/>receiving router interface.</mac_address></mask> |  |
| config iparp delete proxy [ <ipaddress> {<mask>}  <br/>all]</mask></ipaddress>                            | Deletes one or all proxy ARP entries.                                                                                                    |  |
| disable bootprelay                                                                                        | Disables the forwarding of BOOTP requests.                                                                                                    |  |
| disable ipforwarding {vlan <name>   all}</name>                                                           | Disables routing for one or more VLANs.                                                                                                    |  |
| disable ipforwarding broadcast {vlan <name>   all}</name>                                                 | Disables routing of broadcasts to other networks.                                                                                                    |  |
| disable multinetting                                                                                      | Disables IP multinetting on the switch.                                                                                                    |  |
| clear iparp [ <ipaddress> <mask>   vlan <name>  <br/>all]</name></mask></ipaddress>                       | Removes dynamic entries in the IP ARP table. Permanent IP ARP entries are not affected.                                                                                                    |  |
| clear ipfdb [ <ipaddress>   vlan <name>   all]</name></ipaddress>                                         | Removes the dynamic entries in the IP forwarding database.                                                                                                    |  |

#### Table 9-1: Basic IP Commands (continued)

Table 9-2 describes the commands used to configure the IP route table.

| Command                                                                                                    | Description                                                                                                    |
|----------------------------------------------------------------------------------------------------|----------------------------------------------------------------------------------------------------|
| enable iproute sharing                                                                                              | Enables load sharing if multiple routes to the<br>same destination are available. Only paths with<br>the same lowest cost are shared. The default<br>setting is enabled.                        |
| config ipqos add <ip_destination_address><br/><mask> qosprofile <qosname></qosname></mask></ip_destination_address> | Adds a QoS profile to an IP destination address.                                                                                                    |
| config ipqos delete <ip_destination_address><br/><mask></mask></ip_destination_address>                             | Deletes a QoS profile from an IP destination address.                                                                                                    |
| config iproute add <ipaddress> <mask><br/><gateway> <metric></metric></gateway></mask></ipaddress>                  | Adds a static address to the routing table. Use<br>a value of 255.255.255.255 for mask to<br>indicate a host entry                                                                              |
| config iproute delete <ipaddress> <mask> <gateway></gateway></mask></ipaddress>                                     | Deletes a static address from the routing table.                                                                                                    |
| config iproute add blackhole <ipaddress><br/><mask></mask></ipaddress>                                              | Adds a blackhole address to the routing<br>table. All traffic destined for the configured IP<br>address is dropped, and no Internet Control<br>Message Protocol (ICMP) message is<br>generated. |
| config iproute delete blackhole <ipaddress> <mask></mask></ipaddress>                                               | Deletes a blackhole address from the routing table.                                                                                                    |
| config iproute add default <gateway><br/>{<metric>}</metric></gateway>                                              | Adds a default gateway to the routing table. A default gateway must be located on a configured IP interface. If no metric is specified, the default metric of 1 is used.                        |
| config iproute delete default <gateway></gateway>                                                                   | Deletes a default gateway from the routing table.                                                                                                    |
| disable iproute sharing                                                                                             | Disables load sharing for multiple routes.                                                                                                    |

| Table 9-2: | Route | Table | Configuration | Commands |
|------------|-------|-------|---------------|----------|
|------------|-------|-------|---------------|----------|

Table 9-3 describes the commands used to configure the ICMP protocol.

| Command                                                                                                    | Description                                                                                                    |  |
|----------------------------------------------------------------------------------------------------|----------------------------------------------------------------------------------------------------|--|
| enable icmp redirects {vlan <name>   all}</name>                                                                    | Enables generation of ICMP redirect messages<br>on one or more VLANs. The default setting is<br>enabled.                                                                                                    |  |
| enable icmp unreachables {vlan <name>   all}</name>                                                                 | Enables the generation of ICMP unreachable messages on one or more VLANs. The default setting is enabled.                                                                                                    |  |
| enable icmp useredirects                                                                                            | Enables the modification of route table<br>information when an ICMP redirect message<br>is received. The default setting is disabled.                                                                                                    |  |
| enable irdp {vlan <name>   all}</name>                                                                              | Enables the generation of ICMP router<br>advertisement messages on one or more<br>VLANs. The default setting is enabled.                                                                                                    |  |
| config irdp [multicast   broadcast]                                                                                 | Configures the destination address of the router advertisement messages. The default setting is multicast.                                                                                                    |  |
| config irdp <mininterval> <maxinterval> <li>lifetime&gt; <preference></preference></li></maxinterval></mininterval> | Configures the router advertisement message timers, using seconds. Specify:                                                                                                    |  |
|                                                                                                    | <ul> <li>mininterval — The minimum amount of<br/>time between router advertisements. The<br/>default setting is 450 seconds.</li> </ul>                                                                                                    |  |
|                                                                                                    | <ul> <li>maxinterval — The maximum time<br/>between router advertisements. The default<br/>setting is 600 seconds.</li> </ul>                                                                                                    |  |
|                                                                                                    | <ul> <li>lifetime — The default setting is 1,800 seconds.</li> </ul>                                                                                                    |  |
|                                                                                                    | <ul> <li>preference — The preference level of<br/>the router. An IRDP client always uses the<br/>router with the highest preference level.<br/>Change this setting to encourage or<br/>discourage the use of this router. The<br/>default setting is 0.</li> </ul> |  |
| unconfig icmp                                                                                                    | Resets all ICMP settings to the default values.                                                                                                    |  |
| unconfig irdp                                                                                                    | Resets all router advertisement settings to the default values.                                                                                                    |  |
| disable icmp redirects {vlan <name>   all}</name>                                                                   | Disables the generation of ICMP redirects on one or more VLANs.                                                                                                    |  |
| Command                                              | Description                                                                                   |
|------------------------------------------------------|-----------------------------------------------------------------------------------------------|
| disable icmp unreachables {vlan <name>   all}</name> | Disables the generation of ICMP unreachable messages on one or more VLANs.                    |
| disable icmp useredirects                            | Disables the changing of routing table information when an ICMP redirect message is received. |
| disable irdp {vlan <name>   all}</name>              | Disables the generation of router advertisement messages on one or more VLANs.                |

#### Table 9-3: ICMP Configuration Commands (continued)

## ROUTING CONFIGURATION EXAMPLE

Figure 9-2 illustrates a switch that has three VLANs defined as follows:

- Finance
  - Protocol-sensitive VLAN using the IP protocol
  - Ports 1 and 3 have been assigned
  - IP address 192.207.35.1
- Personnel
  - Protocol-sensitive VLAN using the IP protocol
  - Ports 2 and 4 have been assigned
  - IP address 192.207.36.1
- MyCompany
  - Port-based VLAN
  - All ports have been assigned

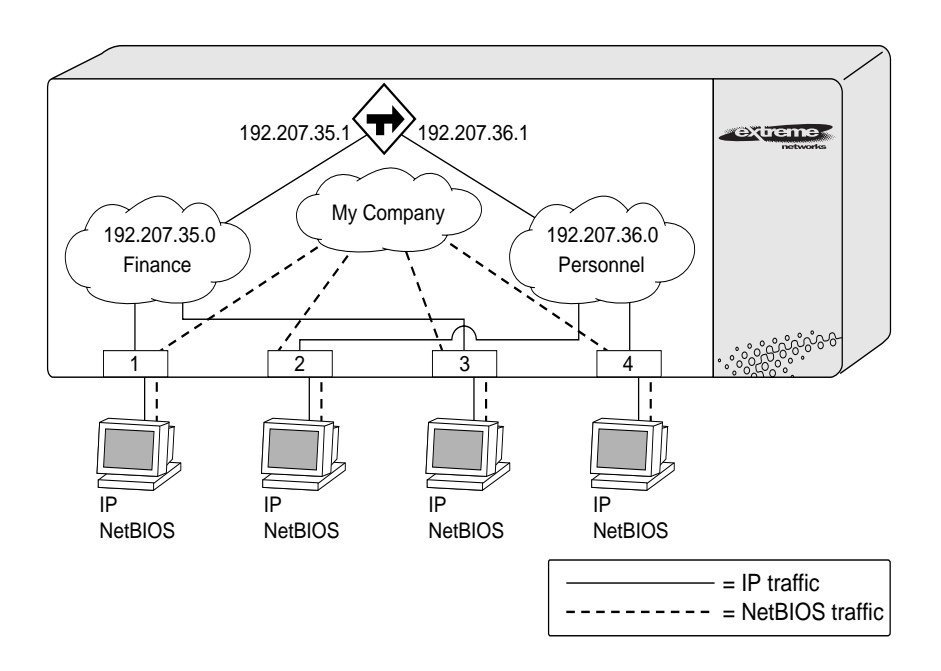

Figure 9-2: Unicast routing configuration example

The stations connected to ports 1 through 4 generate a combination of IP traffic and NetBIOS traffic. The IP traffic is filtered by the protocol-sensitive VLANs. All other traffic is directed to the VLAN *MyCompany*.

In this configuration, all IP traffic from stations connected to ports 1 and 3 have access to the router by way of the VLAN *Finance*. Ports 2 and 4 reach the router by way of the VLAN *Personnel*. All other traffic (NetBIOS) is part of the VLAN *MyCompany*.

The example in Figure 9-2 is configured as follows:

create vlan Finance create vlan Personnel create vlan MyCompany config Finance protocol ip config Personnel protocol ip config Finance add port 1,3 config Personnel add port 2,4 config MyCompany add port all

```
config Finance ipaddress 192.207.35.1
config Personnel ipaddress 192.207.36.1
enable ipforwarding
enable rip
```

## DISPLAYING ROUTER SETTINGS

To display settings for various IP routing components, use the commands listed in Table 9-4.

| Command                                                                                 | Description                                                                                                    |  |
|-----------------------------------------------------------------------------------------|----------------------------------------------------------------------------------------------------|--|
| show iparp proxy { <ipaddress> {<mask>}   all}</mask></ipaddress>                       | Displays the proxy ARP table.                                                                                                    |  |
| show ipconfig {vlan <name>   all}</name>                                                | Displays configuration information for one or more VLANs, including the following:                                                                                                   |  |
|                                                                                         | <ul> <li>IP address, subnet mask</li> </ul>                                                                                                    |  |
|                                                                                         | <ul> <li>IP forwarding information</li> </ul>                                                                                                    |  |
|                                                                                         | <ul> <li>BOOTP configuration</li> </ul>                                                                                                    |  |
|                                                                                         | <ul> <li>VLAN name, VLANid</li> </ul>                                                                                                    |  |
|                                                                                         | <ul> <li>Global ICMP configuration</li> </ul>                                                                                                    |  |
|                                                                                         | <ul> <li>Global IGMP configuration</li> </ul>                                                                                                    |  |
|                                                                                         | <ul> <li>Global router advertisement configuration</li> </ul>                                                                                                    |  |
| show ipqos { <ip_destination_address> <mask>  <br/>all}</mask></ip_destination_address> | Displays the IP QoS table.                                                                                                    |  |
| show ipstats {vlan [ <name>   all]}</name>                                              | Displays IP statistics for the CPU of the switch.                                                                                                    |  |
| show iparp { <ipaddress <name="" vlan=""  ="">   all  <br/>permanent}</ipaddress>       | Displays the IP Address Resolution Protocol<br>(ARP) table. You can filter the display by IP<br>address, VLAN, or permanent entries. Each<br>entry displayed includes the following: |  |
|                                                                                         | <ul> <li>IP address</li> </ul>                                                                                                    |  |
|                                                                                         | <ul> <li>MAC address</li> </ul>                                                                                                    |  |
|                                                                                         | <ul> <li>Aging timer value</li> </ul>                                                                                                    |  |
|                                                                                         | <ul> <li>VLAN name, VLANid, and port number</li> </ul>                                                                                                    |  |
|                                                                                         | Flags                                                                                                    |  |

Table 9-4: Router Show Commands

| Command                                                                                          | Description                                                                                     |
|--------------------------------------------------------------------------------------------------|-------------------------------------------------------------------------------------------------|
| show ipfdb { <ipaddress> <netmask>   vlan<br/><name>   all}</name></netmask></ipaddress>         | Displays the contents of the IP forwarding database table. Used for technical support purposes. |
| show iproute vlan { <name>   all   permanent  <br/><ipaddress> <mask>}</mask></ipaddress></name> | Displays the contents of the IP routing table.                                                  |

#### Table 9-4: Router Show Commands (continued)

## RESETTING AND DISABLING ROUTER SETTINGS

To return router settings to their defaults and disable routing functions, use the commands listed in Table 9-5.

| Table 9-5: Router Reset and Disable Command | st |
|---------------------------------------------|----|
|---------------------------------------------|----|

| Command                                                                                   | Description                                                                                   |
|-------------------------------------------------------------------------------------------|-----------------------------------------------------------------------------------------------|
| clear iparp [ <ipaddress>   vlan <name>   all]</name></ipaddress>                         | Removes dynamic entries in the IP ARP table.<br>Permanent IP ARP entries are not affected.    |
| clear ipfdb [ <ipaddress> <netmask>   vlan<br/><name>   all]</name></netmask></ipaddress> | Removes the dynamic entries in the IP forwarding database.                                    |
| disable bootp vlan [ <name>   all]</name>                                                 | Disables the generation and processing of BOOTP packets.                                      |
| disable bootprelay                                                                        | Disables the forwarding of BOOTP requests.                                                    |
| disable icmp redirects {vlan <name>   all}</name>                                         | Disables the generation of ICMP redirects on one or more VLANs.                               |
| disable icmp unreachables                                                                 | Disables the generation of ICMP unreachable messages on one or more VLANs.                    |
| disable icmp useredirects                                                                 | Disables the changing of routing table information when an ICMP redirect message is received. |
| disable ipforwarding {vlan <name>   all}</name>                                           | Disables routing for one or more VLANs.                                                       |
| disable ipforwarding broadcast {vlan<br><name>   all}</name>                              | Disables routing of broadcasts to other networks.                                             |
| disable irdp {vlan <name>   all}</name>                                                   | Disables the generation of router advertisement messages on one or more VLANs.                |
| unconfig icmp                                                                             | Resets all ICMP settings to the default values.                                               |
| unconfig irdp                                                                             | Resets all router advertisement settings to the default values.                               |

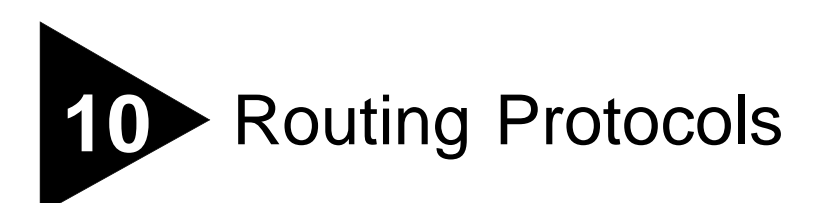

This chapter describes the IP unicast routing protocols available on the Summit. It assumes that you are already familiar with IP unicast routing. If not, refer to the following publications for additional information:

RFC 1058 — Routing Information Protocol (RIP) RFC 1256 — ICMP Router Discovery Messages RFC 1723 — RIP Version 2 RFC 2178 — OSPF Version 2

"Interconnections: Bridges and Routers" by Radia Perlman ISBN 0-201-56332-0 Published by Addison-Wesley Publishing Company

## OVERVIEW

The Summit switch supports the use of either the Routing Information Protocol (RIP) or the Open Shortest Path First (OSPF) protocol for IP unicast routing.

RIP is a distance vector protocol, based on the Bellman-Ford (or distance vector) algorithm. The distance vector algorithm has been in use for many years, and is widely deployed and understood.

OSPF is a link state protocol, based on the Dijkstra link state algorithm. OSPF is a newer Interior Gateway Protocol (IGP), and solved a number of problems associated with using RIP on today's complex networks.

## **RIP VERSUS OSPF**

The distinction between RIP and OSPF lies in the fundamental differences between distance vector protocols and link state protocols. Using a distance vector protocol, each router creates a unique routing table from summarized information obtained from neighboring routers. Using a link state protocol, every router maintains an identical routing table created from information obtained from all routers in the autonomous system. Each router builds a shortest path tree, using itself as the root. The link state protocol ensures that updates sent to neighboring routers are acknowledged by the neighbors, verifying that all routers have a consistent network map.

The biggest advantage of using RIP is that it is relatively simple to understand and implement, and it has been the de facto routing standard for many years.

RIP has a number of limitations that can cause problems in large networks, including the following:

- A limit of 15 hops between the source and destination networks
- A large amount of bandwidth taken up by periodic broadcasts of the entire routing table
- Slow convergence
- · Routing decisions based on hop count; no concept of link costs or delay
- Flat networks; no concept of areas or boundaries

OSPF offers many advantages over RIP, including the following:

- No limitation on hop count
- · Route updates multicast only when changes occur
- Faster convergence
- Support for load balancing to multiple routers based on the actual cost of the link
- Support for hierarchical topologies where the network is divided into areas

The details of RIP and OSPF are explained later in this chapter.

## OVERVIEW OF RIP

RIP is an Interior Gateway Protocol (IGP) first used in computer routing in the ARPAnet as early as 1969. It is primarily intended for use in homogeneous networks of moderate size.

To determine the best path to a distant network, a router using RIP always selects the path that has the least number of hops. Each router that data must traverse is considered to be one hop.

### **ROUTING TABLE**

The routing table in a router using RIP contains an entry for every known destination network. Each routing table entry contains the following information:

- IP address of the destination network
- Metric (hop count) to the destination network
- IP address of the next router
- Timer that tracks the amount of time since the entry was last updated

The router exchanges an update message with each neighbor every 30 seconds (default value), or if there is a change to the overall routed topology (also called *triggered updates*). If a router does not receive an update message from its neighbor within the route timeout period (180 seconds by default), the router assumes the connection between it and its neighbor is no longer available.

#### **SPLIT HORIZON**

Split horizon is a scheme for avoiding problems caused by including routes in updates sent to the router from which the route was learned. Split horizon omits routes learned from a neighbor in updates sent to that neighbor.

#### **POISON REVERSE**

Like split horizon, poison reverse is a scheme for eliminating the possibility of loops in the routed topology. In this case, a router advertises a route over the same port that supplied the route, but the route uses a hop count of 16, defining it as unreachable.

## TRIGGERED UPDATES

Triggered updates occur whenever a router changes the metric for a route, and it is required to send an update message immediately, even if it is not yet time for a regular update message to be sent. This will generally result in faster convergence, but may also result in more RIP-related traffic.

## **ROUTE ADVERTISEMENT OF VLANS**

VLANs that are configured with an IP address, but are configured to not route IP, have their subnets advertised by RIP with a metric of 16 (unreachable). To disable the advertising of a subnet completely, you must unconfigure the IP address for the VLAN using the following command:

```
unconfig vlan <name> ipaddress
```

## **RIP VERSION 1 VERSUS RIP VERSION 2**

A new version of RIP, called RIP version 2, expands the functionality of RIP version 1 to include the following:

- Variable-Length Subnet Masks (VLSMs)
- Next-hop addresses

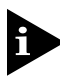

Support for next-hop addresses allows for optimization of routes in certain environments.

• Multicasting

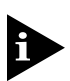

RIP version 2 packets can be multicast instead of being broadcast, reducing the load on hosts that do not support routing protocols.

# OVERVIEW OF OSPF

OSPF is a link state protocol that distributes routing information between routers belonging to a single IP domain, also known as an *autonomous system*. In a link state routing protocol, each router maintains a database describing the topology of the autonomous system. Each participating router has an identical database maintained from the perspective of that router.

From the link state database (LSDB), each router constructions a tree of shortest paths, using itself as the root. The shortest path tree provides the route to each destination in the Autonomous System. When several equal-cost routes to a destination exist, traffic can distributed among them. The cost of a route is described by a single metric.

## LINK STATE DATABASE

Upon initialization, each router transmits a link state advertisement (LSA) on each of its interfaces. The LSA contains the following information for each link:

- IP network number of the link
- Subnet mask of the link
- Metric for the link
- Operation status (up or down) of the link

LSAs are collected by each router and entered into the LSDB of each router. OSPF uses flooding to distribute LSAs between routers. Any change in routing information is sent to all of the routers in the network. All routers within an area have the exact same LSDB.

## AREAS

OSPF allows parts of a networks to be grouped together into areas. The topology within an area is hidden from the rest of the autonomous system. Hiding this information enables a significant reduction in LSA traffic, and reduces the computations needed to maintain the LSDB. Routing within the area is determined only by the topology of the area. The three types of routers defined by OSPF are as follows:

• Internal Router (IR)

An internal router has all of its interfaces within the same area.

• Area Border Router (ABR)

An ABR has interfaces in multiple areas. It is responsible for exchanging Summary Advertisements with other ABRs.

• Autonomous System Border Router (ASBR)

An ASBR acts as a gateway between OSPF and other routing protocols, or other autonomous systems.

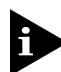

The Summit can be configured as an internal router or an area border router.

#### AREA 0

Any OSPF network that contains more than one area is required to have an area configured as area 0, also called the *backbone*. All areas in an autonomous system must be connected to the backbone. When designing networks, you should start with area 0, and then expand into other areas.

The backbone allows summary information to be exchanged between ABRs. Every ABR hears the area summaries from all other ABRs. The ABR then forms a picture of the distance to all network outside of its area by examining the collected advertisements, and adding in the backbone distance to each advertising router.

#### STUB AREAS

OSPF allows certain areas to be configured as *stub areas*. A stub area is connected to only one other area and contains a single exit point. The area that connects to a stub area can be the backbone area. All routing out of a stub area is based on default routes. Stub areas are used to reduce memory and computation requirements on OSPF routers. Figure 10-1 shows a stub area.

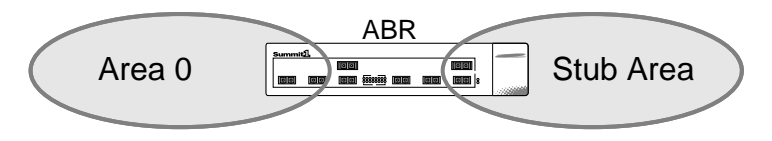

Figure 10-1: Stub area

#### VIRTUAL LINKS

In the situation when a new area is introduced that does have a direct physical attachment to the backbone, a *virtual link* is used. A virtual link provides a logical path between the ABR of the disconnected area and the ABR of the backbone. A virtual link must be established between two ABRs that have a common area, with one ABR connected to the backbone. Figure 10-2 illustrates a virtual link.

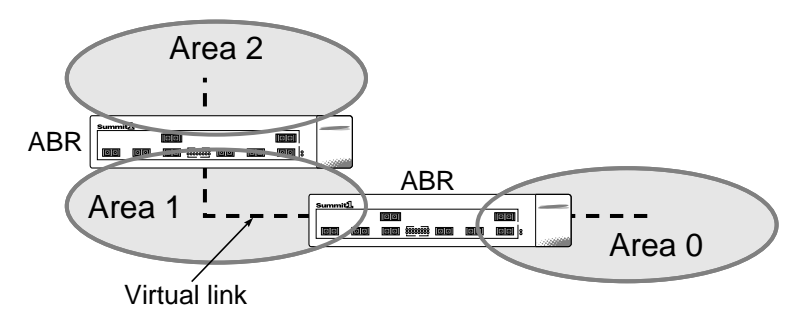

Figure 10-2: Virtual link for stub area

Virtual links are also used to repair a discontiguous backbone area. For example, in Figure 10-3, if the connection between ABR1 and the backbone fails, the connection using ABR2 provides redundancy so that the discontiguous area can continue to communicate with the backbone using the virtual link.

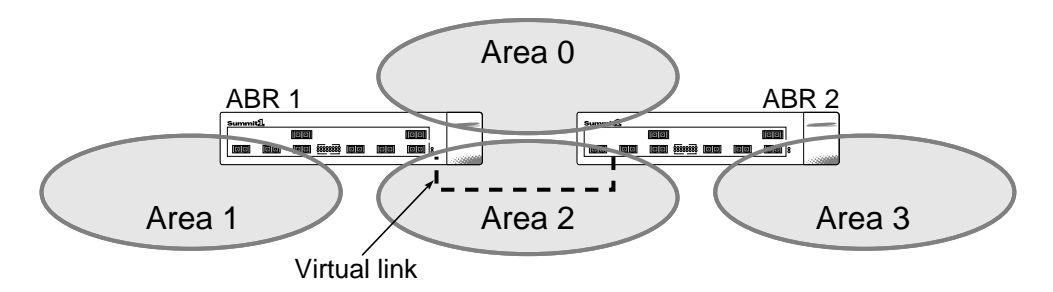

Figure 10-3: Virtual link providing redundancy

# CONFIGURING RIP

Table 10-1 describes the commands used to configure RIP.

| Table 10-1: | RIP | Configuration | Commands |
|-------------|-----|---------------|----------|
|-------------|-----|---------------|----------|

| Command                  | Description                                                                                                    |  |
|--------------------------|----------------------------------------------------------------------------------------------------|--|
| enable rip               | Enables RIP. The default setting is disabled.                                                                                                    |  |
| enable rip aggregation   | Enables RIP aggregation of subnet information<br>an interface configured to sent RIP v2 or RIP<br>v2-compatible traffic. The switch summarizes<br>subnet routes to the nearest class network<br>route. The following rules apply when using<br>RIP aggregation: |  |
|                          | <ul> <li>Subnet routes are aggregated to the<br/>nearest class network route when crossing<br/>a class boundary.</li> </ul>                                                                                                    |  |
|                          | <ul> <li>Within a class boundary, no routes are<br/>aggregated.</li> </ul>                                                                                                    |  |
|                          | <ul> <li>If aggregation is enabled, the behavior is<br/>the same as in RIP v1.</li> </ul>                                                                                                    |  |
|                          | <ul> <li>If aggregation is disabled, subnet routes<br/>are never aggregated, even when crossing<br/>a class boundary.</li> </ul>                                                                                                    |  |
|                          | The default setting is enabled.                                                                                                    |  |
| enable rip exportstatic  | Enables the advertisement of static routes using RIP. The default setting is enabled.                                                                                                    |  |
| enable rip poisonreverse | Enables the split horizon with poison-reverse<br>algorithm for RIP. The default setting is<br>enabled. If you enable poison reverse and<br>split horizon, poison reverse takes precedence.                                                                      |  |
| enable rip splithorizon  | Enables the split horizon algorithm for RIP. Default setting is enabled.                                                                                                    |  |
| enable rip triggerupdate | Enables triggered updates. <i>Triggered updates</i> are a mechanism for immediately notifying a router's neighbors when the router adds or deletes routes, or changes the metric of a route. The default setting is enabled.                                    |  |

| Command                                                                           | Description                                                                                                    |  |
|-----------------------------------------------------------------------------------|----------------------------------------------------------------------------------------------------|--|
| config rip add {vlan <name>   all}</name>                                         | Configures RIP on an IP interface. If no VLAN<br>is specified, then all is assumed. When an<br>IP interface is created, per interface RIP<br>configuration is disabled by default. |  |
| config rip delete [vlan <name>   all]</name>                                      | Disables RIP on an IP interface. When RIP is disabled on the interface, the parameters are not reset to their defaults.                                                            |  |
| config rip garbagetime { <delay>}</delay>                                         | Configures the RIP garbage time. The timer granularity is 10 seconds. The default setting is 120 seconds.                                                                          |  |
| config rip routetimeout { <delay>}</delay>                                        | Configures the route timeout. The timer granularity is 10 seconds. The default setting is 180 seconds.                                                                             |  |
| config rip rxmode [none   v1only   v2only  <br>any] {vlan <name>   all}</name>    | Changes the RIP receive mode for one or<br>more VLANs. Specify:                                                                                                    |  |
|                                                                                   | <ul> <li>none — Drop all received RIP packets.</li> </ul>                                                                                                    |  |
|                                                                                   | <ul> <li>vlonly — Accept only RIP version 1<br/>format packets.</li> </ul>                                                                                                    |  |
|                                                                                   | <ul> <li>v2only — Accept only RIP version 2<br/>format packets.</li> </ul>                                                                                                    |  |
|                                                                                   | <ul> <li>any — Accept both version 1 and version 2 packets.</li> </ul>                                                                                                    |  |
|                                                                                   | If no VLAN is specified, the setting is applied to all VLANs. The default setting is any.                                                                                          |  |
| config rip txmode [none   v1only   v1comp  <br>v2only] {vlan <name>   all}</name> | Changes the RIP transmission mode for one or more VLANs. Specify:                                                                                                    |  |
|                                                                                   | <ul> <li>none — Do not transmit any packets on<br/>this interface.</li> </ul>                                                                                                    |  |
|                                                                                   | <ul> <li>vlonly — Transmit RIP version 1 format<br/>packets to the broadcast address.</li> </ul>                                                                                   |  |
|                                                                                   | <ul> <li>vlcomp — Transmit version 2 format<br/>packets to the broadcast address.</li> </ul>                                                                                       |  |
|                                                                                   | <ul> <li>v2only — Transmit version 2 format<br/>packets to the RIP multicast address</li> </ul>                                                                                    |  |
|                                                                                   | If no VLAN is specified, the setting is applied to all VLANs. The default setting is v2only.                                                                                       |  |

Table 10-1: RIP Configuration Commands (continued)

| Command                                  | Description                                                                                                    |
|------------------------------------------|----------------------------------------------------------------------------------------------------|
| config rip updatetime { <delay>}</delay> | Changes the periodic RIP update timer. The timer granularity is 10 seconds. The default setting is 30 seconds. |

#### Table 10-1: RIP Configuration Commands (continued)

## **RIP CONFIGURATION EXAMPLE**

Figure 10-4 illustrates a switch that has three VLANs defined as follows:

- Finance
  - Protocol-sensitive VLAN using the IP protocol
  - Ports 1 and 3 have been assigned
  - IP address 192.207.35.1
- Personnel
  - Protocol-sensitive VLAN using the IP protocol
  - Ports 2 and 4 have been assigned
  - IP address 192.207.36.1
- MyCompany
  - Port-based VLAN
  - All ports have been assigned

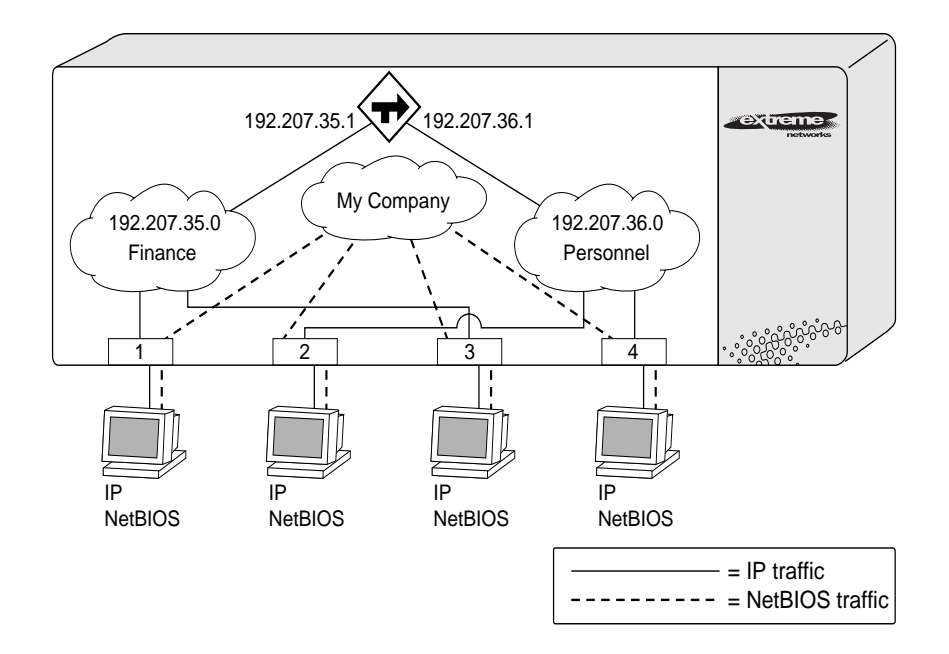

Figure 10-4: RIP configuration example

The stations connected to ports 1 through 4 generate a combination of IP traffic and NetBIOS traffic. The IP traffic is filtered by the protocol-sensitive VLANs. All other traffic is directed to the VLAN *MyCompany*.

In this configuration, all IP traffic from stations connected to ports 1 and 3 have access to the router by way of the VLAN *Finance*. Ports 2 and 4 reach the router by way of the VLAN *Personnel*. All other traffic (NetBIOS) is part of the VLAN *MyCompany*.

The example in Figure 10-4 is configured as follows:

```
create vlan Finance
create vlan Personnel
create vlan MyCompany
config Finance protocol ip
config Personnel protocol ip
config Finance add port 1,3
config Personnel add port 2,4
config MyCompany add port all
```

```
config Finance ipaddress 192.207.35.1
config Personnel ipaddress 192.207.36.1
enable ipforwarding
config rip add vlan all
enable rip
```

# DISPLAYING RIP SETTINGS

To display settings for RIP, use the commands listed in Table 10-2.

Table 10-2: RIP Show Commands

| Command                                  | Description<br>Displays RIP configuration and statistics for<br>one or more VLANs. |  |
|------------------------------------------|------------------------------------------------------------------------------------|--|
| show rip {vlan <name>   all}</name>      |                                                                                    |  |
| show rip stat {vlan <name>   all}</name> | Displays RIP-specific statistics. Statistics include the following per interface:  |  |
|                                          | <ul> <li>Packets transmitted</li> </ul>                                            |  |
|                                          | <ul> <li>Packets received</li> </ul>                                               |  |
|                                          | <ul> <li>Bad packets received</li> </ul>                                           |  |
|                                          | <ul> <li>Bad routes received</li> </ul>                                            |  |
|                                          | <ul> <li>Number of RIP peers</li> </ul>                                            |  |
|                                          | <ul> <li>Peer information</li> </ul>                                               |  |

# RESETTING AND DISABLING RIP

To return RIP settings to their defaults, or to disable RIP, use the commands listed in Table 10-3.

| Command                                      | Description                                                                                                    |
|----------------------------------------------|----------------------------------------------------------------------------------------------------|
| config rip delete [vlan <name>   all]</name> | Disables RIP on an IP interface. When RIP is disabled on the interface, the parameters are not reset to their defaults. |
| disable rip                                  | Disables RIP.                                                                                                    |
| disable rip aggregation                      | Disables the RIP aggregation of subnet information on a RIP version 2 interface.                                        |
| disable rip splithorizon                     | Disables split horizon.                                                                                                 |
| disable rip poisonreverse                    | Disables poison reverse.                                                                                                |
| disable rip triggerupdate                    | Disables triggered updates.                                                                                             |
| disable rip exportstatic                     | Disables the filtering of static routes.                                                                                |
| unconfig rip {vlan <name>   all}</name>      | Resets all RIP parameters to the default VLAN.<br>Does not change the enable/disable state of the<br>RIP settings.      |

#### Table 10-3: RIP Reset and Disable Commands

# CONFIGURING OSPF

#### Table 10-4 describes the commands used to configure OSPF.

| Table 10-4: | OSPF | Configuration | Commands |
|-------------|------|---------------|----------|
|-------------|------|---------------|----------|

| Command                                                                                                    | Description                                                                                                    |
|----------------------------------------------------------------------------------------------------|----------------------------------------------------------------------------------------------------|
| create ospf area <areaid></areaid>                                                                                                    | Creates an OSPF area. By default, the OSPF area 0.0.0.0 is created.                                                                                                    |
| enable ospf                                                                                                    | Enables OSPF process for the router.                                                                                                    |
| enable ospf exportstatic type [1   2]                                                                                                    | Exports statically configured routes to other OSPF routers. The default setting is disabled.                                                                                                    |
| config ospf [vlan <name>   area <areaid>  <br/>virtual-link <routerid> <areaid>] authentication<br/>[simple-password <password>   md5<br/><md5_key_id> <md5_key>  none]</md5_key></md5_key_id></password></areaid></routerid></areaid></name> | Specifies the authentication password (up to 8 characters) or MD5 key for one or all interfaces in an area. The $$ is a numeric value with the range 0 - 65536. When the OSPF area is specified, authentication information is applied to all OSPF interfaces within the area. |
| config ospf vlan <name> area <areaid></areaid></name>                                                                                                    | Associates a VLAN (router interface) with an OSPF area. All router interfaces must have an associated OSPF area. The default <areaid> is 0 (backbone area).</areaid>                                                                                                    |
| config ospf [vlan <name>   area <areaid>   all]<br/>cost <number></number></areaid></name>                                                                                                    | Configures the cost metric of one or all interface(s). The default cost is 1.                                                                                                    |
| config ospf [vlan <name>   area <areaid>   all]<br/>priority <number></number></areaid></name>                                                                                                    | Configures the priority used in the designated<br>router election algorithm for one or all IP<br>interface(s) of for all the interfaces within the<br>area. The range is 0 through 255, and the<br>default setting is 1.                                                       |
| config ospf add [vlan <name>   all]</name>                                                                                                    | Enables OSPF on one or all VLANs (router interfaces). The default setting is disabled.                                                                                                    |
| config ospf delete [vlan <name>   all]</name>                                                                                                    | Disables OSPF on one or all VLANs (router interfaces).                                                                                                    |
| config ospf add virtual-link <routerid> <areaid></areaid></routerid>                                                                                                    | Adds a virtual link connected to another ABR. Specify the following:                                                                                                    |
|                                                                                                    | <ul> <li>routerid — Far end router interface<br/>number.</li> </ul>                                                                                                    |
|                                                                                                    | <ul> <li>areaid — Transit area used for connecting<br/>the two end-points. The transit area cannot<br/>have the IP address 0.0.0.0.</li> </ul>                                                                                                    |

| Command                                                                                                    | Description                                                                                                    |
|----------------------------------------------------------------------------------------------------|----------------------------------------------------------------------------------------------------|
| config ospf delete virtual-link <routerid> <a></a></routerid>                                                                                                    | Removes a virtual link.                                                                                                    |
| config ospf area <areaid> normal</areaid>                                                                                                    | Configures an OSFP area as a normal area.<br>The default setting is normal.                                                                                         |
| config ospf area <areaid> stub [summary  <br/>nosummary] stub-default-cost <cost></cost></areaid>                                                                                                    | Configures an OSPF area as a stub area. The default setting is normal.                                                                                              |
| config ospf area add range <ipaddress><br/><mask> [advertise   noadvertise]</mask></ipaddress>                                                                                                    | Configures a range of IP addresses in an<br>OSPF area. If advertised, the range is exported<br>as a single summary link state advertisement<br>by the ABR.          |
| config ospf area delete range <ipaddress> <mask></mask></ipaddress>                                                                                                    | Deletes a range of IP addresses in an OSPF area.                                                                                                    |
| config ospf routerid [automatic   <routerid>]</routerid>                                                                                                    | Configures the OSPF router ID. If automatic is specified, the switch uses the largest IP interface address as the OSPF router ID. The default setting is automatic. |
| config ospf [vlan <name>   area <areaid>  <br/>virtual-link <routerid>] timer<br/><retransmission_interval><br/><transmission_delay> <hello_interval></hello_interval></transmission_delay></retransmission_interval></routerid></areaid></name> | Configures the timers for one interface or all<br>interfaces in the same OSPF area. The<br>following default, minimum, and maximum<br>values (in seconds) are used: |
| <dead_interval></dead_interval>                                                                                                    | <ul> <li>Retransmission interval</li> </ul>                                                                                                    |
|                                                                                                    | Default: 5<br>Minimum: 0<br>Maximum: 3600                                                                                                    |
|                                                                                                    | <ul> <li>Transmission delay</li> </ul>                                                                                                    |
|                                                                                                    | Default: 1<br>Minimum: 0<br>Maximum: 3600                                                                                                    |
|                                                                                                    | <ul> <li>Hello interval</li> </ul>                                                                                                    |
|                                                                                                    | Default: 10<br>Minimum: 1<br>Maximum: 65535                                                                                                    |
|                                                                                                    | <ul> <li>Dead interval</li> </ul>                                                                                                    |
|                                                                                                    | Default: 40<br>Minimum: 1<br>Maximum: 2147483647                                                                                                    |

#### Table 10-4: OSPF Configuration Commands (continued)

# **OSPF** CONFIGURATION EXAMPLE

Figure 10-5 shows an example of an autonomous system using OSPF routers. The details of this network follow.

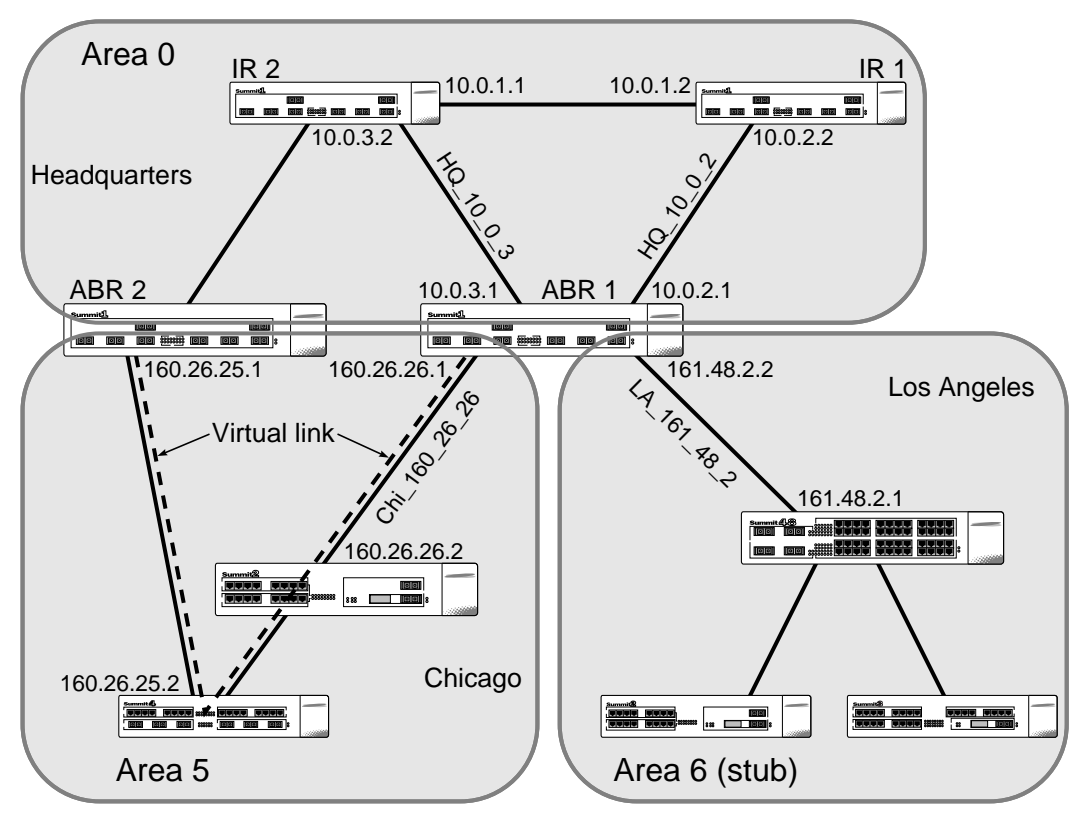

Figure 10-5: OSPF configuration example

Area 0 is the backbone area. It is located at the headquarters and has the following characteristics:

- 2 internal routers (IR1 and IR2)
- 2 area border routers (ABR1 and ABR2)
- Network number 10.0.x.x
- 2 identified VLANs (HQ\_10\_0\_2 and HQ\_10\_0\_3)

Area 5 is connected to the backbone area by way of ABR1 and ABR2. It is located in Chicago and has the following characteristics:

- Network number 160.26.x.x
- 1 identified VLAN (Chi\_160\_26\_26)
- 2 internal routers
- A virtual link from ABR1 to ABR2 that traverses both internal routers.

In the event that the link between either ABR and the backbone fails, the virtual link provides a connection for all routers that become discontiguous from the backbone.

Area 6 is a stub area connected to the backbone by way of ABR1. It is located in Los Angeles and has the following characteristics:

- Network number 161.48.x.x
- 1 identified VLAN (LA\_161\_48\_2)
- 3 internal routers
- · Uses default routes for inter-area routing

Two router configurations for the example in Figure 10-5 are provided in the following section.

#### **CONFIGURATION FOR ABR1**

The following is the configuration for the router labeled ABR1:

```
create vlan HQ_10_0_2
create vlan HQ_10_0_3
create vlan LA_161_48_2
create vlan Chi_160_26_2
config vlan HQ_10_0_2 ipaddress 10.0.2.1 255.255.255.0
config vlan HQ_10_0_3 ipaddress 10.0.3.1 255.255.255.0
config vlan LA_161_48_2 ipaddress 161.48.2.2 255.255.255.0
config vlan Chi_160_26_2 ipaddress 160.26.2.1 255.255.255.0
create ospf area 0.0.0.5
create ospf area 0.0.0.6
enable ipforwarding
```

```
config ospf area 0.0.0.6 stub nosummary stub-default-cost 10
config ospf vlan LA_161_48_2 area 0.0.0.6
config ospf vlan Chi_160_26_2 area 0.0.0.5
config ospf add virtual-link 160.26.25.1 0.0.0.5
config ospf add vlan all
enable ospf
```

#### **CONFIGURATION FOR IR1**

The following is the configuration for the router labeled IR1:

config vlan HQ\_10\_0\_1 ipaddress 10.0.1.2 255.255.255.0
config vlan HQ\_10\_0\_2 ipaddress 10.0.2.2 255.255.255.0
config ospf add vlan all
enable ipforwarding
enable ospf

# DISPLAYING OSPF SETTINGS

To display settings for OSPF, use the commands listed in Table 10-5.

| Command                                                                                                    | Description                                                                                                    |  |
|----------------------------------------------------------------------------------------------------|----------------------------------------------------------------------------------------------------|--|
| show ospf                                                                                                    | Displays global OSPF information.                                                                                                    |  |
| show ospf area { <areaid>   all}</areaid>                                                                                         | Displays information about a particular OSPF area, or all ospf areas.                                                                                                    |  |
| show ospf interfaces {vlan <name>   area<br/><areaid>   all}</areaid></name>                                                      | Displays information about one or all OSPF interfaces. If no argument is specific, all OSPF interfaces are displayed.                                                                                                    |  |
| show ospf Isdb {detail} {area <areaid>   all}<br/>{router   network   summary_net   summary_asb<br/>  as_external   all}</areaid> | Displays a table of the current link state<br>database. You can filter the display using<br>either the area ID or the remote router's<br>router ID, or the link state ID. The default is<br>all with no detail. If detail is specified,<br>each entry includes complete LSA<br>information. |  |
| show ospf virtual-link { <areaid> <routerid>   all}</routerid></areaid>                                                           | Displays virtual link information about a particular router or all routers.                                                                                                    |  |

#### Table 10-5: OSPF Show Commands

# RESETTING AND DISABLING OSPF SETTINGS

To return OSPF settings to their defaults, use the commands listed in Table 10-6.

| Command                                       | Description                                                                                                    |
|-----------------------------------------------|----------------------------------------------------------------------------------------------------|
| Command                                       | Description                                                                                                    |
| config ospf delete [vlan <name>   all]</name> | Disables OSPF on one or all VLANs (router interfaces).                                                                   |
| delete ospf area [ <areaid>   all]</areaid>   | Deletes and OSPF area. Once an OSPF area is removed, the associated OSPF area and OSPF interface information is removed. |
| disable ospf                                  | Disables OSPF.                                                                                                    |
| disable ospf exportstatic                     | Disables exporting of statically configured routes.                                                                      |

Table 10-6: OSPF Reset and Disable Commands

ROUTING PROTOCOLS

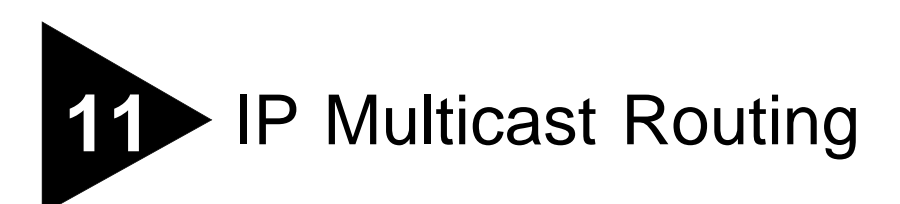

This chapter describes the components of IP multicast routing, and how to configure IP multicast routing on the Summit.

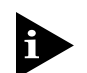

For more information on IP multicasting, refer to RFC 1112, RFC 1075, RFC 2236, and other more recent Internet draft documents.

## OVERVIEW

IP multicast routing is a function that allows a single IP host to send a packet to a group of IP hosts. This group of hosts can include devices that reside on the local network, within a private network, or outside of the local network.

IP multicast routing consists of the following functions:

- A router that can forward IP multicast packets.
- A router-to-router multicast protocol (for example, Distance Vector Multicast Routing Protocol or DVMRP).
- A method for the IP host to communication its multicast group membership to a router (for example, Internet Group Management Protocol or IGMP).

## **DVMRP OVERVIEW**

DVMRP is a distance vector protocol that is used to exchange routing and multicast information between routers. Like RIP, DVMRP periodically sends the entire routing table to its neighbors.

DVMRP has a mechanism that allows it to prune and graft multicast trees in order to reduce the bandwidth that is consumed by IP multicast traffic.

## **IGMP OVERVIEW**

IGMP is a protocol used by an IP host to register its IP multicast group membership with the router. Periodically, the router queries the multicast group to see if the group is still in use. If the group is still active, a single IP host responds to the query, and group registration is maintained.

#### **IGMP SNOOPING**

IGMP snooping adds intelligence to a layer 2 device (such as a switch), to reduce the flooding of IP multicast traffic. The goal of IGMP snooping is to optimize the usage of network bandwidth and prevent multicast traffic from being flooded to parts of the network that do not need to see it.

# CONFIGURING IP MULTICASTING ROUTING

To configure IP multicast routing, you must do the following:

- Set the devicemode to IP multicasting, using the following command: config devicemode ipmc
- Save and reboot the switch so that the new devicemode configuration occurs.
- Configure the switch for IP unicast routing.

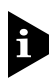

For more information on configuring IP unicast routing, refer to Chapter 9 and Chapter 10.

- Enable multicast routing on the interface, using the following command: enable ipmcforwarding {vlan <name> | all}
- Enable DVMRP on all IP multicast routing interfaces, using the following command: config dvmrp add [vlan <name> | all]

• Enable DVMRP on the router, using the following command: enable dvmrp

Table 11-1 describes the commands used to configure IP multicast routing.

Table 11-1: IP Multicast Routing Configuration Commands

| Command                                                                                                    | Description                                                                                                    |
|----------------------------------------------------------------------------------------------------|----------------------------------------------------------------------------------------------------|
| enable dvmrp                                                                                                    | Enables DVMRP on the switch. The default setting is disabled.                                                                                                    |
| enable ipmcforwarding { <vlan <name="">   all&gt;}</vlan>                                                                               | Enables IP multicast forwarding on an IP<br>interface. If all is specified, all configured IP<br>interfaces are affected. When new IP interfaces<br>are added, ipforwarding is disabled by default.                           |
| config dvmrp add {vlan <name>   all}</name>                                                                                             | Enables DVMRP on an IP interface. When an IP interface is created, DVMRP is enabled by default.                                                                                                    |
| config dvmrp delete {vlan <name>   all}</name>                                                                                          | Disables DVMRP on an IP interface.                                                                                                    |
| config dvmrp vlan <name> timer<br/><probe_interval><br/><neighbor_timeout_interval></neighbor_timeout_interval></probe_interval></name> | Configures DVMRP interface timers. Specify the following:                                                                                                    |
|                                                                                                    | <ul> <li>probe_interval — The amount of time that<br/>the switch waits between transmitting<br/>DVMRP probe messages. The range is 1 to<br/>4294967296 seconds (136 years). The<br/>default setting is 10 seconds.</li> </ul> |
|                                                                                                    | <ul> <li>neighbor_timeout_interval — The<br/>amount of time before a DVMRP neighbor<br/>route is declared to be down. The range is 1<br/>to 4294967296 seconds (136 years). The<br/>default setting is 35 seconds.</li> </ul> |

| Command                                                                                                    | Description                                                                                                    |  |
|----------------------------------------------------------------------------------------------------|----------------------------------------------------------------------------------------------------|--|
| config dvmrp timer <route_report_interval><br/><route_replacement_time></route_replacement_time></route_report_interval> | Configures the global DVMRP timers. Specify the following:                                                                                                    |  |
|                                                                                                    | <ul> <li>route_report_interval — The amount<br/>of time the switch waits between transmitting<br/>periodic route report packets. The range is 1<br/>to 4294967296 seconds (136 years). The<br/>default setting is 60 seconds.</li> </ul>           |  |
|                                                                                                    | <ul> <li>route_replacement_time — The<br/>hold-down time before a new route is<br/>learned, once the previous route has been<br/>deleted. The range is 1 to 4294967296<br/>seconds (136 years). The default setting is<br/>140 seconds.</li> </ul> |  |
| config ipmc cache timeout <seconds></seconds>                                                                            | Configures the aging time for IP multicast cache entries. The default setting is 300 seconds.                                                                                                    |  |

#### Table 11-1: IP Multicast Routing Configuration Commands (continued)

 Table 11-2 describes the command used to configure the Internet Gateway Message

 Protocol (IGMP).

| Table 11-2: | IGMP | Configuration | Commands |
|-------------|------|---------------|----------|
|             |      |               |          |

| Command                                         | Description                                                         |
|-------------------------------------------------|---------------------------------------------------------------------|
| enable igmp {vlan <name>   all}</name>          | Enables IGMP on a router interface. The default setting is enabled. |
| enable igmp snooping {vlan <name>   all}</name> | Enables IGMP snooping. The default setting is disabled.             |

| Command                                                                                                    | Description                                                                                                    |  |
|----------------------------------------------------------------------------------------------------|----------------------------------------------------------------------------------------------------|--|
| config igmp <query_interval><br/><query_response_interval><br/><last_member_query_interval></last_member_query_interval></query_response_interval></query_interval> | Configures the IGMP timers. Timers are based on RFC2236. Specify the following:                                                                                                    |  |
|                                                                                                    | <ul> <li>query_interval — The amount of time, in<br/>seconds, the switch waits between sending<br/>out General Queries. The range is 1 to<br/>4294967296 seconds (136 years). The<br/>default setting is 125 seconds.</li> </ul>                   |  |
|                                                                                                    | <ul> <li>query_response_interval — The<br/>maximum response time inserted into the<br/>periodic General Queries. The range is 1 to<br/>25 seconds. The default setting is 10 seconds.</li> </ul>                                                   |  |
|                                                                                                    | <ul> <li>last_member_query_interval — The<br/>maximum response time inserted into a<br/>Group-Specific Query sent in response to a<br/>Leave group message. The range is 1 to 25<br/>seconds. The default setting is 1 second.</li> </ul>          |  |
| config igmp snooping <router_timeout><br/><host_timeout></host_timeout></router_timeout>                                                                            | Configures the IGMP snooping timers. Timers<br>should be set to approximately 2.5 times the<br>router query interval in use on the network.<br>Specify the following:                                                                              |  |
|                                                                                                    | <ul> <li>router_timeout — The interval, in<br/>seconds, between the last time the router<br/>was discovered and the current time. The<br/>range is 10 to 4294967296 seconds (136<br/>years). The default setting is 260 seconds.</li> </ul>        |  |
|                                                                                                    | <ul> <li>host_timeout — The interval, in seconds,<br/>between the last IGMP group report message<br/>from the host and the current time. The range<br/>is 10 to 4294967296 seconds (136 years).<br/>The default setting is 260 seconds.</li> </ul> |  |

| Table 11-2: | IGMP | Configuration | Commands | (continued) | ) |
|-------------|------|---------------|----------|-------------|---|
|-------------|------|---------------|----------|-------------|---|

# CONFIGURATION EXAMPLE

Figure 11-1 is used in Chapter 10 to describe the OSPF configuration on a Summit. Refer to Chapter 10 for more information about configuring OSPF. In this example, the switch labeled IR1 is configured for IP multicast routing.

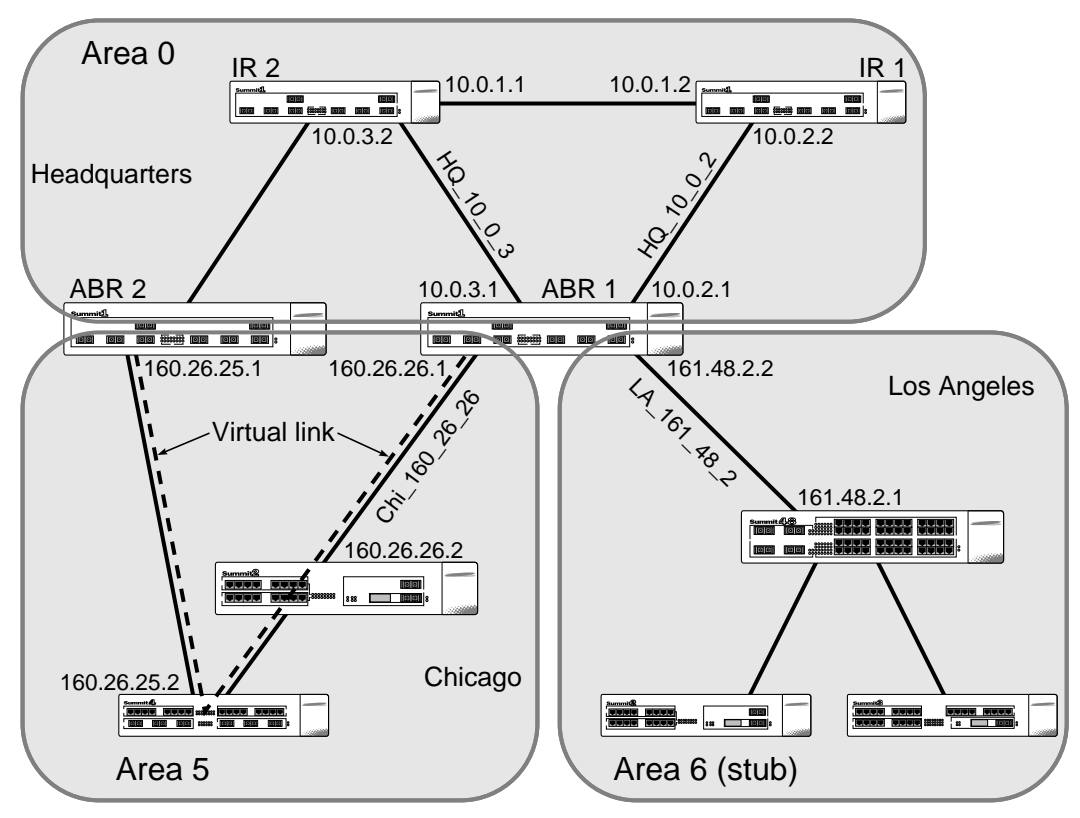

Figure 11-1: IP multicast routing configuration example

## **CONFIGURATION FOR IR1**

The following is the configuration for the router labeled IR1:

```
config vlan HQ_10_0_1 ipaddress 10.0.1.2 255.255.255.0
config vlan HQ_10_0_2 ipaddress 10.0.2.2 255.255.255.0
config ospf add vlan all
enable ipforwarding
enable ospf
enable ipmcforwarding
config dvmrp add vlan all
enable dvmrp
```

# DISPLAYING IP MULTICAST ROUTING SETTINGS

To display settings for IP multicast routing components, use the commands listed in Table 11-3.

| Command                                                                                             | Description                                                                                              |  |
|----------------------------------------------------------------------------------------------------|----------------------------------------------------------------------------------------------------|--|
| show dvmrp {vlan <name>   route   all}</name>                                                       | Displays the DVMRP configuration and statistics, or the unicast route table. The default setting is all. |  |
| show igmp snooping { <vlan <name="">   all}</vlan>                                                  | all} Displays IGMP snooping registration<br>information, and a summary of all IGMP<br>timers and states. |  |
| <pre>show ipmc cache {<group> {<src_ipaddress> <mask>}}   all}</mask></src_ipaddress></group></pre> | Displays the IP multicast forwarding cache.<br>Information displayed includes the following:             |  |
|                                                                                                    | <ul> <li>IP group address</li> </ul>                                                                     |  |
|                                                                                                    | <ul> <li>IP source address and mask</li> </ul>                                                           |  |
|                                                                                                    | <ul> <li>Upstream neighbor</li> </ul>                                                                    |  |
|                                                                                                    | <ul> <li>Interface to upstream neighbor</li> </ul>                                                       |  |
|                                                                                                    | <ul> <li>Route expiration timer</li> </ul>                                                               |  |
|                                                                                                    | <ul> <li>Routing protocol</li> </ul>                                                                     |  |
|                                                                                                    | <ul> <li>List of next hop interfaces and protocols</li> </ul>                                            |  |

#### Table 11-3: IP Multicast Routing Show Commands

# DELETING AND RESETTING IP MULTICAST SETTINGS

To return IP multicast routing settings to their defaults and disable IP multicast routing functions, use the commands listed in Table 11-4.

| Command                                                                                        | Description                                                                                                 |
|------------------------------------------------------------------------------------------------|----------------------------------------------------------------------------------------------------|
| disable dvmrp                                                                                  | Disables DVMRP on the switch.                                                                               |
| disable ipmcforwarding {vlan <name>   all}</name>                                              | Disables IP multicast forwarding.                                                                           |
| disable igmp {vlan <name>   all}</name>                                                        | Disables IGMP on a router interface.                                                                        |
| disable igmp snooping {vlan <name>   all}</name>                                               | Disables IGMP snooping.                                                                                     |
| unconfig dvmrp [vlan <name>   all]</name>                                                      | Resets the DVMRP timers to their default settings.                                                          |
| unconfig igmp                                                                                  | Resets all IGMP settings to their default values and clears the IGMP group table.                           |
| clear igmp snooping [vlan <name>   all]</name>                                                 | Removes one or more IGMP snooping entries.                                                                  |
| clear ipmc cache { <group><br/>{<src_ipaddress> <mask>}}   all]</mask></src_ipaddress></group> | Resets the IP multicast cache table. If no option is specified, all IP multicast cache entries are flushed. |

# 12 Status Monitoring and Statistics

This chapter describes how to view the current operating status of the switch, how to display information in the switch log, and how to take advantage of the RMON capabilities available in the switch.

Viewing statistics on a regular basis allows you to see how well your network is performing. If you keep simple daily records, you will see trends emerging and notice problems arising before they cause major network faults. This way, statistics can help you get the best out of your network.

# STATUS MONITORING

The status monitoring facility provides information about the switch. This information may be useful for your technical support representative if you have a problem.

Table 12-1 describes the show commands available on the switch.

| Command      | Description                                                                                                    |
|--------------|----------------------------------------------------------------------------------------------------|
| show account | Displays the account names, access level, number of<br>successful and failed login attempts, and the number<br>of active sessions in the user database. This<br>command is available only to admin level users. |
| show banner  | Displays the user-configured banner.                                                                                                    |

| Table 12-1: Switch | Monitoring | Commands |
|--------------------|------------|----------|
|--------------------|------------|----------|

| Command                                                                                                    | Description                                                                                                    |
|----------------------------------------------------------------------------------------------------|----------------------------------------------------------------------------------------------------|
| show config                                                                                                    | Displays the current switch configuration to the terminal. You can then capture the output and store it as a file.                                                                                                    |
| show diag                                                                                                    | Displays switch software diagnostics.                                                                                                    |
| show dvmrp {vlan <name>   route   all}</name>                                                                         | Displays the DVMRP configuration and statistics, or the unicast route table. The default setting is all.                                                                                                    |
| show edp                                                                                                    | Displays connectivity information for neighboring Summit switches.                                                                                                    |
| show fdb {all   <macaddress>   vlan<br/><name>   <portlist>   permanent   qos}</portlist></name></macaddress>         | Displays the forwarding database contents including<br>MAC address, associated VLAN, port, age-of-entry<br>configuration method, and status. Providing one of the<br>options acts as a filter on the display. Providing a<br>VLAN name displays all entries for the VLAN. Use the<br>MAC address to locate a specific entry in the FDB. |
| show gvrp                                                                                                    | Displays the current configuration and status of GVRP.                                                                                                    |
| show igmp snooping { <vlan <name="">  <br/>all}</vlan>                                                                | Displays IGMP snooping registration information, and a summary of all IGMP timers and states.                                                                                                    |
| show iparp { <ip_address>   vlan<br/><name>   all   permanent}</name></ip_address>                                    | Displays the IP Address Resolution Protocol (ARP) table. You can filter the display by IP address, VLAN, or permanent entries.                                                                                                    |
| show iparp proxy { <ipaddress> {<mask} all}<="" td=""  =""><td>Displays the proxy ARP table.</td></mask}></ipaddress> | Displays the proxy ARP table.                                                                                                    |
| show ipconfig {vlan <name>   all}</name>                                                                              | Displays configuration information for one or more VLANs, including the following:                                                                                                    |
|                                                                                                    | <ul> <li>IP address, subnet mask</li> </ul>                                                                                                    |
|                                                                                                    | <ul> <li>IP forwarding information</li> </ul>                                                                                                    |
|                                                                                                    | <ul> <li>BOOTP configuration</li> </ul>                                                                                                    |
|                                                                                                    | <ul> <li>VLAN name, VLANid</li> </ul>                                                                                                    |
|                                                                                                    | <ul> <li>Global ICMP configuration</li> </ul>                                                                                                    |
|                                                                                                    | <ul> <li>Global IGMP configuration</li> </ul>                                                                                                    |
|                                                                                                    | <ul> <li>Global IRDP configuration</li> </ul>                                                                                                    |
| show ipfdb { <ipaddress>   vlan <name><br/>  all}</name></ipaddress>                                                  | Displays the contents of the IP forwarding database table.                                                                                                    |

#### Table 12-1: Switch Monitoring Commands (continued)

| Command                                                                                          | Description                                                                                                    |
|--------------------------------------------------------------------------------------------------|----------------------------------------------------------------------------------------------------|
| show ipmc cache { <group><br/>{<src_ipaddress> <mask>}}   all}</mask></src_ipaddress></group>    | Displays the IP multicast route table. Information displayed includes the following:                                                                                                    |
|                                                                                                  | <ul> <li>IP group address</li> </ul>                                                                                                    |
|                                                                                                  | <ul> <li>IP source address and mask</li> </ul>                                                                                                    |
|                                                                                                  | <ul> <li>Upstream neighbor</li> </ul>                                                                                                    |
|                                                                                                  | <ul> <li>Interface to upstream neighbor</li> </ul>                                                                                                    |
|                                                                                                  | <ul> <li>Route expiration timer</li> </ul>                                                                                                    |
|                                                                                                  | <ul> <li>Routing protocol</li> </ul>                                                                                                    |
|                                                                                                  | <ul> <li>List of next hop interfaces and protocols</li> </ul>                                                                                                    |
| show ipqos { <ip_destination_address><br/><mask>   all}</mask></ip_destination_address>          | Displays the IP QoS table.                                                                                                    |
| show iproute vlan { <name>   all  <br/>permanent   <ipaddress> <mask>}</mask></ipaddress></name> | Displays the contents of the IP routing table.                                                                                                    |
| show ipstats {vlan [ <name>   all]}</name>                                                       | Displays statistics of packets handled by the CPU, including the following:                                                                                                    |
|                                                                                                  | <ul> <li>inpackets, outpackets</li> </ul>                                                                                                    |
|                                                                                                  | <ul> <li>ICMP/IGMP statistics</li> </ul>                                                                                                    |
|                                                                                                  | <ul> <li>IRDP statistics</li> </ul>                                                                                                    |
| show log { <priority>} {<subsystem>}</subsystem></priority>                                      | Displays the current snapshot of the log. Options include:                                                                                                    |
|                                                                                                  | <ul> <li>priority — Filters the log to display message<br/>with the selected priority or higher (more critical).<br/>Priorities include critical, warning, and<br/>informational. If not specified, informational priority<br/>messages and higher are displayed.</li> </ul> |
|                                                                                                  | <ul> <li>subsystem — Filters the log to display<br/>messages associated with the selected switch<br/>subsystem. Subsystems include Syst, STP Brdg,<br/>SNMP, Telnet, VLAN, and Port. If not specified,<br/>all subsystems are displayed.</li> </ul>                          |
| show log config                                                                                  | Displays the log configuration, including the syslog<br>host IP address, the priority level of messages being<br>logged locally, and the priority level of messages<br>being sent to the syslog host.                                                                        |

| Table 12-1: | Switch | Monitoring | Commands | (continued) | ) |
|-------------|--------|------------|----------|-------------|---|
|-------------|--------|------------|----------|-------------|---|

| Command                                                                                                    | Description                                                                                                    |
|----------------------------------------------------------------------------------------------------|----------------------------------------------------------------------------------------------------|
| show management                                                                                                    | Displays network management configuration and<br>statistics including enable/disable states for Telnet<br>and SNMP, SNMP community strings, authorized<br>SNMP station list, SNMP trap receiver list, and login<br>statistics.                                                        |
| show memory                                                                                                    | Displays the current system memory information.                                                                                                    |
| show mirroring                                                                                                    | Displays the port-mirroring configuration.                                                                                                    |
| show ospf                                                                                                    | Displays global OSPF information.                                                                                                    |
| show ospf area { <areaid>   all}</areaid>                                                                                         | Displays information about a particular OSPF area, or all ospf areas.                                                                                                    |
| show ospf interfaces {vlan <name>  <br/>area <areaid>   all}</areaid></name>                                                      | Displays information about one or all OSPF<br>interfaces. If no argument is specific, all OSPF<br>interfaces are displayed.                                                                                                    |
| show ospf lsdb {detail} {area <areaid>  <br/>all} {router   network   summary_net  <br/>summary_asb   as_external   all}</areaid> | Displays a table of the current link state database.<br>You can filter the display using either the area ID or<br>the remote router's router ID, or the link state ID. The<br>default is all with no detail. If detail is specified,<br>each entry includes complete LSA information. |
| show ospf virtual-link { <areaid><br/><routerid>   all}</routerid></areaid>                                                       | Displays virtual link information about a particular router or all routers.                                                                                                    |
| show port { <portlist>} collisions</portlist>                                                                                     | Displays real-time collision statistics.                                                                                                    |
| show port { <portlist>} config</portlist>                                                                                         | Displays the port configuration, including the following:                                                                                                    |
|                                                                                                    | <ul> <li>Port state</li> </ul>                                                                                                    |
|                                                                                                    | <ul> <li>Link state</li> </ul>                                                                                                    |
|                                                                                                    | ■ Link speed                                                                                                    |
|                                                                                                    | <ul> <li>Duplex mode</li> </ul>                                                                                                    |
|                                                                                                    | <ul> <li>Flow control</li> </ul>                                                                                                    |
|                                                                                                    | <ul> <li>Load sharing information</li> </ul>                                                                                                    |
|                                                                                                    | <ul> <li>Link media information</li> </ul>                                                                                                    |

#### Table 12-1: Switch Monitoring Commands (continued)

QoS information
| Command                                        | Description                                                                                                    |
|------------------------------------------------|----------------------------------------------------------------------------------------------------|
| show port { <portlist>} information</portlist> | Displays detailed system-related information, including the following:                                                                                                    |
|                                                | <ul> <li>Port state</li> </ul>                                                                                                    |
|                                                | <ul> <li>Link state</li> </ul>                                                                                                    |
|                                                | <ul> <li>Autonegotiation state</li> </ul>                                                                                                    |
|                                                | ■ Link speed                                                                                                    |
|                                                | <ul> <li>Duplex mode</li> </ul>                                                                                                    |
|                                                | <ul> <li>Load sharing information</li> </ul>                                                                                                    |
|                                                | <ul> <li>EDP status</li> </ul>                                                                                                    |
|                                                | <ul> <li>SummitLink mode</li> </ul>                                                                                                    |
|                                                | <ul> <li>VLAN information</li> </ul>                                                                                                    |
|                                                | <ul> <li>QoS information</li> </ul>                                                                                                    |
| show port { <portlist>} packet</portlist>      | Displays a histogram of packet statistics.                                                                                                    |
| show port { <portlist>} qosmonitor</portlist>  | Displays real-time QoS statistics.                                                                                                    |
| show port { <portlist>} rxerrors</portlist>    | Displays real-time receive error statistics.                                                                                                    |
| show port { <portlist>} stats</portlist>       | Displays real-time port statistics.                                                                                                    |
| show port { <portlist>} txerrors</portlist>    | Displays real-time transmit error statistics.                                                                                                    |
| show port { <portlist>} utilization</portlist> | Displays real-time port utilization information. Use the [Spacebar] to toggle between packet, byte, and bandwidth utilization information.                                                    |
| show protocol { <protocol>   all}</protocol>   | Displays protocol information including protocol name,<br>protocol fields, and the list of VLANs that use this<br>protocol.                                                                   |
| show qosmonitor                                | Displays the QoS monitor configuration and results.                                                                                                    |
| show qosprofile { <qosname>   all}</qosname>   | Displays QoS profile information including the QoS profile name, minimum bandwidth, maximum bandwidth, and priority levels. Also displays the groupings to which this QoS profile is applied. |
| show rip {vlan <name>   all}</name>            | Displays RIP configuration and statistics for one or more VLANs.                                                                                                    |

Table 12-1: Switch Monitoring Commands (continued)

| Command                                                      | Description                                                                                                    |
|--------------------------------------------------------------|----------------------------------------------------------------------------------------------------|
| show rip stat {vlan <name>   all}</name>                     | Displays RIP-specific statistics. Statistics include the following per interface:                                                                                                    |
|                                                              | <ul> <li>Packets transmitted</li> </ul>                                                                                                    |
|                                                              | <ul> <li>Packets received</li> </ul>                                                                                                    |
|                                                              | <ul> <li>Bad packets received</li> </ul>                                                                                                    |
|                                                              | <ul> <li>Bad routes received</li> </ul>                                                                                                    |
|                                                              | <ul> <li>Number of RIP peers</li> </ul>                                                                                                    |
|                                                              | <ul> <li>Peer information</li> </ul>                                                                                                    |
| show session                                                 | Displays the currently active Telnet and console<br>sessions communicating with the switch. Provides<br>the user name, IP address of the incoming Telnet<br>session, whether a console session is currently<br>active, and login time. Sessions are numbered. |
| show stpd { <stpd_name>   all}</stpd_name>                   | Displays STP information for the one or all STP domains.                                                                                                    |
| show stpd <stpd_name> port <portlist></portlist></stpd_name> | Displays port-specific STP information including STP port configuration and state.                                                                                                    |
| show switch                                                  | Displays the current switch information, including:                                                                                                    |
|                                                              | <ul> <li>sysName, sysLocation, sysContact</li> </ul>                                                                                                    |
|                                                              | <ul> <li>MAC address</li> </ul>                                                                                                    |
|                                                              | <ul> <li>Current time and time, and system uptime</li> </ul>                                                                                                    |
|                                                              | <ul> <li>Operating environment (temperature, fans, and<br/>power supply status)</li> </ul>                                                                                                    |
|                                                              | <ul> <li>NVRAM image information (primary/secondary<br/>image, date, time, size, version)</li> </ul>                                                                                                    |
|                                                              | <ul> <li>NVRAM configuration information<br/>(primary/secondary configuration, date, time, size,<br/>version)</li> </ul>                                                                                                    |
|                                                              | <ul> <li>Scheduled reboot information</li> </ul>                                                                                                    |
|                                                              | <ul> <li>802.1p information</li> </ul>                                                                                                    |
|                                                              | <ul> <li>System serial number and reworks indicator</li> </ul>                                                                                                    |
|                                                              | <ul> <li>Software platform</li> </ul>                                                                                                    |
|                                                              | <ul> <li>System ID</li> </ul>                                                                                                    |
|                                                              | <ul> <li>Power supply and fan status</li> </ul>                                                                                                    |

### Table 12-1: Switch Monitoring Commands (continued)

| Command                          | Description                                                                                                    |
|----------------------------------|----------------------------------------------------------------------------------------------------|
| show version                     | Displays the hardware and software versions currently<br>running on the switch. Also displays the switch serial<br>number.                                                                                                    |
| show vlan { <name>   all}</name> | When used with the keyword all, or with no named VLANs, displays a summary list of VLAN names with a portlist and associated status of each. When used with a named identifier, displays port information including membership list, IP address, tag information. |

 Table 12-1:
 Switch Monitoring Commands (continued)

# PORT STATISTICS

The Summit provides a facility for viewing port statistic information. The summary information lists values for the current counter against every port on the switch, and it is refreshed approximately every two seconds. Values are displayed to nine digits of accuracy.

To view port statistics, use the following command:

show port <portlist> stats

The following port statistic information is collected by the switch:

- Link Status The current status of the link. Options are
  - Ready The port is ready to accept a link.
  - Active The link is present at this port.
  - Chassis The link is connected to a Summit Virtual Chassis.
- **Transmit Packet Count (Tx Pkt Count)** The number of packets that have been successfully transmitted by the port.
- **Transmit Byte Count (Tx Byte Count)** The total number of data bytes successfully transmitted by the port.
- **Total Collisions** The total number of collisions seen by the port, regardless of whether a device connected to the port participated in any of the collisions.
- **Received Packet Count (Rx Pkt Count)** The total number of good packets that have been received by the port.

- **Received Byte Count (RX Byte Count)** The total number of bytes that were received by the port, including bad or lost frames. This number includes bytes contained in the Frame Check Sequence (FCS), but excludes bytes in the preamble.
- **Receive Broadcast (RX Bcast)** The total number of frames received by the port that are addressed to a broadcast address.
- **Receive Multicast (RX Mcast)** The total number of frames received by the port that are addressed to a multicast address.

# PORT ERRORS

The Summit keeps track of errors for each port.

To view port transmit errors, use the following command:

show port <portlist> txerrors

The following port transmit error information is collected by the switch:

- Link Status The current status of the link. Options are
  - Ready The port is ready to accept a link.
  - Active The link is present at this port.
- **Transmit Collisions (TX Coll)** The total number of collisions seen by the port, regardless of whether a device connected to the port participated in any of the collisions.
- **Transmit Late Collisions (TX Late)** The total number of collisions that have occurred after the port's transmit window has expired.
- **Transmit Deferred Frames (TX Def)** The total number of frames that were transmitted by the port after the first transmission attempt was deferred by other network traffic.
- **Transmit Errored Frames (TX Err)** The total number of frames that were not completely transmitted by the port because of network errors (such as late collisions or excessive collisions).

To view port receive errors, use the following command:

show port <portlist> rxerrors

The following port receive error information is collected by the switch:

- **Receive Bad CRC Frames (RX CRC)** The total number of frames received by the port that were of the correct length, but contained a bad FCS value.
- **Receive Oversize Frames (RX Over)** The total number of good frames received by the port that were of greater than the supported maximum length of 1,522 bytes.
- **Receive Undersize Frames (RX Under)** The total number of frames received by the port that were less than 64 bytes long.
- **Receive Jabber Frames (RX Jab)** The total number of frames received by the port that was of greater than the support maximum length and had a Cyclic Redundancy Check (CRC) error.
- **Receive Alignment Errors (RX Align)** The total number of frames received by the port that occurs if a frame has a CRC error and does not contain an integral number of octets.
- **Receive Frames Lost (RX Lost)** The total number of frames received by the port that were lost because of buffer overflow in the switch.

# PORT MONITORING DISPLAY KEYS

Table 12-2 describes the keys used to control the displays that appear when you issue any of the show port commands.

| Key(s)            | Description                                             |  |
|-------------------|---------------------------------------------------------|--|
| U                 | Displays the previous page of ports.                    |  |
| D                 | Displays the next page of ports.                        |  |
| [Esc] or [Return] | Exits from the screen.                                  |  |
| 0                 | Clears all counters.                                    |  |
| [Space]           | Cycles through the following screens:                   |  |
|                   | <ul> <li>Packets per second</li> </ul>                  |  |
|                   | <ul> <li>Bytes per second</li> </ul>                    |  |
|                   | <ul> <li>Percentage of bandwidth</li> </ul>             |  |
|                   | Available using the show port utilization command only. |  |

Table 12-2: Port Monitoring Display Keys

# SWITCH LOGGING

The Summit log tracks all configuration and fault information pertaining to the device. Each entry in the log contains the following information:

- **Timestamp** The timestamp records the month and day of the event, along with the time (hours, minutes, and seconds) in the form HH:MM:SS. If the event was caused by a user, the user name is also provided.
- **Fault level** Table 12-3 describes the three levels of importance that the switch can assign to a fault.

| Table 12-3: Fault Levels Assigned by t | the | Switch |
|----------------------------------------|-----|--------|
|----------------------------------------|-----|--------|

| Level         | Description                                                               |
|---------------|---------------------------------------------------------------------------|
| Critical      | A desired switch function is inoperable. The switch may need to be reset. |
| Warning       | A noncritical error that may lead to a function failure.                  |
| Informational | Actions and events that are consistent with expected behavior.            |

• **Subsystem** — The facility refers to the specific functional area of the switch to which the error refers. Table 12-4 describes the subsystems.

| Subsystem | Description                                                                                                    |
|-----------|----------------------------------------------------------------------------------------------------|
| Syst      | General system-related information. Examples include memory, power supply, security violations, fan failure, overheat condition, and configuration mode. |
| STP       | STP information. Examples include an STP state change.                                                                                                   |
| Brdg      | Bridge-related functionality. Examples include low table space and queue overflow.                                                                       |
| SNMP      | SNMP information. Examples include community string violations.                                                                                          |
| Telnet    | Information related to Telnet login and configuration performed by way of a Telnet session.                                                              |
| VLAN      | VLAN-related configuration information.                                                                                                    |
| Port      | Port management-related configuration. Examples include port statistics and errors.                                                                      |

 Table 12-4:
 Fault Log Subsystems

• **Message** — The message contains the log information with text that is specific to the problem.

### LOCAL LOGGING

The switch maintains 1,000 messages in its internal log. You can display a snapshot of the log at any time by using the command

show log {<priority>} {<subsystem>}

where the following is true:

- priority Filters the log to display message with the selected priority or higher (more critical). Priorities include critical, warning, and informational. If not specified, informational priority messages and higher are displayed.
- subsystem Filters the log to display messages associated with the selected switch subsystem. Subsystems include Syst, STP Brdg, SNMP, Telnet, VLAN, and Port. If not specified, all subsystems are displayed.

#### REAL-TIME DISPLAY

In addition to viewing a snapshot of the switch log, you can configure the switch to maintain a running real-time display of log messages on the console. To turn on the log display, enter the following command:

enable log display

To configure the log display, use the following command:

config log display {<priority>} {<subsystem>}

If priority is not specified, only messages of critical priority are displayed. If the subsystem is not specified, all subsystems are displayed.

If you enable the log display on a terminal connected to the console port, your settings will remain in effect even after your console session is ended (unless you explicitly disable the log display).

When using a Telnet connection, if your Telnet session is disconnected (because of the inactivity timer, or for other reasons), the log display is automatically halted. You must restart the log display by using the enable log display command.

## **REMOTE LOGGING**

In addition to maintaining an internal log, the Summit supports remote logging by way of the UNIX Syslog host facility. To enable remote logging, do the following:

- Configure the Syslog host to accept and log messages.
- Enable remote logging by using the following command:

```
enable syslog
```

• Configure remote logging by using the following command:

```
config syslog <ipaddress> <facility> {<priority>} {<subsystem>}
```

Specify:

- ipaddress The IP address of the syslog host.
- facility The syslog facility level for local use. Options include local0 through local7.
- priority Filters the log to display message with the selected priority or higher (more critical). Priorities include critical, warning, and informational. If not specified, only critical priority messages are sent to the syslog host.
- subsystem Filters the log to display messages associated with the selected switch subsystem. Subsystems include Syst, STP Brdg, SNMP, Telnet, VLAN, and Port. If not specified, all subsystems are sent to the syslog host.

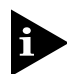

Refer to your UNIX documentation for more information about the Syslog host facility.

# LOGGING COMMANDS

The commands described in Table 12-5 allow you to configure logging options, reset logging options, display the log, and clear the log.

| Command                                                                                                    | Description                                                                                                    |
|----------------------------------------------------------------------------------------------------|----------------------------------------------------------------------------------------------------|
| config log display { <priority>} {<subsystem>}</subsystem></priority>                                               | Configures the real-time log display. Options include:                                                                                                    |
|                                                                                                    | <ul> <li>priority — Filters the log to display<br/>messages with the selected priority or<br/>higher (more critical). Priorities include<br/>critical, warning, and informational. If not<br/>specified, informational priority messages<br/>and higher are displayed.</li> </ul>        |
|                                                                                                    | <ul> <li>subsystem — Filters the log to display<br/>messages associated with the selected<br/>switch subsystem. Subsystems include<br/>Syst, STP Brdg, SNMP, Telnet, VLAN, and<br/>Port. If not specified, all subsystems are<br/>displayed.</li> </ul>                                  |
| config syslog <ip_address> <facility><br/>{<priority>} {<subsystem>}</subsystem></priority></facility></ip_address> | Configures the syslog host address and filter messages sent to the syslog host. Options include:                                                                                                    |
|                                                                                                    | <ul> <li>ipaddress — The IP address of the<br/>syslog host.</li> </ul>                                                                                                    |
|                                                                                                    | <ul> <li>facility — The syslog facility level for<br/>local use.</li> </ul>                                                                                                    |
|                                                                                                    | <ul> <li>priority — Filters the log to display<br/>messages with the selected priority or<br/>higher (more critical). Priorities include<br/>critical, warning, and informational. If not<br/>specified, only critical priority messages<br/>and are sent to the syslog host.</li> </ul> |
|                                                                                                    | <ul> <li>subsystem — Filters the log to display<br/>messages associated with the selected<br/>switch subsystem. Subsystems include<br/>Syst, STP Brdg, SNMP, Telnet, VLAN, and<br/>Port. If not specified, all subsystems are<br/>sent to the syslog host.</li> </ul>                    |
| enable log display                                                                                                  | Enables the log display.                                                                                                    |
| enable syslog                                                                                                    | Enables logging to a remote syslog host.                                                                                                    |
| disable log display                                                                                                 | Disables the log display.                                                                                                    |
| disable syslog                                                                                                    | Disables logging to a remote syslog host.                                                                                                    |

| Table 12-5: | Logging | Commands |
|-------------|---------|----------|
|-------------|---------|----------|

| Command                                                     | Description                                                                                                    |
|-------------------------------------------------------------|----------------------------------------------------------------------------------------------------|
| show log { <priority>} {<subsystem>}</subsystem></priority> | Displays the current snapshot of the log.<br>Options include:                                                                                                    |
|                                                             | <ul> <li>priority — Filters the log to display<br/>message with the selected priority or higher<br/>(more critical). Priorities include critical,<br/>warning, and informational. If not specified,<br/>informational priority messages and higher<br/>are displayed.</li> </ul> |
|                                                             | <ul> <li>subsystem — Filters the log to display<br/>messages associated with the selected<br/>switch subsystem. Subsystems include<br/>Syst, STP Brdg, SNMP, Telnet, VLAN, and<br/>Port. If not specified, all subsystems are<br/>displayed.</li> </ul>                          |
| show log config                                             | Displays the log configuration, including the<br>syslog host IP address, the priority level of<br>messages being logged locally, and the<br>priority level of messages being sent to the<br>syslog host.                                                                         |
| clear counters                                              | Clears all switch statistics and port counters.                                                                                                    |
| clear log {static}                                          | Clears the log. If static is specified, the critical log messages are also cleared.                                                                                                    |

#### Table 12-5: Logging Commands (continued)

# RMON

Using the Remote Monitoring (RMON) capabilities of the switch allows network administrators to improve switch efficiency and reduce the load on the network.

The following sections explain more about the RMON concept and the RMON features supported by the Summit.

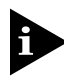

You can only use the RMON features of the switch if you have an RMON management application.

# ABOUT RMON

RMON is the common abbreviation for the Remote Monitoring Management Information Base (MIB) system defined by the Internet Engineering Task Force (IETF) documents RFC 1271 and RFC 1757, which allows you to monitor LANs remotely. A typical RMON setup consists of the following two components:

- **RMON probe** An intelligent, remotely controlled device or software agent that continually collects statistics about a LAN segment or VLAN. The probe transfers the information to a management workstation on request, or when a predefined threshold is crossed.
- **Management workstation** Communicates with the RMON probe and collects the statistics from it. The workstation does not have to be on the same network as the probe, and can manage the probe by in-band or out-of-band connections.

### **RMON FEATURES OF THE SWITCH**

The IETF defines nine groups of Ethernet RMON statistics. The Summit supports the following four of these groups:

- Statistics
- History
- Alarms
- Events

This section describes these groups, and discusses how they can be used.

### **STATISTICS**

The RMON Ethernet Statistics group provides traffic and error statistics showing packets, bytes, broadcasts, multicasts, and errors on a LAN segment or VLAN.

Information from the Statistics group is used to detect changes in traffic and error patterns in critical areas of the network.

### HISTORY

The History group provides historical views of network performance by taking periodic samples of the counters supplied by the Statistics group. The group features user-defined sample intervals and bucket counters for complete customization of trend analysis.

The group is useful for analysis of traffic patterns and trends on a LAN segment or VLAN, and to establish baseline information indicating normal operating parameters.

### ALARMS

The Alarms group provides a versatile, general mechanism for setting threshold and sampling intervals to generate events on any RMON variable. Both rising and falling thresholds are supported, and thresholds can be on the absolute value of a variable or its delta value. In addition, alarm thresholds may be autocalibrated or set manually.

Alarms inform you of a network performance problem and can trigger automated action responses through the Events group.

### EVENTS

The Events group creates entries in an event log and/or sends SNMP traps to the management workstation. An event is triggered by an RMON alarm. The action taken can be configured to ignore it, to log the event, to send an SNMP trap to the receivers listed in the trap receiver table, or to both log and send a trap. The RMON traps are defined in RFC 1757 for rising and falling thresholds.

Effective use of the Events group saves you time. Rather than having to watch real-time graphs for important occurrences, you can depend on the Event group for notification. Through the SNMP traps, events can trigger other actions, providing a mechanism for an automated response to certain occurrences.

### **RMON** AND THE SWITCH

RMON requires one probe per LAN segment, and standalone RMON probes have traditionally been expensive. Therefore, Extreme's approach has been to build an inexpensive RMON probe into the agent of each switch. This allows RMON to be widely deployed around the network without costing more than traditional network management. The Summit accurately maintains RMON statistics at the maximum line rate of all of its ports.

For example, statistics can be related to individual ports. Also, because a probe must be able to see all traffic, a stand-alone probe must be attached to a nonsecure port. Implementing RMON in the switch means that all ports can have security features enabled.

### **EVENT ACTIONS**

The actions that you can define for each alarm are shown in Table 12-6.

Table 12-6: Event Actions

| Action         | High Threshold                     |  |
|----------------|------------------------------------|--|
| No action      |                                    |  |
| Notify only    | Send trap to all trap receivers.   |  |
| Notify and log | Send trap; place entry in RMON log |  |

To be notified of events using SNMP traps, you must configure one or more trap receivers, as described in Chapter 3.

STATUS MONITORING AND STATISTICS

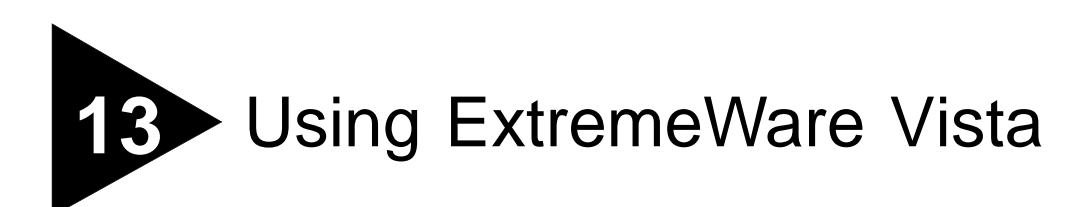

ExtremeWare Vista is device-management software running in the Summit that allows you to access the switch over a TCP/IP network, using a standard Web browser. Any properly configured standard Web browser that supports frames (such as Netscape Navigator 3.0 or higher, or Microsoft Internet Explorer 3.0 or higher) can be used to manage the switch.

ExtremeWare Vista provides a subset of the command-line interface (CLI) commands available for configuring and monitoring the Summit. If a particular command is not available using ExtremeWare Vista, you must use the command-line interface to access the desired functionality.

# **ENABLING AND DISABLING WEB ACCESS**

By default, Web access is enabled on the Summit. To disable it, use the following command:

```
disable web
```

To re-enable Web access, use the following command:

enable web

You will need to reboot the switch in order for these changes to take effect.

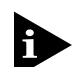

For more information on rebooting the switch, refer to Chapter 14.

To use ExtremeWare Vista, at least one VLAN on the switch must be assigned an IP address.

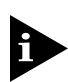

For more information on assigning an IP address, refer to Chapter 3.

# SETTING UP YOUR BROWSER

In general, the default settings that come configured on your browser work well with ExtremeWare Vista. The following are recommended settings that you can use to improve the display features and functionality of ExtremeWare Vista:

- After downloading a newer version of the Summit image, clear the browser disk and memory cache to see the updated menu screens. You must clear the cache while at the main ExtremeWare Vista Logon screen, so that all underlying .GIF files are updated.
- Check for newer versions of stored pages. Every visit to the page should be selected as a cache setting.

If you are using Netscape Navigator, configure the cache option to check for changes "Every Time" you request a page.

If you are using Microsoft Internet Explorer, configure the Temporary Internet Files setting to check for newer versions of stored pages by selecting "Every visit to the page."

- Images must be auto-loaded.
- Use a high-resolution monitor to maximize the amount of information displayed in the content frame. The recommended resolution is 1024 x 768 pixels. You can also use 800 x 600 pixels.
- Turn off one or more of the browser toolbars to maximize the viewing space of the ExtremeWare Vista content screen.
- If you will be using ExtremeWare Vista to send an e-mail to the Extreme Networks Technical Support department, configure the e-mail settings in your browser.
- Configure the browser to use the following recommended fonts:
  - Proportional font—Times New Roman
  - Fixed-width font-Courier New

# ACCESSING EXTREMEWARE VISTA

To access the default home page of the switch, enter the following URL in your browser:

#### http://<ip\_address>

When you access the home page of the switch, you are presented with the Login screen. Enter your user name and password in the appropriate fields, and click OK.

If you have entered the name and password of an administrator-level account, you have access to all ExtremeWare Vista pages. If you have used a user-level account name and password, you only have access to the Statistics and Support information.

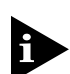

For more information on assigning user names, levels, and passwords, refer to Chapter 3.

If multiple people access the same switch using ExtremeWare Vista, you might see the following error message:

Web:server busy

To correct this situation, log out of the switch and log in again.

# NAVIGATING EXTREMEWARE VISTA

After logging in to the switch, the ExtremeWare Vista home page is displayed.

ExtremeWare Vista divides the browser screen into the following sections:

- Task frame
- Content frame
- Standalone buttons

### TASK FRAME

The task frame has two sections. At the top of the task frame are the task tabs. There are four task tabs, as follows:

- Configuration
- Statistics
- Support
- Logout

Below the task tabs are options. Options are specific to the task tab that you select. When you select an option, the information displayed in the content frame changes. However, when you select a new task tab, the content frame does not change until you select a new option.

### **CONTENT FRAME**

The content frame contains the main body of information in ExtremeWare Vista. For example, if you select an option from the Configuration task tab, enter configuration parameters in the content frame. If you select the Statistics task tab, statistics are displayed in the content frame.

### BROWSER CONTROLS

Browser controls include drop-down list boxes, check boxes, and multi-select list boxes. A multi-select list box has a scrollbar on the right side of the box. Using a multi-select list box, you can select a single item, all items, a set of contiguous items, or multiple non-contiguous items. Table 13-1 describes how to make selections from a multi-select list box.

| Selection Type   | Key Sequence                                                     |
|------------------|------------------------------------------------------------------|
| Single item      | Click the item using the mouse.                                  |
| All items        | Click the first item, and drag to the last item.                 |
| Contiguous items | Click the first desired item, and drag to the last desired item. |

| Selection Type                | Key Sequence                                                                               |
|-------------------------------|--------------------------------------------------------------------------------------------|
| Selected non-contiguous items | Hold down [Control], click the first desired item, click the next desired item, and so on. |

Table 13-1: Multi-Select List Box Key Definitions (continued)

#### STATUS MESSAGES

Status messages are displayed at the top of the content frame. There are four types of status messages, as follows:

- Information—Displays information that is useful to know prior to, or as a result of, changing configuration options.
- Warning—Displays warnings about the switch configuration
- Error—Displays errors caused by incorrectly configured settings
- Success—Displays informational messages after you click Submit. The message displayed reads, "Request was submitted successfully."

### **STANDALONE BUTTONS**

At the bottom of some of the content frames is a section that contains standalone buttons. Standalone buttons are used to perform tasks that are not associated with a particular configuration option. An example of this is the Reboot Switch button.

# SAVING CHANGES

There are two ways to save your changes to non-volatile RAM storage using ExtremeWare Vista:

• Select Save Configuration from the Configuration task tab, Switch option.

This field contains a drop-down list box that allows you to select either the primary or secondary configuration area. After you select the configuration area, click Submit to save the changes.

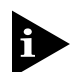

For more information on the primary and secondary configuration areas, refer to Chapter 14.

• Click the Logout tab.

If you attempt to log out without saving your changes, ExtremeWare Vista prompts you to save your changes.

If you select Yes, the changes are saved to the selected configuration area. To change the selected configuration area, you must go to the Configuration task tab, Switch option.

# DO A GET WHEN CONFIGURING A VLAN

When configuring a VLAN using ExtremeWare Vista, prior to editing the VLAN configuration you must first click on the get button to ensure that subsequent edits are applied to the correct VLAN. If you do not click on the get button and you submit the changes, the changes will be made to the VLAN that was previously displayed.

If you configure a VLAN and then delete it, the *Default* VLAN is shown in the VLAN name window, but the VLAN information contained in the lower portion of the page is not updated. Click on the get button to update the display.

# SENDING SCREEN OUTPUT TO EXTREME NETWORKS

If Extreme Networks requests that you e-mail the output of a particular ExtremeWare Vista screen, do the following:

- 1 Click on the content frame of the screen that you must send.
- **2** From Netscape Navigator, select Save Frame As from the File menu, and enter a name for the file.
- **3** From Microsoft Internet Explorer, select Save As File from the File menu, and enter a name for the file.
- 4 Attach the file to the e-mail message that you are sending to Extreme Networks.

# 14 Software Upgrade and Boot Options

This chapter describes the procedure for upgrading the switch software image. This chapter also discusses how to save and load a primary and secondary image and configuration file on the switch.

# DOWNLOADING A NEW IMAGE

The image file contains the executable code that runs on the Summit. It comes preinstalled on the switch from the factory. As new versions of the image are released, you should upgrade the software running on your switch.

The image is upgraded by using a download procedure from either a TFTP server on the network or from a PC connected to the serial port using the XMODEM protocol. Downloading a new image involves the following steps:

- Load the new image onto a TFTP server on your network, if you will be using TFTP.
- Load the new image onto a PC, if you will be using XMODEM.

• Download the new image to the Summit using the command

```
download image [xmodem | <ipaddress> <filename>] {primary |
secondary}
```

where the following is true:

xmodem — Indicates that you will be using XMODEM over the serial port.

ipaddress — Is the IP address of the TFTP server.

filename — Is the filename of the new image.

primary — Indicates the primary image.

secondary — Indicates the secondary image.

The Summit can store up to two images: a primary and a secondary. When you download a new image, you must select into which image space (primary or secondary) you want the new image to be placed.

You can select which image the switch will load on the next reboot by using the following command:

```
use image {primary | secondary}
```

If you do not specify which image to use, the switch automatically loads the primary image.

### **REBOOTING THE SWITCH**

To reboot the switch, use the following command:

```
reboot {<date> <time> | cancel}
```

where date is the date and time is the time (using a 24-hour clock format) when the switch will be rebooted. The values use the following format:

mm/dd/yyyy hh:mm:ss

If you do not specify a reboot time, the reboot happens immediately following the command, and any previously scheduled reboots are cancelled. To cancel a previously scheduled reboot, use the cancel option.

# SAVING CONFIGURATION CHANGES

The configuration is the customized set of parameters that you have selected to run on the switch. As you make configuration changes, the new settings are stored in run-time memory. Settings that are stored in run-time memory are not retained by the switch when the switch is rebooted. To retain the settings, and have them be loaded when you reboot the switch, you must save the configuration to nonvolatile RAM (NVRAM).

The Summit can store two different configurations: a primary and a secondary. When you save configuration changes, you can select to which configuration you want the changes saved. If you do not specify, the changes are saved to the configuration area currently in use.

If you have made a mistake, or you must revert to the configuration as it was before you started making changes, you can tell the switch to use the secondary configuration on the next reboot.

To save the configuration, use the following command:

```
save {config} {primary | secondary}
```

To use the configuration, use the following command:

use config {primary | secondary | imported}

The configuration takes effect on the next reboot.

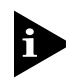

If the switch is rebooted while in the middle of a configuration save, the switch boots to factory default settings. The configuration that is not in the process of being saved is unaffected.

### **RETURNING TO FACTORY DEFAULTS**

To return the switch configuration to factory defaults, use the following command:

unconfig switch

This command resets the entire configuration, with the exception of user accounts and passwords that have been configured.

To reset all parameters, use the following command:

unconfig switch all

# USING TFTP TO UPLOAD THE CONFIGURATION

You can upload the current configuration to a TFTP server on your network. The uploaded ASCII file retains the command-line interface format. This allows you to do the following:

- Modify the configuration using a text editor, and later download a copy of the file to the same switch, or to one or more different switches.
- Send a copy of the configuration file to Extreme Networks Technical Support for problem-solving purposes.
- Automatically upload the configuration file every day, so that the TFTP server can archive the configuration on a daily basis. Because the filename is not changed, the configured file stored in the TFTP server is overwritten every day.

To upload the configuration, use the command

```
upload config <ipaddress> <filename> {every <time> | cancel}
```

where the following is true:

- ipaddress Is the ipaddress of the TFTP server.
- filename Is the name of the ASCII file.
- every <time> Specifies the time of day you want the configuration automatically uploaded on a daily basis.
- cancel Cancels automatic upload, if it has been previously configured.

# USING TFTP TO DOWNLOAD THE CONFIGURATION

You can download a previously saved configuration from a TFTP server. To download a configuration, use the following command:

download config <ipaddress> <filename>

After the ASCII configuration file is downloaded by way of TFTP, you are prompted to reboot the switch. The downloaded configuration file is stored in an area of switch memory, and is not retained if the switch has a power failure. When the switch is rebooted, it treats the downloaded configuration file as a scrip of CLI commands. After the script is executed, you are prompted to save the configuration.

# BOOT OPTION COMMANDS

Table 14-1 lists the commands associated with Summit boot options.

| Command                                                                                           | Description                                                                                                    |
|---------------------------------------------------------------------------------------------------|----------------------------------------------------------------------------------------------------|
| show config                                                                                       | Displays the current switch configuration to the terminal. You can then capture the output and store it as a file.                                                                                                    |
| download config <ipaddress> <filename></filename></ipaddress>                                     | Downloads a previously saved ASCII<br>configuration file from a specific IP host.                                                                                                    |
| download image [xmodem   <ipaddress><br/><filename>] {primary   secondary}</filename></ipaddress> | Downloads a new image by way of XMODEM<br>using the serial port, or from a TFTP server<br>over then network. If no parameters are<br>specified, the image is saved to the current<br>image.                                                                                                    |
| reboot { <date> <time>   cancel}</time></date>                                                    | Reboots the switch at the date and time<br>specified. If you do not specify a reboot time,<br>the reboot happens immediately following the<br>command, and any previously scheduled<br>reboots are cancelled. To cancel a previously<br>scheduled reboot, use the cancel option.                                                                                               |
| save {config} {primary   secondary}                                                               | Saves the current configuration of the switch to NVRAM. You can specify the primary or secondary configuration area. If not specified, the configuration is saved to the configuration area currently in use.                                                                                                    |
| upload config <ipaddress> <filename> {every<br/><time>   cancel}</time></filename></ipaddress>    | Uploads the current runtime configuration to<br>the specified TFTP server. If every <time><br/>is specified, the switch automatically saves the<br/>configuration to the server once per day, at<br/>the specified time. To cancel automatic<br/>upload, use the cancel option. If no options<br/>are specified, the current configuration is<br/>uploaded immediately.</time> |
| use config {primary   secondary}                                                                  | Configures the switch to use a particular<br>configuration on the next reboot. Options<br>include the primary configuration area, or the<br>secondary configuration area. If not specified,<br>the switch uses the primary configuration area.                                                                                                    |
| use image [primary   secondary]                                                                   | Configures the switch to use a particular image on the next reboot.                                                                                                    |

SOFTWARE UPGRADE AND BOOT OPTIONS

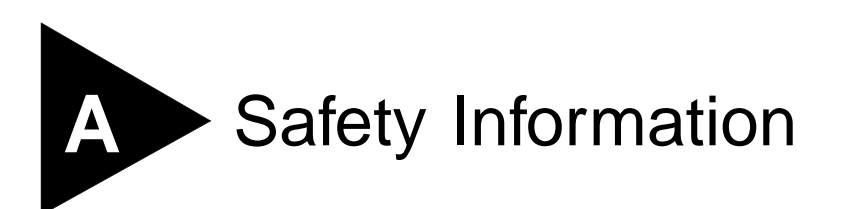

# IMPORTANT SAFETY INFORMATION

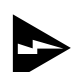

Please read the following safety information thoroughly before installing the Summit switch.

- Installation and removal of the unit must be carried out by qualified personnel only.
- To reduce the risk of fire or electrical shock, install the unit in a temperature- and humidity-controlled indoor area free of conductive contaminants.

### Power

- Disconnect power from the unit before removing the cover of the unit.
- To ensure compliance with international safety standards, only use the power adapter that is supplied with the unit.
- Disconnect the power adapter before removing the unit.
- The unit must be grounded.
- The unit must be connected to a grounded outlet to comply with European safety standards.
- Do not connect the unit to an A C outlet (power supply) without a ground connection.
- The socket outlet must be near to the unit and easily accessible. You can only remove power from the unit by disconnecting the power cord from the outlet.

- This unit operates under Safety Extra Low Voltage (SELV) conditions according to IEC 950. The conditions are only maintained if the equipment to which it is connected also operates under SELV conditions.
- The appliance coupler (the connector to the unit and not the wall plug) must have a configuration for mating with an EN60320/IEC320 appliance inlet.
- *France and Peru only* This unit cannot be powered from IT<sup>†</sup> supplies. If your supplies are of IT type, this unit must be powered by 230V (2P+T) via an isolation transformer ratio 1:1, with the secondary connection point labeled Neutral, connected directly to ground.

### Power Cord

• This must be approved for the country where it is used:

| USA and<br>Canada | • | The cord set must be UL-approved and CSA-certified.                                                                              |
|-------------------|---|----------------------------------------------------------------------------------------------------|
|                   | • | The minimum specification for the flexible cord is No. 18 AWG, Type SV or SJ, 3-conductor.                                       |
|                   | • | The cord set must have a rated current capacity of at least 10A.                                                                 |
|                   | • | The attachment plug must be an earth-grounding<br>type with a NEMA 5-15P (15A, 125V) or NEMA<br>6-15P (15A, 250V) configuration. |
| Denmark           | • | The supply plug must comply with section 107-2-D1, standard DK2-1a or DK2-5a.                                                    |
| Switzerland       | • | The supply plug must comply with SEV/ASE 1011.                                                                                   |

- If the power cord plug is unsuitable and must be replaced, you may find other codings for the respective connections. Connect the power supply wires for the unit according to the following scheme:
  - Brown wire to the Live (Line) plug terminal, which may be marked with the letter "L" or colored red.
  - Blue wire to the Neutral plug terminal, which may be marked with the letter "N" or colored black.

### FUSE

• Disconnect power from the unit before opening the fuse holder cover. The unit automatically adjusts to the supply voltage. The fuse is suitable for both 110V A.C. and 220-240V A.C. operation.

To change the fuse, release the fuse holder by gently levering a small screwdriver under the fuse holder catch. Only fuses of the same manufacturer, rating, and type as the original must be used with the unit. Close the fuse holder.

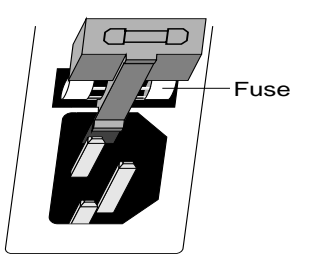

• To comply with European safety standards, a spare fuse must not be fitted to the appliance inlet. Only fuses of the same manufacturer, make, and type must be used with the unit.

### **CONNECTIONS**

- **Fiber Optic ports Optical Safety**. Never look at the transmit LED/laser through a magnifying device while it is powered on. Never look directly at the fiber TX port and fiber cable ends when they are powered on.
- CLASS 1 LASER DEVICE

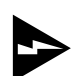

Use of controls or adjustments of performance or procedures other than those specified herein may result in hazardous laser emissions.

### LITHIUM BATTERY

• Replace the lithium battery with the same or equivalent type, as recommended by the manufacturer.

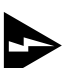

There is a danger of explosion if the battery is incorrectly replaced.

- •Dispose of used batteries according to the manufacturer's instructions.
- Do not dispose of the batteries in water, or by fire.
- Disposal requirements vary by country and by state.
- Lithium batteries are not listed by the Environmental Protection Agency (EPA) as a hazardous waste. Therefore, they can typically be disposed of as normal waste.
- If you are disposing of large quantities, contact a local waste-management service.
- No hazardous compounds are used within the battery module.
- The weight of the lithium contained in each coin cell is approximately 0.035 grams.
- Two types of batteries are used interchangeably:
  - CR chemistry uses manganese dioxide as the cathode material.
  - BR chemistry uses poly-carbonmonofluoride as the cathode material.
- The battery in the bq4830 device is encapsulated and not user-replaceable.

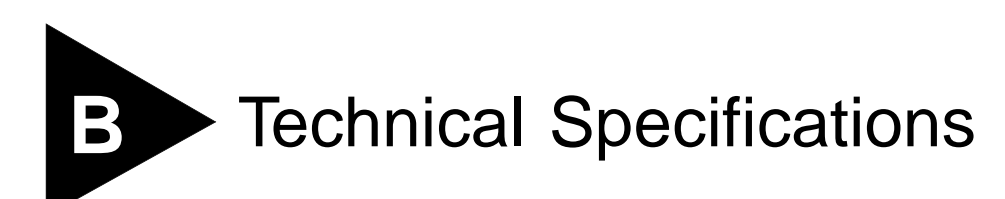

| Physical Dimensions                                                                                 | Height: 3.5 inches x Width: 17.32 inches x Depth: 17.32 inches<br>Weight: 10 kg                                                         |  |
|----------------------------------------------------------------------------------------------------|----------------------------------------------------------------------------------------------------|--|
| Environmental Requirements                                                                          |                                                                                                    |  |
| Operating Temperature                                                                               | 0 to 40° C                                                                                                    |  |
| Storage Temperature                                                                                 | -10 to 70° C                                                                                                    |  |
| Operating Humidity                                                                                  | 10% to 95% relative humidity, noncondensing                                                                                             |  |
| Standards                                                                                           | EN60068 (IEC68)                                                                                                    |  |
| Safety                                                                                              |                                                                                                    |  |
| Agency Certifications                                                                               | UL 1950 3rd Edition, listed                                                                                                    |  |
|                                                                                                    | cUL listed to CSA 22.2#950                                                                                                    |  |
|                                                                                                    | TUV GS mark & GOST safety approval to the following<br>EN standards:                                                                    |  |
|                                                                                                    | <ul> <li>EN60960:1992/A3:1995 plus ZB/ZC Deviations</li> </ul>                                                                          |  |
|                                                                                                    | ■ EN60825-1                                                                                                    |  |
| Electromagnetic Compatibility                                                                       | FCC part 15 Class A<br>CSA C108.8-M11983 (A)<br>VCCI Class 2<br>EN55022 Class B<br>EN50082 -1 (1997)<br>C-Tick mark to AS/NZS 3548:1995 |  |
| Summit products that have RJ-45 ports comply with EN55022 Class B when used with shielded UTP cable |                                                                                                    |  |

#### **Heat Dissipation**

#### 118W maximum (341.2 BTU/hr maximum)

#### Power Supply

AC Line Frequency Input Voltage Options Current Rating 47Hz to 63Hz 90VAC to 264VAC, auto-ranging 100-120/200-240 VAC 3.0/1.5 A

### Standards Supported SNMP

**Terminal Emulation** SNMP protocol (RFC 1157) Telnet (RFC 854) MIB-II (RFC 1213) **HTTP 1.0** Bridge MIB (RFC 1493) **Protocols Used for** Administration Interfaces MIB (RFC 1573) UDP (RFC 768) RMON MIB (RFC 1757) IP (RFC 791) 802.3 MAU MIB (RFC 2239) ICMP (RFC 792) IP Forwarding MIB (RFC 1354) TCP (RFC 793) OSPF2 MIB (RFC 1850) ARP (RFC 826) RIP2 MIB (RFC 1724) **TFTP (RFC 783)** BOOTP (RFC 1271)

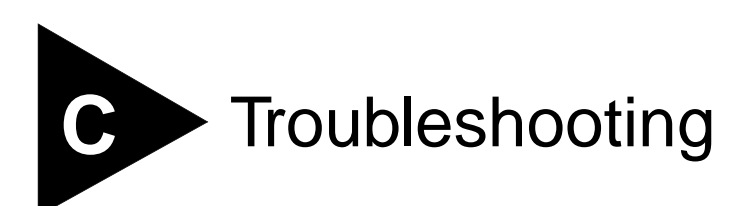

If you encounter problems when using the switch, this appendix may be helpful. If you have a problem not listed here or in the release notes, contact your local technical support representative.

# LEDs

### Power LED does not light:

Check that the power cable is firmly connected to the device and to the supply outlet.

Check the unit fuse. For information on changing the fuse, see Appendix A.

### On powering-up, the MGMT LED lights yellow:

The device has failed its Power On Self Test (POST) and you should contact your supplier for advice.

### A link is connected, but the Status LED does not light:

Check that:

- All connections are secure.
- Cables are free from damage.
- The devices at both ends of the link are powered-up.
- Both ends of the gigabit link are set to the same autonegotiation state.

Both sides if the gigabit link must be enabled or disabled. It the two are different, typically the side with autonegotiation disabled will have the link LED list, and the side with autonegotiation enabled will not list. The default configuration for a gigabit port is autonegotiation enabled. This can be verified by entering the following command:

show port config

# USING THE COMMAND-LINE INTERFACE

### The initial welcome prompt does not display:

Check that your terminal or terminal emulator is correctly configured.

For console port access, you may need to press [Return] several times before the welcome prompt appears.

Check the settings on your terminal or terminal emulator. The settings are 9600 baud, 8 data bits, 1 stop bit, no parity, XON/OFF flow control enabled.

#### The SNMP Network Manager cannot access the device:

Check that the device's IP address, subnet mask, and default router are correctly configured, and that the device has been reset.

Check that the device's IP address is correctly recorded by the SNMP Network Manager (refer to the user documentation for the Network Manager).

Check that the community strings configured for the switch and Network Manager are the same.

Check that SNMP access was not disabled for the switch.

### The Telnet workstation cannot access the device:

Check that the device's IP address, subnet mask and default router are correctly configured, and that the device has been reset. Ensure that you enter the IP address of the switch correctly when invoking the Telnet facility. Check that Telnet access was not disabled for the switch. If you attempt to log in and the maximum number of Telnet sessions are being used, you should receive an error message indicating so.

#### Traps are not received by the SNMP Network Manager:

Check that the SNMP Network Manager's IP address and community string are correctly configured, and that the IP address of the Trap Receiver is configured properly on the switch.

#### The SNMP Network Manager or Telnet workstation can no longer access the device:

Check that Telnet access or SNMP access is enabled.

Check that the port through which you are trying to access the device has not been disabled. If it is enabled, check the connections and network cabling at the port.

Check that the port through which you are trying to access the device is in a correctly configured VLAN.

Try accessing the device through a different port. If you can now access the device, a problem with the original port is indicated. Re-examine the connections and cabling.

A network problem may be preventing you accessing the device over the network. Try accessing the device through the console port.

Check that the community strings configured for the switch and the Network Manager are the same.

Check that SNMP access was not disabled for the switch.

#### Permanent entries remain in the FDB

If you have made a permanent entry in the FDB (which requires you to specify the VLAN to which it belongs and then delete the VLAN) the FDB entry will remain. Though causing no harm, you must manually delete the entry from the FDB if you want to remove it.

#### **Default and Static Routes**

If you have defined static or default routes, those routes will remain in the configuration independent of whether the VLAN and VLAN IP address that used them remains. You should manually delete the routes if no VLAN IP address is capable of using them.

#### You forget your password and cannot log in:

If you are not an administrator, another user having administrator access level can log in, delete your user name, and create a new user name for you, with a new password.

Alternatively, another user having administrator access level can log in and initialize the device. This will return all configuration information (including passwords) to the initial values.

In the case where no one knows a password for an administrator level user, contact your supplier.

### VLANs

### You cannot add a port to a VLAN:

If you attempt to add a port to a VLAN and get an error message similar to

```
localhost:7 # config vlan marketing add port 1,2
ERROR: Protocol conflict on port 5
```

you already have a VLAN using untagged traffic on a port. Only one VLAN using untagged traffic can be configured on a single physical port. VLAN configuration can be verified by using the command

show vlan <name>

The solution for this error is to remove ports 1 and 2 from the VLAN currently using untagged traffic on those ports. If this were the "default" VLAN, the command would be

localhost:23 # config vlan default del port 1,2

which should now allow you to re-enter the previous command without error as follows:

localhost:26 # config vlan red add port 1,2
#### VLAN names:

There are restrictions on VLAN names. They cannot contain white spaces and cannot start with a numeric value unless you use quotation marks around the name. If a name contains white spaces, starts with a numeric, or contains non-alphabetical characters, you must use quotation marks whenever referring to the VLAN name.

## 802.1Q links do not work correctly:

Remember that VLAN names are only locally significant through the command-line interface. For two switches to communicate across a 802.1Q link, the VLAN ID for the VLAN on one switch should have a corresponding VLAN ID for the VLAN on the other switch.

If you are connecting to a third-party device and have checked that the VLAN IDs are the same, the Ethertype field used to identify packets as 802.1Q packets may differ between the devices. The default value used by the switch is **8100**. If the third-party device differs from this and cannot be changed, you may change the 802.1Q Ethertype used by the switch with the following command:

config dot1p ethertype <ethertype>

Changing this parameter changes how the switch recognizes all tagged frames received, as well as the value it inserts in all tagged frames it transmits.

## VLANs, IP Addresses and default routes:

Recall that the switch can have an IP address for each configured VLAN. It is only necessary to have an IP address associated with a VLAN if you intend to manage (telnet, SNMP, ping) through that VLAN. You can also configure multiple default routes for the switch. The switch first tries the default route with the lowest cost metric.

# STP

# You have connected an endstation directly to the switch and the endstation fails to boot correctly:

The switch has STP enabled, and the endstation is booting before the STP initialization process is complete. Specify that STP has been disabled for that VLAN, or turn off STP for the switch ports of the endstation and devices it is attempting to connect to, and then reboot the endstation.

# The switch keeps aging out endstation entries in the switch Forwarding Database (FDB):

Reduce the number of topology changes by disabling STP on those switches that do not use redundant paths.

Specify that the endstation entries are static or permanent.

# Index

# Α

access levels 3-8 accounts, creating 3-10 admin account 3-9 aging entries 6-1 alarm actions 12-17 Alarms, RMON 12-16 area 0, OSPF 10-6 areas, OSPF 10-5 autonegotiation 4-2

# В

backbone area, OSPF 10-6 blackhole entries 6-2 boot option commands (table) 14-5 BOOTP relay, configuring 9-10 BOOTP, using 3-12 bridge priority 7-5 browser controls 13-4 fonts 13-2 setting up 13-2

## С

cable types and distances 1-4, 2-2 command history 3-5 shortcuts 3-3 syntax, understanding 3-2 common commands (table) 3-6 community strings 3-19 configuration primary and secondary 14-3 saving changes 14-3 uploading to file 14-4 console port 1-17 connecting equipment to 2-4 conventions notice icons, About This Guide xviii text, About This Guide xviii creating a QoS profile 8-6

#### D

default passwords 3-9 settings 1-18 users 3-9 default STP domain 7-2 Default VLAN 5-14 deleting a session 3-15 device mode, configuring 9-9 DHCP relay, configuring 9-10 disabling a port 4-1 disabling route advertising (RIP) 10-4 disabling Telnet 3-15 disconnecting a Telnet session 3-15 Distance Vector Multicast Routing Protocol. See DVMRP distance vector protocol, description 10-2 domains, Spanning Tree Protocol 7-1 duplex setting 4-2

DVMRP configuring 11-3 description 11-2 dynamic entries 6-1 dynamic routes 9-3

#### E EDP

commands 4-12 connected to SummitLink port 4-11 description 4-11 enabling a port 4-1 errors, port 12-8 Events, RMON 12-16 Extreme Discovery Protocol See EDP ExtremeWare Vista accessing 13-3 browser controls 13-4 browser setup 13-2 capturing screen output 13-6 description 13-1 disabling 3-17, 13-1 enabling 13-1 fonts 13-2 home page 3-17, 13-3 navigating 13-3 saving changes 13-5 screen layout 13-3 screen resolution 13-2 status messages 13-5 VLAN configuration 13-2

#### F FDB

adding an entry 6-2 agingin entries 6-1 blackhole entries 6-2 clear and delete commands (table) 6-6 configuration commands (table) 6-3 configuring 6-3 contents 6-1 creating a permanent entry example 6-4 displaying 6-5 dynamic entries 6-1 entries 6-1 non-aging entries 6-2 permanent entries 6-2 QoS profile association 6-3 removing entries 6-6 fonts, browser 13-2 forward delay 7-5 Forwarding Database. See FDB free-standing installation 2-4 full-duplex 1-5

# G

GARP VLAN Registration Protocol. See GVRP GVRP commands (table) 5-10 description 5-8 example 5-9

# Η

hardware address 1-18 hello time 7-5 history command 3-5 History, RMON 12-15 home page 3-17, 13-3 host configuration commands (table) 3-16

#### I

ICMP configuration commands (table) 9-14 IEEE 802.1Q 5-5 IGMP configuration commands (table) 11-4 description 11-2 snooping 11-2 image downloading 14-1 primary and secondary 14-2 upgrading 14-1 installing the switch 2-3 interfaces, router 9-2 Internet Group Management Protocol. See IGMP IP address, entering 3-13 IP multicast routing configuration commands (table) 11-3 configuring 11-2 description 1-7, 11-1 disabling 11-8 DVMRP configuring 11-3 description 11-2 example 11-6 IGMP configuration commands (table) 11-4 description 11-2 snooping 11-2 reset and disable commands (table) 11-8 resetting 11-8 settings, displaying 11-7 show commands (table) 11-7 IP multinetting description 9-5 example 9-7

IP unicast routing BOOTP relay 9-10 configuration examples 9-15 configuring 9-9 default gateway 9-1 description 1-7 DHCP relay 9-10 disabling 9-18 enabling 9-9 multinetting, description 9-5 multinetting, example 9-7 proxy ARP 9-4 reset and disable commands (table) 9-18 resetting 9-18 router interfaces 9-2 router show commands (table) 9-17 routing table configuration commands (table) 9-13 dynamic routes 9-3 multiple routes 9-4 populating 9-3 static routes 9-3 settings, displaying 9-17 verifying the configuration 9-10

# K

keys line-editing 3-5 port monitoring 12-9

# L

LED, description 1-16 line-editing keys 3-5 link state database 10-5 link state protocol, description 10-2 load sharing configuring 4-6 description 4-5 example 4-7 group combinations (table) 4-6 load-sharing group, description 4-5 master port 4-6 verifying the configuration 4-8 local logging 12-11 location 1-17 log display 12-11 logging and Telnet 12-11 commands (table) 12-12 description 12-10 fault level 12-10 local 12-11 message 12-10 real-time display 12-11 remote 12-12 subsystem 12-10 timestamp 12-10 logging in 2-6, 3-9

# Μ

MAC address 1-18 management access 3-8 master port, load sharing 4-6 max age 7-5 media types and distances 1-4, 2-2 MIBs 3-18 mode, QoS 8-2 monitoring the switch 12-1 mtrace command 3-23 multiple routes 9-4

# Ν

names, VLANs 5-13 non-aging entries 6-2

#### 0

Open Shortest Path First. See OSPF OSPF advantages 10-2 area 0 10-6 areas 10-5 backbone area 10-6 configuration commands (table) 10-14 configuration example 10-16 description 10-2, 10-5 disabling 10-19 enabling 9-9 link state database 10-5 reset and disable commands (table) 10-19 resetting 10-19 router types 10-6 settings, displaying 10-18 show commands (table) 10-18 stub area 10-6 virtual link 10-7

#### Ρ

PACE 8-4 passwords default 3-9 forgetting 3-10 path cost 7-5 permanent entries 6-2 ping command 3-22 poison reverse 10-3 port autonegotiation 4-2 commands (table) 4-3 configuring 4-1 connections 1-3 console 1-17 duplex 4-2 enabling and disabling 4-1 errors, viewing 12-8 load-sharing groups 4-6 master port 4-6 monitoring display keys 12-9 priority, STP 7-5 receive errors 12-8 redundant power supply 1-17 speed 4-2 statistics, viewing 12-7 STP state, displaying 7-8 STPD membership 7-2 SummitLink 4-10 transmit errors 12-8 Port Queue Monitor. See PQM port-based VLANs 5-2 port-mirroring configuration commands (table) 4-9 description 4-8 example 4-9 virtual port 4-8 power socket 1-17 power supply 1-17 powering on the switch 2-6 PQM commands (table) 8-7 description 8-7 primary image 14-2 profiles, QoS 8-2 protocol filters 5-12 protocol-based VLANs 5-11 proxy ARP, description 9-4

# Q

QoS building blocks 8-1 configuration commands (table) 8-8 configuration examples 8-9 configuring 8-8 default QoS profiles 8-2 description 1-6, 8-1 FDB entry association 6-3 information, displaying 8-10 mode 8-1 PACE recognition 8-4 Port Queue Monitor (PQM), description 8-7 precedence 8-5 prioritization 8-6 profiles configuring 8-8 creating 8-6 deleting 8-10 description 8-2 resetting 8-10 traffic classification 8-1 traffic groupings, description 8-3 Quality of Service. See QoS

# R

rack mounting the switch 2-3 rebooting 14-2 receive errors 12-8 redundant power supply port 1-17 remote logging 12-12 Remote Monitoring. See RMON reset button 1-17 reset to factory defaults 14-3 RIP advantages 10-2 configuration commands (table) 10-8 configuration example 10-10 description 10-2, 10-3 disabling route advertising 10-4 enabling 9-9 limitations 10-2 poison reverse 10-3 reset and disable commands (table) 10-13 routing table entries 10-3 settings, displaying 10-12 show commands (table) 10-12 split horizon 10-3 triggered updates 10-4 version 2 10-4

RMON alarm actions 12-17 Alarms group 12-16 Events group 12-16 features supported 12-15 History group 12-15 probe 12-15 Statistics group 12-15 router interfaces 9-2 router types, OSPF 10-6 Routing Information Protocol. See RIP routing table, populating 9-3 routing. See IP unicast routing

# S

safety information English A-1 saving changes using ExtremeWare Vista 13-5 saving configuration changes 14-3 screen resolution, ExtremeWare Vista 13-2 secondary image 14-2 serial number 1-17 serial port. See console port sessions, deleting 3-15 shortcuts, command 3-3 show commands 12-1 Simple Network Management Protocol. See SNMP SNAP protocol 5-13 **SNMP** authorized managers 3-19 community strings 3-19 configuration commands (table) 3-20 configuring 3-19 reset and disable commands (table) 3-21 settings, displaying 3-21 supported MIBs 3-18 trap receivers 3-19 using 3-18 socket, power 1-17 Spanning Tree Protocol. See STP speed, ports 4-2 split horizon 10-3 standards supported B-2 static routes 9-3 statistics, port 12-7 Statistics, RMON 12-15 status monitoring 12-1 STP and VLANs 7-2 configurable parameters 7-5 configuration commands (table) 7-6 configuration example 7-7 configuring 7-5 default domain 7-2 description 1-6 disable and reset commands (table) 7-9

displaying settings 7-8 domains 7-1 examples 7-2 overview 7-1 port state, displaying 7-8 stub area, OSPF 10-6 Summit boot option commands (table) 14-5 configuration example 1-8 dimensions B-1 factory defaults 1-18 features 1-2 free-standing installation 2-4 home page 3-17, 13-3 image upgrade 14-1 installing 2-3 LEDs 1-16 logging 12-10 MAC address 1-18 media distances, supported 1-4 media types, supported 1-4 models 1-2 monitoring 12-1 port connections 1-3 positioning 2-1 powering on 2-6 rack mounting 2-3 rear view 1-17 rebooting 14-2 resetting to factory defaults 14-3 RMON features 12-15 routing protocols, supported 10-1 saving configuration changes 14-3 size B-1 stacking with other devices 2-4 uploading configuration 14-4 weight B-1 Summit Virtual Chassis commands (table) 4-12 description 4-10 Extreme Discovery Protocol 4-11 features 4-10 SummitLink port 4-10 Summit1, front view 1-10 Summit2. front view 1-11 Summit3, front view 1-12 Summit4, front view 1-13 Summit4/FX, front view 1-14 Summit48. front view 1-15 SummitLink port 4-10 switch logging 12-10 switch monitoring commands (table) 12-1 syntax, understanding 3-2 syslog host 12-12

# Т

tagging, VLAN 5-5 Telnet disabling 3-15 disconnecting a session 3-15 logging 12-11 using 3-12 TFTP server 14-1 using 14-4 traceroute command 3-22 traffic groupings, QoS 8-3 transmit errors 12-8 triggered updates 10-4 trunks 5-6

# U

upgrading the image 14-1 uploading the configuration 14-4 users access levels 3-8 creating 3-10 default 3-9 viewing 3-10

# V

verifying the installation 2-6 viewing accounts 3-10 Virtual LANs. See VLANs virtual link. OSPF 10-7 VLAN tagging 5-5 VLANs and ExtremeWare Vista 13-2 and STP 7-2 assigning a tag 5-6 benefits 5-1 configuration commands (table) 5-14 configuration examples 5-16 configuring 5-14 Default 5-14 delete and reset commands (table) 5-18 description 1-6 disabling route advertising 10-4 displaying settings 5-17 mixing port-based and tagged 5-8 names 5-13 port-based 5-2 protocol filters 5-12 protocol-based 5-11 restoring default values 5-18

routing 9-9 tagged 5-5 trunks 5-6 types 5-2

# W

Web access disabling 3-17, 13-1 enabling 13-1

# Х

xmodem 14-2

# Index of Commands

# С

clear counters 12-14 clear fdb 6-6 clear igmp snooping 11-8 clear iparp 3-16, 9-12, 9-18 clear ipfdb 9-12, 9-18 clear ipmc cache 11-8 clear log 12-14 clear session 3-7, 3-15 config account 3-6 config banner 3-6 config bootprelay add 9-11 config bootprelay delete 9-11 config devicemode 3-6 config dot1q ethertype 5-15 config dvmrp add 11-3 config dvmrp delete 11-3 config dvmrp timer 11-4 config dvmrp vlan 11-3 config fdb agingtime 6-3 config gvrp 5-10 config igmp query\_interval 11-5 config igmp snooping 11-5 config iparp add 3-16, 9-11 config iparp add proxy 9-12 config iparp delete 3-16, 9-11 config iparp delete proxy 9-12 config ipmc cache timeout 11-4 config ipqos 8-3 config ipqos add 9-13 config ipqos delete 9-13 config iproute add 3-16, 9-13 config iproute add blackhole 9-13 config iproute add default 3-16, 9-13 config iproute delete 3-16, 9-13 config iproute delete blackhole 9-13 config iproute delete default 3-16, 9-13 config irdp 9-14 config log display 12-13 config mirroring add 4-9 config mirroring delete 4-9 config ospf add virtual-link 10-14 config ospf add vlan 10-14 config ospf area add range 10-15 config ospf area delete range 10-15 config ospf area normal 10-15 config ospf area stub 10-15 config ospf authentication 10-14 config ospf cost 10-14 config ospf delete virtual-link 10-15 config ospf delete vlan 10-14, 10-19 config ospf priority 10-14 config ospf routerid 10-15 config ospf timer 10-15 config ospf vlan 10-14 config port 3-6 config port auto off 4-3 config port auto on 4-3 config port qosprofile 4-3, 8-8 config protocol 5-15 config qosmode 8-8 config qosprofile 8-8 config rip add 10-9 config rip delete 10-9, 10-13 config rip garbagetime 10-9 config rip routetimeout 10-9 config rip rxmode 10-9 config rip txmode 10-9 config rip updatetime 10-10 config snmp add 3-20

config snmp add trapreceiver 3-20 config snmp community 3-20 config snmp delete 3-20 config snmp delete trapreceiver 3-20 config snmp syscontact 3-20 config snmp syslocation 3-20 config snmp sysname 3-20 config stpd add vlan 7-6 config stpd forwarddelay 7-6 config stpd hellotime 7-6 config stpd maxage 7-6 config stpd port cost 7-7 config stpd port priority 7-7 config stpd priority 7-6 config syslog 12-13 config time 3-7 config vlan 3-7 config vlan add port 5-15 config vlan delete port 5-15 config vlan ipaddress 5-15 config vlan protocol 5-15 config vlan qosprofile 5-15, 8-8 config vlan tag 5-15 create account 3-6 create fdbentry 6-3 create ospf area 10-14 create protocol 5-14 create gosprofile 8-8 create stpd 7-6 create vlan 3-6, 5-14

## D

delete account 3-7 delete fdbentry 6-6 delete ospf area 10-19 delete protocol 5-18 delete qosprofile 8-10 delete stpd 7-9 delete vlan 3-7, 5-18 disable bootp 3-7, 9-12, 9-18 disable bootprelay 9-12, 9-18 disable dvmrp 11-8 disable edp port 4-12 disable gvrp 5-10 disable icmp redirects 9-14, 9-18 disable icmp unreachables 9-15, 9-18 disable icmp useredirects 9-15, 9-18 disable idletimeout 3-7 disable igmp 11-8 disable igmp snooping 11-8 disable ignore-stp 5-18 disable ipforwarding 9-12, 9-18 disable ipforwarding broadcast 9-12, 9-18 disable ipmcforwarding 11-8 disable iproute sharing 9-13 disable irdp 9-15, 9-18

disable learning port 4-3, 6-4 disable log display 12-13 disable mirroring 4-9 disable multinetting 9-12 disable ospf 10-19 disable ospf exportstatic 10-19 disable pace 8-4, 8-8 disable port 3-7, 4-3 disable rip 10-13 disable rip aggregation 10-13 disable rip exportstatic 10-13 disable rip poisonreverse 10-13 disable rip splithorizon 10-13 disable rip triggerupdate 10-13 disable sharing 4-3 disable smartredundancy 4-4 disable snmp access 3-21 disable snmp trap 3-21 disable stpd 7-9 disable stpd port 7-9 disable summitlink port 4-12 disable syslog 12-13 disable telnet 3-7 disable web 3-7, 13-1 download config 14-5 download image 14-5

# Ε

enable bootp 3-7, 9-11 enable bootprelay 9-11 enable dvmrp 11-3 enable edp port 4-12 enable gvrp 5-10 enable icmp redirects 9-14 enable icmp unreachables 9-14 enable icmp useredirects 9-14 enable idletimeout 3-7 enable igmp 11-4 enable igmp snooping 11-4 enable ignore-stp 5-15 enable ipforwarding 9-11 enable ipforwarding broadcast 9-11 enable ipmcforwarding 11-3 enable iproute sharing 9-13 enable irdp 9-14 enable learning port 4-3, 6-3 enable log display 12-13 enable mirroring 4-9 enable multinetting 9-11 enable ospf 10-14 enable ospf exportstatic type 10-14 enable pace 8-4, 8-8 enable port 4-3 enable rip 10-8 enable rip aggregation 10-8 enable rip exportstatic 10-8

enable rip poisonreverse 10-8 enable rip splithorizon 10-8 enable rip triggerupdate 10-8 enable sharing 4-3 enable smartredundancy 4-3 enable snmp access 3-20 enable snmp trap 3-20 enable stpd 7-6 enable stpd port 7-6 enable summitlink port 4-12 enable syslog 12-13 enable telnet 3-15 enable web 3-17, 13-1

# Н

history 3-5

#### L

logout 3-15

#### Μ

mtrace 3-23

# Ρ

ping 3-22

# Q

quit 3-15

#### R

reboot 14-2, 14-5

# S

save config 14-5 show account 3-10, 12-1 show banner 3-7, 12-1 show config 12-2, 14-5 show diag 12-2 show dymrp 11-7, 12-2 show edp 4-12, 12-2 show idb 6-5, 12-2 show igmp snooping 11-7, 12-2 show igmp snooping 11-7, 12-2 show iparp 3-16, 9-17, 12-2 show iparp proxy 9-17, 12-2 show ipconfig 3-16, 9-11, 9-17, 12-2 show ipfdb 9-18, 12-2 show ipfdb 9-18, 12-2

show ipgos 9-17, 12-3 show iproute 9-18, 12-3 show ipstats 3-16, 9-17, 12-3 show log 12-3, 12-14 show log config 12-3, 12-14 show management 3-21, 12-4 show memory 12-4 show mirroring 4-9, 12-4 show ospf 10-18, 12-4 show ospf area 10-18, 12-4 show ospf interfaces 10-18, 12-4 show ospf lsdb 10-18, 12-4 show ospf virtual-link 10-18, 12-4 show port collisions 4-4, 12-4 show port config 4-4, 12-4 show port packet 4-4, 12-5 show port qosmonitor 4-4, 8-7, 12-5 show port rxerrors 4-4, 12-5 show port stats 4-4, 12-5 show port txerrors 4-5, 12-5 show port utilization 4-5, 12-5 show protocol 5-18, 12-5 show gosmonitor 8-7, 12-5 show qosprofile 8-10, 12-5 show rip 10-12, 12-5 show rip stat 10-12, 12-6 show session 3-15, 12-6 show stpd 7-8, 12-6 show stpd port 7-8, 12-6 show switch 12-6 show version 12-7 show vlan 5-17, 12-7

# Т

telnet 3-12 traceroute 3-22

#### U

unconfig dvmrp 11-8 unconfig icmp 9-14, 9-18 unconfig igmp 11-8 unconfig irdp 9-14, 9-18 unconfig management 3-21 unconfig rip 10-13 unconfig stpd 7-9 unconfig switch 3-7 unconfig vlan ipaddress 5-18 upload config 14-5 use config 14-5 use image 14-5